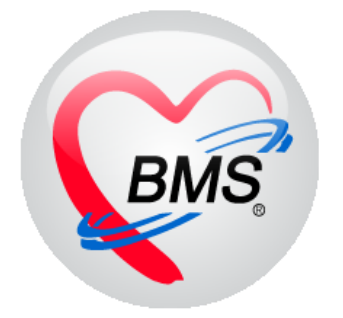

# คู่มือการใช้งาน โปรแกรม BMS-HOSxP XE

# ระบบงานการเงินผู้ป่วยใน

บริษัท บางกอก เมดิคอล ซอฟต์แวร์ จำกัด

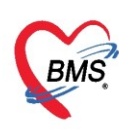

# คู่มือการใช้งานระบบการเงินผู้ป่วยใน

# การเข้าใช้งานโปรแกรม HOSxPXE4

# 1. ดับเบิ้ลคลิกที่ไอคอน HOSxPXE4

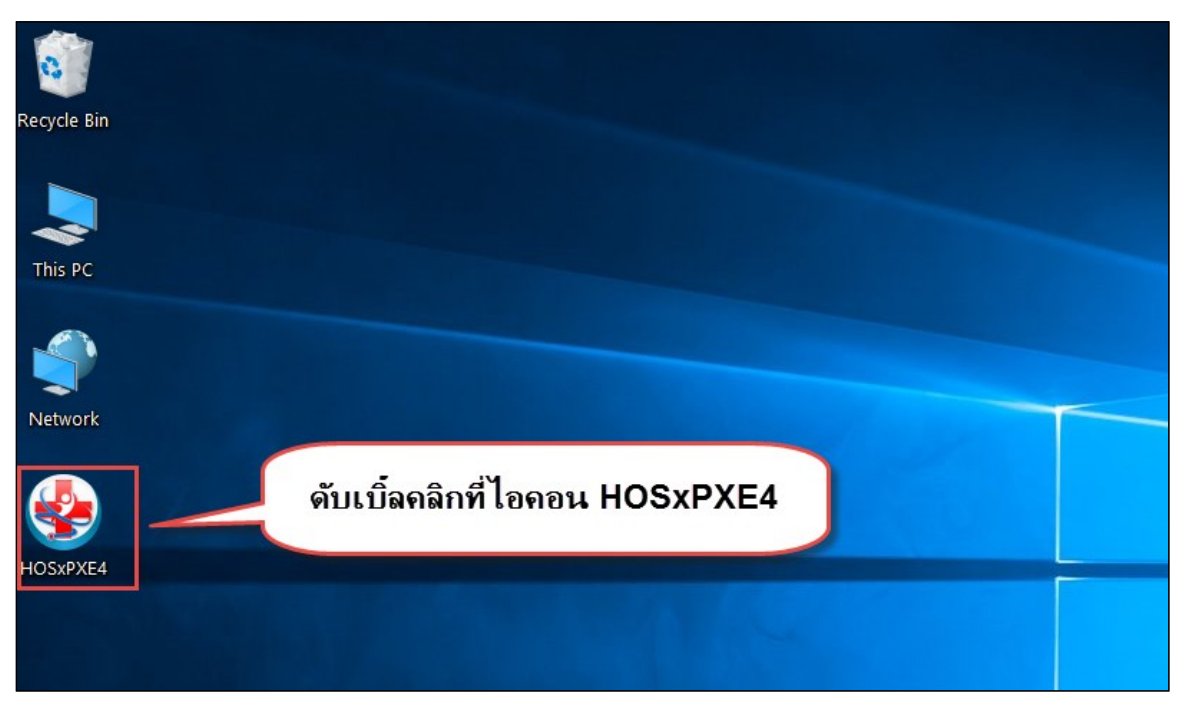

แสดงหน้าจอการเข้าสู่โปรแกรม HOSxPXE4

2. การเข้าระบบ HOSxP XE ทำได้โดย<u>กรอกรหัสผู้ใช้งานและรหัสผ่าน</u> จากนั้นคลิกปุ่ม "เข้าระบบ"

| BMS-HOSxP XE Login                   |                        |                    | x                             |
|--------------------------------------|------------------------|--------------------|-------------------------------|
| <b>BMS-H</b><br>โรงพยาบ              | OSxP 2<br>าลทดสถ       | XE 4.0<br>อบระบบ   | Thai                          |
| <b>รุ่น: 4.63.2.6</b><br>เข้าสู่ระบบ | DB :                   | กรอกรหัสผู้ใช้และร | หัสผ่าน                       |
|                                      | รหัสผู้ไข้<br>รหัสผ่าน |                    | 1 เข้าระบบด้วย<br>บัตรประชาชน |
|                                      | 7                      | คลิกปุ่มเข้าระบบ   | 2                             |
| 🧐 การเชื่อมต่อ ภาษา                  | IP: 192.168.4          | 43.136             | 🥥 เข้าระบบ 🛛 🗙 ยกเลิก         |

แสดงหน้าจอ Login เข้าระบบ

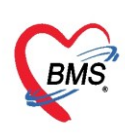

3. เลือกสาขาของโรงพยาบาล หรือ โรงพยาบาลที่ทำงาน

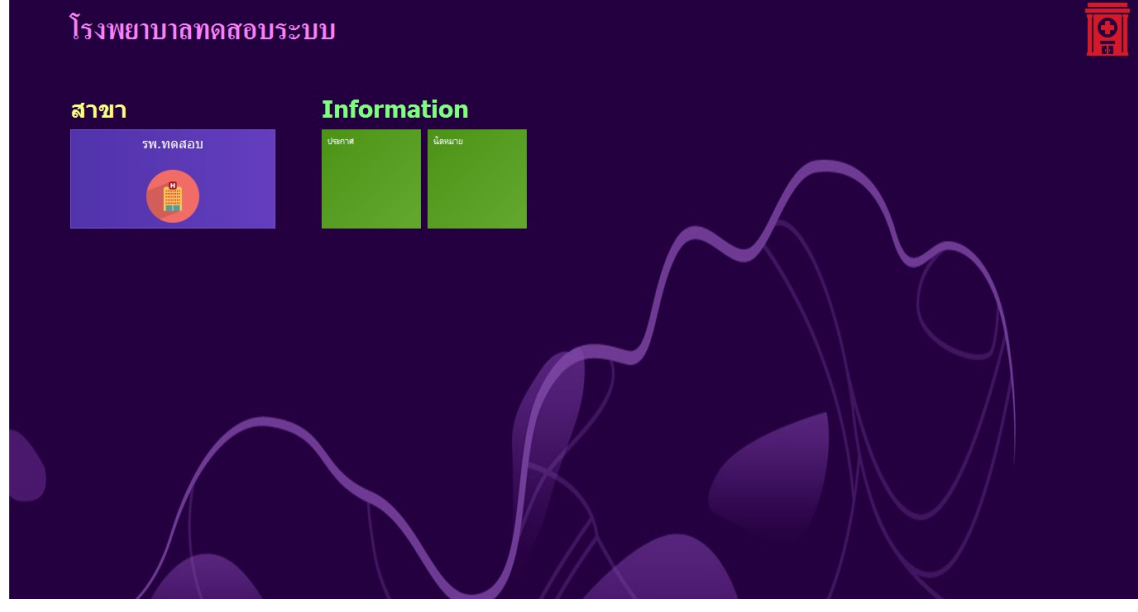

แสดงหน้าจอเลือกห้องทำงาน

# 4. คลิกเลือกห้องทำงาน ห้องการเงิน

| ¢ | 5W.                                                                                                    | <u></u> |
|---|----------------------------------------------------------------------------------------------------|---------|
|   | โรงพยาบาล 🔤 🔤                                                                                                    |         |
|   | ห้องทำงาน                                                                                                    |         |
|   | Construction         Description         Description <thdescription< th=""> <thdescription< th=""></thdescription<></thdescription<> |         |
|   | User : 1 011 012 User : 1 015 User : 2 016 020                                                                                                    |         |
|   |                                                                                                    |         |
|   | <ul> <li>01.ห้องเวชระเบียน</li> </ul>                                                                                                    |         |

# แสดงหน้าจอเลือกห้องทำงาน

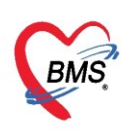

5. ระบบแสดงหน้าต่างสำหรับข่าวสารของทางโรงพยาบาล หากไม่ต้องการทราบข่าวประชาสัมพันธ์สามารถคลิก**ปิด** 

#### หน้าต่างได้

| Application   OPD Registry   Refer Registry   Trensvinin   PCU   Psychiatric   Physic Registr   IPD Registry   Nurse   Doctor   Dental   ER   EMS   Dispensary   Pharmacy   Finance   Laborate                                                                                                    | ry   Pathology   Radiology   Operation   CheckUp   Blood Bank   Back Office   KPI   GIS   Tools   😡 |  |  |  |  |  |  |  |
|----------------------------------------------------------------------------------------------------|----------------------------------------------------------------------------------------------------|--|--|--|--|--|--|--|
| ยินดีต้อนรับเข้าสู่ HOSxP XE                                                                                                    |                                                                                                    |  |  |  |  |  |  |  |
| http://hosxp.net                                                                                                    |                                                                                                    |  |  |  |  |  |  |  |
| ท่านกำลังใช้งานโปรแกรม HOSxP รุ่น 4.0 ซึ่งพัฒนาโดยบริษัทบางกอกเมดิดอลซอฟต์แวร์จำกัด ในรุ่น 4.0 (XE) นี้ มีความสามารถเพิ่มขึ้นจากรุ่น 3.0 มากมาย<br>รวมถึงการออกแบบโครงสร้างการทำงานของโปรแกรมติดต่อผู้ใช้งาน (UI) ใหม่ทั้งหมด ทั้งนี้เพื่อประสิทธิภาพในการทำงานและความถูกต้องของข้อมูล สรุปความ<br>สามารถต่างๆ ที่เพิ่มเข้ามาได้แก่<br>- ระบบ User Information และประกาศข่าวแบบ HTML5 (ที่ท่านกำลังอ่านนี้) |                                                                                                    |  |  |  |  |  |  |  |
| - ระบบ Messaging<br>- ระบบ Human Resource Management<br>- ระบบ Inventory Management                                                                                                    | แสดงเนื้อหาประกาศ                                                                                   |  |  |  |  |  |  |  |
| - ระบบ Document Management<br>- ระบบ Risk Management<br>- ระบบโภชนาการ                                                                                                    | ข่าวสาร                                                                                             |  |  |  |  |  |  |  |

#### แสดงหน้าจอประชาสัมพันธ์

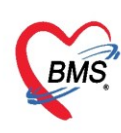

### <u>การเบิกสมุดใบเสร็จรับเงิน</u>

คลิกที่เมนู Finance ≻ Bill Book เพื่อเข้าหน้าจอการเบิกเล่มใบเสร็จ

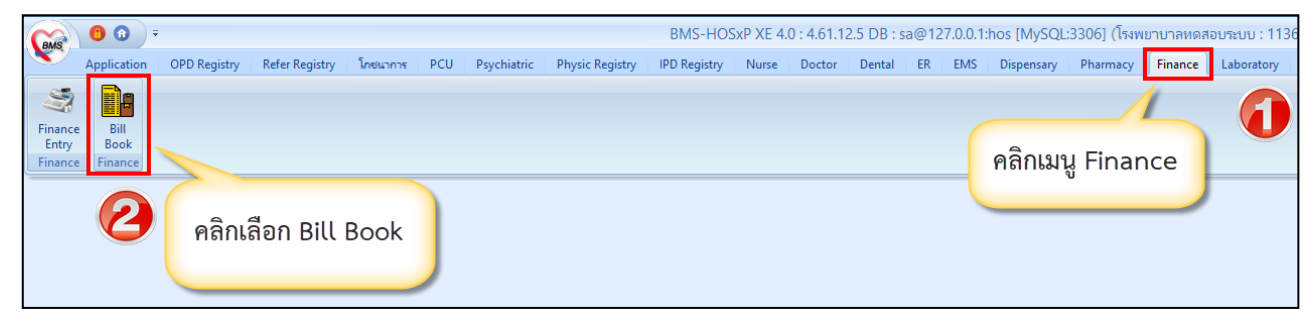

แสดงหน้าจอเมนูเข้าใช้งานระบบเบิกสมุดใบเสร็จรับเงิน

## <u>ขั้นตอนการเบิกสมุดใบเสร็จรับเงิน</u>

ที่หน้าจอทะเบียนสมุดออกใบเสร็จรับเงิน >> กดปุ่มเพิ่ม >> จะปรากฏหน้าจอข้อมูลสมุดใบเสร็จรับเงิน จากนั้นกรอกข้อมูลการเบิกใบเสร็จ ได้แก่ วันที่เบิกใบเสร็จ, ชื่อสมุดออกใบเสร็จ, เล่มที่,

เลขที่เริ่มต้น, เลข<sup>์</sup>ที่สิ้นสุด, ผู้เบิก, ใช้ที่ห้อง (ระบุตามที่เลือกห้องทำงานตอนที่เข้า Login) และติ๊กถูกที่ช่อง เปิดใช้งาน ได้ กดปุ่มบันทึก

แสดงหน้าจอระบุข้อมูลเบิกสุดใบเสร็จรับเงิน

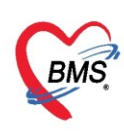

# <u>วิธีเข้าสู่ระบบห้องการเงิน</u>

คลิกที่เมนู Finance ≻ Finance Entry เพื่อเข้าหน้าจอการใช้งานหลักของการเงิน

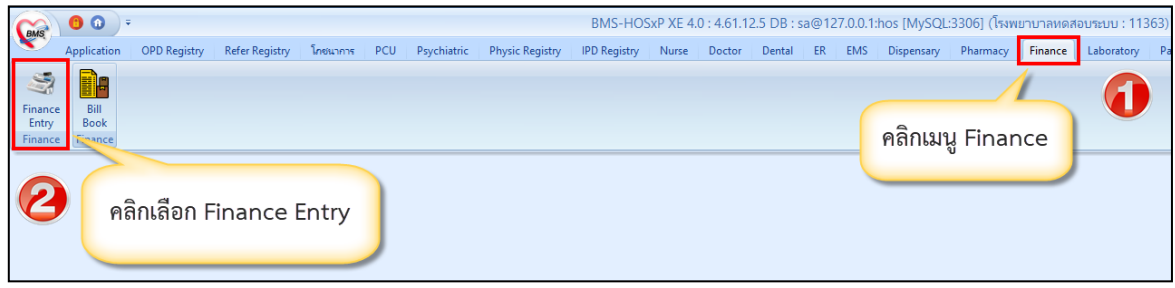

แสดงหน้าจอเมนูเข้าใช้งานระบบงานการเงิน

# หน้าจอการใช้งานประกอบด้วย 3 หลักดังนี้

ส่วนที่ 1 ผู้รอคิวตรวจ แสดงรายชื่อที่จุดให้บริการต่างๆ ส่งมาเพื่อรอรับบริการงานการเงิน

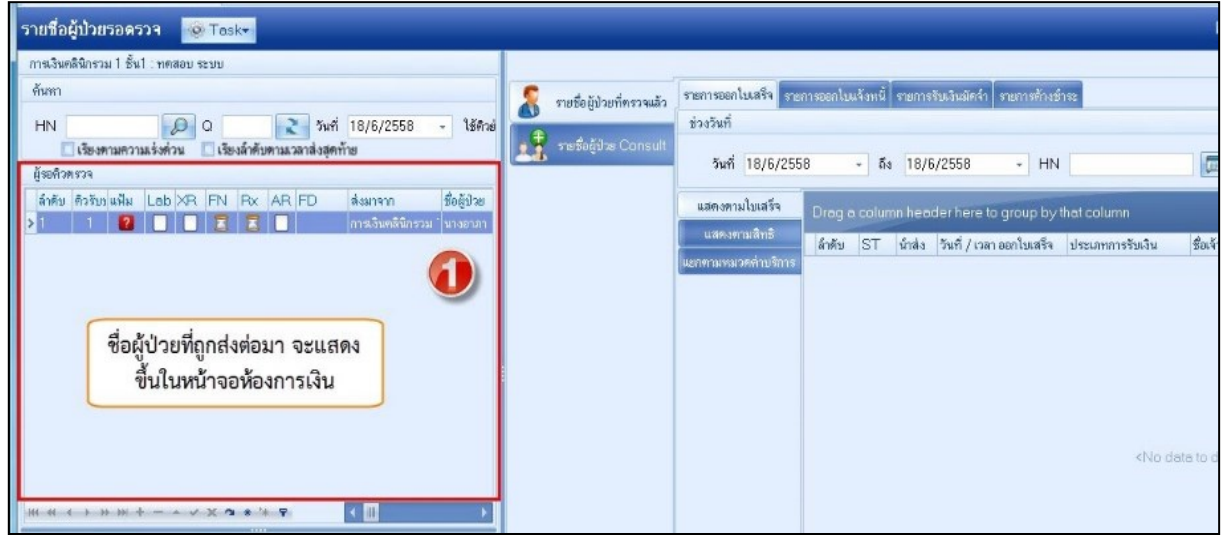

แสดงการใช้งานหลักของระบบงานการเงิน

## <u>คำอธิบายสถานะและสัญลักษณ์ต่างๆ</u>

- ลำดับ
   ถ่าดับรายชื่อผู้ป่วยที่รอตรวจ
   คิวรับบริการ
   ลำดับคิวรวมในวันที่นับจากเวชระเบียนส่งตรวจผู้ป่วย
   แฟ้ม
   สถานะ การยืมแฟ้ม OPD Card จากห้องเวชระเบียน จะมี 2 สถานะ
   คือ ยังไม่มีการยืมแฟ้ม
   คือ มีการยืนยันการยืมแฟ้มแล้ว
   Lab
   สถานะ การสั่ง LAB จะมี 5 สถานะ
   คือ มีการสั่ง Lab
   เอามีการสั่ง Lab และรอรายงานผล Lab
   คือ มีการสั่ง Lab แต่มีการรายงานผล Lab ไม่ครบทุกใบ
   คือ มีการสั่ง Lab แต่มีการรายงานผล Lab ไม่ครบทุกรายการ
   เอามีการสั่ง Lab และรายงานผล Lab ไม่ครบทุกรายการ
  - Copyright By Bangkok Medical Software Co.,Ltd

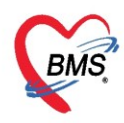

| เลขทัประจำตัว     | ผู้เสียภาษ์ 0105548152334                                   |
|-------------------|-------------------------------------------------------------|
| - XR              | : สถานะ การสั่ง X-RAY จะมี 4 สถานะ                          |
|                   | คือ 🔲 ไม่มีการสั่ง X-Ray                                    |
|                   | คือ🧾 มีการสั่ง X-Ray และรอรายงานผล X-Ray                    |
|                   | คือ [] มีการสั่ง X-ray หลายใบ แต่ยังรายงานผลไม่ครบทุกใบ     |
|                   | คือ 🥝 มีการสั่ง X-Ray และรายงานผล X-Ray เรียบร้อย           |
| - FN              | : สถานะการชำระเงิน มี 4 สถานะ                               |
|                   | 🔲 คือ ยังไม่มีการชำระเงิน                                   |
|                   | 🧧 คือ มีการโอนค่าใช้จ่ายแยกตามสิทธิการรักษาแล้ว             |
|                   | 🥝 คือ มีการชำระเงินและออกใบเสร็จให้ผู้ป่วยแล้ว              |
|                   | 🔁 คือ มีการปิดรายการค่าใช้จ่ายจากห้องการเงินแล้ว            |
| - AR              | : สถานะ ยอดการค้างช้าระ จะมี 3 สถานะ                        |
|                   | คือ ไม่มียอดเงินค้างชำระ                                    |
|                   | 📥 คือ มียอดเงินค้างชำระ                                     |
|                   | 🎽 คือ ชาระเงนทคางข่าระเรียบรอยแลว                           |
| - FD              | : สถานะ การฝากเงินมัดจำ ถ้ามีการฝากไว้จะขึ้นจำนวนเงินที่ฝาก |
| - ส่งมาจาก        | : จุดที่ส่งผู้ป่วยมารอตรวจที่แผนก                           |
| - ชื่อผู้ป่วย     | : ชื่อของผู้ป่วยที่มารับบริการ                              |
| - HN              | : HN ของผู้ป่วย                                             |
| - ประเภท          | : ประเภทการมารับบริการ                                      |
| - วันที่          | : วันที่มารับบริการ                                         |
| - เวลาส่ง         | : เวลาที่เวชระเบียนส่งตรวจมาที่แผนก                         |
| - ความเร่งด่วน    | : ความเร่งด่วนที่ต้องการรักษา                               |
| - ประเภท          | : ประเภทผู้ป่วย                                             |
| - อาการ/สาเหตุ    | : อาการสำคัญที่มารับบริการ                                  |
| - Chief complaint | : อาการสำคัญ                                                |
| - BPs             | : ความดันโลหิตสูงสุด                                        |
| - BPd             | : ความดันโลหิตต่ำสุด                                        |
| - Temp.           | : อุณหภูมิ                                                  |
| - HR              | : อัตราเต้นหัวใจ                                            |
| - RR              | : อัตราหายใจ                                                |

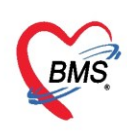

**ส่วนที่ 2** ผู้ป่วยกำลังรับบริการ เมื่อดับเบิ้ลคลิกรายชื่อผู้ป่วยมาแล้วรายชื่อผู้ป่วยจะมาแสดงในส่วนผู้ป่วยที่กำลังรับ บริการ ดังนี้

ส่วนของผู้ป่วยกำลังรับบริการประกอบด้วยแถบข้อมูลย่อย ๆ ดังนี้

- Q ของผู้ป่วยที่เข้ารับบริการ - Queue - แพทย์
  - ชื่อแพทย์ที่ทำการตรวจรักษา
- HN ของผู้ป่วยที่เข้ารับบริการ - HN
- ผู้รับบริการ ชื่อ – นามสกุล ของผู้ป่วย :
- วันที่/เวลา เข้าห้อง :
- วัน/เวลาที่เข้าห้องตรวจ ชื่อเครื่องคอมพิวเตอร์ที่ใช้ทำการตรวจรักษา
- เครื่องคอมพิวเตอร์
- ผู้ป่วยกำลังรับบริการ ลำดับ Queue ผู้ให้บริการ HN ผู้รับบริการ วันที่/เวลา เข้าห้อง เครื่องคอมพิวเตอร์ ทดสอบ ระบบ BMS <u>99999999</u> TR-SARAWUT

# แสดงหน้าจอผู้ป่วยกำลังรับบริการ

# ส่วนที่ 3 ทะเบียนผู้ป่วยที่ตรวจแล้ว จะแสดงเมื่อห้องการเงิน บันทึกข้อมูลเสร็จแล้ว

| ຜູ້ປ່ວຍກຳລັงຮັບນອີກາຮ |        |       |                |          |               |                      |                    |  |
|-----------------------|--------|-------|----------------|----------|---------------|----------------------|--------------------|--|
| 1                     | ล้ำดับ | Queue | ผู้ให้บริการ   | HN       | ผู้รับบริการ  | วันที่/เวลา เข้าห้อง | เครื่องคอมพิวเตอร์ |  |
| 1                     |        | 1     | ทดสอบ ระบบ BMS | 99999999 | นายทดสอบ ระบบ | 25/3/2563 16:10:18   | TR-SARAWUT         |  |
|                       |        |       |                |          |               |                      |                    |  |
|                       |        |       |                |          |               |                      |                    |  |
|                       |        |       |                |          |               |                      |                    |  |
|                       |        |       |                |          |               |                      |                    |  |
|                       |        |       |                |          |               |                      |                    |  |

# แสดงหน้าจอผู้ป่วยที่ตรวจเสร็จแล้ว

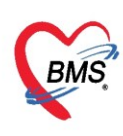

### <u>การให้บริการของระบบการเงิน</u>

# ้วิธีการเรียกรายชื่อผู้ป่วยในเพื่อมาทำการออกใบเสร็จรับเงินสามารถทำได้ ดังนี้

#### 1. คลิกที่ปุ่ม Task เลือก Check In IPD

| รายชื่อผู้ป่วยรอดรวจ                                             | © Tasl - วันที่ 26/3/2563 - Q                                                                   | ลำดับแสดงคิว <mark>ตามประเภทคนไข้ , ค</mark> ์       |
|------------------------------------------------------------------|-------------------------------------------------------------------------------------------------|------------------------------------------------------|
| 142 ห้องการเงิน : ทดสอบ ระบ                                      | สงตรวจผู้ป่วย(W)                                                                                | เชื่อมันไวยเพื่อเราวบเร้า รายการออกใบเสร็จ รายการออก |
| ด้นหา                                                            | Check In IPD                                                                                    | DD08D301013340003                                    |
| HN                                                               | การแสดงผลผู้รอดิจ(X)                                                                            | ยชื่อผู้ป่วย Consult 🦷 🚽 🚾 เว +2563                  |
| แสดงเฉพาะผู้ที่ได้รับ<br>ผู้รอดิวตรวจ<br>ลำดับ ดิวรับ แฟ้ม Lat : | งทำงานร่ามกับ BMS Document Mobile(B)<br>ทำงานร่ามกับ BMS Speech Recognition(M)<br>Auto show EMR | คลิกปุ่ม Task เลือก                                  |
|                                                                  | ใช้งานระบบ PreScript(P)<br>Limit รามการแสดง(L)                                                  | แสดงทามใบเสร็จ Dra                                   |
|                                                                  | เปลี่ยนห้องตรวจ(Y)<br>Automate Test                                                             | แลดงตามลทธ<br>แยกตามหมวดค่าบริการ > 1                |
| 1>                                                               | ด้นหาตามดิวรับยา 1 (ovst_rx_queue)(1)<br>ด้นหาตามดิวรับยา 2 (ovst.rx_queue)(2)                  | 3                                                    |
|                                                                  | เรียกดิวรับยา(Z)                                                                                |                                                      |
|                                                                  | Auto Hide Splitter                                                                              |                                                      |
|                                                                  | Script                                                                                          |                                                      |
|                                                                  | ✓ X @ * '* ₽                                                                                    |                                                      |

แสดงหน้าจอการเลือกผู้ป่วยใน

จะแสดงหน้าจอค้นหาผู้ป่วย จะมีตัวเลือกสำหรับการ แสดงผลการค้น 2 ตัวเลือก

| PatientAdmitSelectFor | m          |                         |             |                                    |          |               |             | - =            |
|-----------------------|------------|-------------------------|-------------|------------------------------------|----------|---------------|-------------|----------------|
| 🤽 ค้นหาข้อมูล A       | dmit       |                         |             |                                    |          |               |             |                |
| ด้นหา                 |            |                         |             |                                    |          |               |             |                |
| คำค้นหา               |            |                         | 📃 💭 ຄຸ້ນນ   | n                                  |          |               |             |                |
| ผลการค้นหา            |            |                         |             |                                    |          |               |             |                |
| ลำดับ HN /            | AN         | ชื่อ                    | จำนวนวันนอน | แพทย์ผู้รับเข้า                    | ช่วงเวลา | วันที่รับเข้า | เวลารับเข้า | อาการแรกรับ    |
|                       |            |                         |             |                                    |          |               |             |                |
|                       |            |                         |             |                                    |          |               |             |                |
|                       |            |                         |             |                                    |          |               |             |                |
|                       |            |                         |             |                                    |          |               |             |                |
|                       |            |                         |             |                                    |          |               |             |                |
|                       |            |                         |             |                                    |          |               |             |                |
|                       |            |                         |             | <no data="" display="" to=""></no> |          |               |             |                |
|                       |            |                         |             |                                    |          |               |             |                |
|                       |            |                         |             |                                    |          |               |             |                |
|                       |            |                         |             |                                    |          |               |             |                |
|                       |            |                         |             |                                    |          |               |             |                |
|                       |            |                         |             |                                    |          |               |             |                |
| ₩ **                  | » + ✓      | X @ * '* F              | •           | 111                                |          |               |             |                |
| 🗆 ด้นหาด้วย Soundex   | 🗌 ค้นหาเฉพ | าะผู้ถูกส่งทรวจในวันนี้ | Eull Search | 1                                  |          |               |             | 🕑 ตกลง 🛛 🔀 ปิต |

แสดงหน้าจอค้นหาผู้ป่วย

- ค้นหาด้วย Soundex → ค้นหาด้วยข้อความที่เขียนไม่เหมือนกันแต่ออกเสียง ตัวสะกด พยัญชนะ สระ
 ซึ่งวิธีการค้นหาในช่องคำค้นหาสามารถระบุหมายเลข AN, HN ,ชื่อ , ชื่อ-นามสกุล ,นามสกุล(กด Space Bar 1 ครั้ง แล้วพิมพ์นามสกุล),หมายเลขบัตรประชาชน และกด Enter หรือกดปุ่มค้นหา เลือกชื่อผู้ป่วยและกดปุ่มตกลง

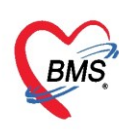

- ค้นหาเฉพาะผู้ถูกส่งตรวจในวันนี้ > จะแสดงรายชื่อผู้ป่วยที่ถูกส่งตรวจภายในวันเท่านั้น
- Full Search ≻ จะแสดงรายชื่อผู้ป่วยที่ทำการค้นโดย AN, HN ,ชื่อ , ชื่อ-นามสกุล ,นามสกุล(กด Space Bar 1

ครั้งแล้วพิมพ์นามสกุล),หมายเลขบัตรประชาชน ค้นหาให้อัตโนมัติ

| 🚸 PatientAdmitSelectForm<br>🔼 ค้นหาข้อมูล Admit | ค้นหาจาก AN, HN, ชื่อ, สกุล |                    |                   | - = x          |
|-------------------------------------------------|-----------------------------|--------------------|-------------------|----------------|
| ค้นหา                                           |                             |                    |                   |                |
| คาคนหา 630000002<br>ผลการค้นหา                  | 2 คันหา                     |                    |                   |                |
| ลำดับ HN AN ชื่อ                                | จำนวนวันนอน แพทย์ผู้รับเข้า | ช่วงเวลา วันที่รับ | บเข้า เวลารับเข้า | อาการแรกรับ    |
| 1 062165985 630000002 นายทศ                     | สอบ เวษระเบียน 0            | เมื่อวาน 25        | /3/2563   11:38   |                |
|                                                 | คลิกเลือกซื่อผู้ป่วย        |                    |                   | 3              |
| 🗌 ค้นหาด้วย Soundex 🛛 ค้นหาเฉพาะผู้ถูกร่        | งทรวจในวันนี้ 🔲 Full Search |                    |                   | 🥑 ตกลง 🛛 🗶 ปิด |

แสดงหน้าจอวิธีการค้นหาผู้ป่วย

# <u>กรณีมีเพิ่ม / แก้ไข / ลบ สิทธิการรักษา</u>

1. คลิกที่ปุ่ม สิทธิการรักษา เพื่อเลือก เพิ่ม / แก้ไข / ลบ

| รายชื่อผู้ป่วยรอดรวจ 🚺      | askr วันที่ 23/11/2559 - Q 🔤 อียงตามคิว                                                                                                    | 🛙 ปิดหน้าจอ           |
|-----------------------------|----------------------------------------------------------------------------------------------------|-----------------------|
| 🕈 รายชื่อผู้ป่วยที่ตรวจแล้ว | นทึกใบเสร็จรับเงิน 🔸 ไมลึ่งยา [F2] ปรับปรุงคำบริการ [F3] โอนค่าไอ้จ่าย [F4] EMR [F5] <mark>ใหลิการรักษา [F6]</mark> 🗢 Reset 🖨 พิมพ์ เจียกคิว [F7]<br>โอนลูกหนีอดโนมัติ 🗋 บันก็ก [F9] 🛛 ปัต<br>อนูลสู้ป้วย  |                       |
| <u>s</u>                    | ณาหนา นาย - ขอ นามลดุล<br>รนมกิต 23/5/2493 - อายุ 66 ปี 6 เดือน 0 วัน หนู่เลือด - บัตรปชช.<br>แพ้ยา โรพเสีอรัง<br>HN 0000849 โทษสัพท์ มีอถือ<br>านลชที่ 228 หนู่ที่ 6 ถนน คำบล ต.นบพิศำ อ.นบพิศำ จ.นครศรีช |                       |
|                             | าธิการรักษาปัจจูบัน<br>าดับ สถานะ รทัส ชื่อสิทธิ                                                                                                    | วงเงินสวัสติกา<br>0.1 |

แสดงหน้าจอบันทึกใบเสร็จรับเงินของผู้ป่วย

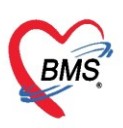

| เลขที่ประจำตัวผู้เสียภาษี | 0105548152334 |
|---------------------------|---------------|
|---------------------------|---------------|

| 😢 IPTPttypeListForm – 🗖 🗙 |                                                               |                            |                |                     |                  |         |                      |   |                |  |
|---------------------------|---------------------------------------------------------------|----------------------------|----------------|---------------------|------------------|---------|----------------------|---|----------------|--|
| กำหนดสิทธิการรักษาผู้ป่วย |                                                               |                            |                |                     |                  |         |                      |   |                |  |
| No. s                     | লদঁৰ                                                          | ชื่อ                       |                | ไข้สิทธิ            | ช้าระเอง         | วงเงิน  | จำก้ ระยะเวลา(ชั่วโม |   | Task           |  |
| 1 1                       | 14                                                            | ผู้สูงอายุ ใน CUP          |                |                     |                  |         |                      |   |                |  |
| 2 E                       | BF                                                            | เบิกได้กรมบัญชีกลาง (จ่ายต | 183)           |                     |                  |         |                      |   | 🔽 🖸 เพิ่มสิทธิ |  |
|                           | 🖉 แก้ไขสิทธิ<br>🐙 ลมสิทธิ                                     |                            |                |                     |                  |         |                      |   |                |  |
|                           | สามารถเพิ่ม / แก้ไข / ลบ                                      |                            |                |                     |                  |         |                      |   |                |  |
|                           |                                                               |                            |                | 0.00                | 0.00             |         |                      |   |                |  |
| ข้อมูลสิทธิกา             | ารรักษา                                                       |                            |                |                     |                  |         |                      |   |                |  |
|                           |                                                               |                            |                |                     |                  |         |                      |   |                |  |
| รหัสสิทธิ                 | 14                                                            | ผู้สูงอายุ ใน CUP          |                | +                   | เลขที่สิทธิ ท001 | 4256206 |                      |   |                |  |
| วันที่เริ่มใช้            | 1/10/2                                                        | 544 🗸                      | สถานบริการหลัก | รพ                  |                  |         |                      | * |                |  |
| วันหมดอายุ                | 1/1/26                                                        | 42 🗸                       | สถานบริการรอง  | SM.                 |                  |         |                      | * |                |  |
| บริษัทประกับ              | นสังคม                                                        |                            |                | •                   | ນຮີພັກຄູ່ສັญญา   |         |                      | - |                |  |
| Claim                     | Code                                                          |                            |                | วงเงินสูงสุด        |                  |         |                      |   |                |  |
| Auth C                    | ode                                                           |                            |                | ลขที่อนุมัติฉุกเฉิน |                  |         |                      |   |                |  |
| 😟 คำนวน                   | <ul> <li>พิ คำนวนต่าบริการส่วนเกินใหม่</li> <li>ได</li> </ul> |                            |                |                     |                  |         |                      |   |                |  |

แสดงหน้าจอสิทธิการรักษา

 เลือกกรอกข้อมูล ชื่อสิทธิการรักษา เลขที่สิทธิ สถานพยาบาลหลัก สถานพยาบาลรอง วันที่เริ่มใช้ วันที่หมดอายุ

| 🌸 IPTPttypeEntryF       | orm             |                                   |             |            |     |   |                      |          |         |             |               |             | -        | = x          |
|-------------------------|-----------------|-----------------------------------|-------------|------------|-----|---|----------------------|----------|---------|-------------|---------------|-------------|----------|--------------|
| กำหนดสิ<br>Front Office | ิทธิก<br>• • เว | าารรักษ<br><sub>ชระเนีย</sub> น > | n<br>> opdc | ard _      |     |   |                      |          |         |             |               | ทดส         | เอน ระบน | I BMS<br>BMS |
| สิทธิ                   |                 |                                   |             |            |     |   |                      |          |         |             |               |             |          |              |
| ชนิดของสิทธิ            | 00              | บัตรทองร่วมจ่า                    | ย 30 บาท    |            |     | - | เลขที่สิทธิ          |          |         |             |               |             |          |              |
| สถานพยาบาลหลัก          | 00000           | โรงพยา                            | เบาลโรงพยา  | บาลทคสอบระ | ະນນ |   |                      | •        | 🔲 ค้น   | วันเริ่มใช้ | 8 21/3/2558   | -           |          |              |
| สถานพยาบาลรอง           | 00000           | โรงพย                             | บาลโรงพยา   | บาลทคสอบระ | ະນນ |   |                      | •        | 🔲 ค้น   | หมดอายุ     | 26/3/2565     |             |          |              |
| วงเงินสูงสุด            |                 | 🗖 กำร                             | านคระยะเวล  | าของสิทธิ  | 0   | ¢ | ชั่วโมง              |          |         |             | ความครอบคลุมค | ารักษา      |          |              |
| Auth Code               |                 |                                   |             |            |     |   | เลขที่อนุมัติฉุกเฉิน |          |         |             |               |             |          |              |
| หมายเหตุ                |                 |                                   |             |            |     |   |                      |          |         |             |               |             |          |              |
|                         | E-Cla           | um                                |             |            |     |   |                      |          |         |             |               |             |          |              |
|                         | NHS             | SO E-Claim                        |             |            |     |   |                      |          |         |             |               |             |          |              |
|                         | sদাঁর           | หน่วยงานต้นสังเ                   | าัต         |            |     |   |                      |          |         |             |               |             |          | <b>.</b>     |
|                         | ซึ่ย            | าหน่วยงานค้นสัง                   | กัด         |            |     |   |                      |          |         |             |               |             |          |              |
|                         |                 | Claim Cod                         | e           |            |     |   |                      | เลขที่เอ | กสาร    |             |               |             |          |              |
|                         | ເລ              | บประจำทัวผู้มีสิข                 | าชิ         |            |     |   |                      | ชื่อผู้ม | มัสิทธิ |             |               |             |          |              |
| 🙌 ครวจสอบสิท            | ทธิ สปสช        | . HIP da                          | ita         | 🗆 Force 🗤  | /1  |   |                      |          |         |             |               | <b>1</b> 91 | าลง      | ปิด          |

แสดงหน้าจอการเพิ่ม / แก้ไข / ลบ สิทธิการรักษา

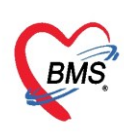

#### <u>การตรวจสอบค่าใช้จ่าย</u>

# วิธีการตรวจสอบค่าใช้จ่ายหลังจากที่มีการเลือกผู้ป่วยจากการค้นหามาแล้วจะแสดงหน้าจอ

| รายชื่อผู้ป่วยที่ตรวจแล้ว | 🚺 นินทึกใบเสร็จรับเงิน 🗼 ใบส่งยา (F2) 🌋 ปรับปรุงค่าบจิการ (F3) 🛑 โอนค่าได้จ่าย (F4) EMR (F5) สิทธิการจักษา (F6) 📃 Reset 🛛 Task 🔍 เรียกคิว (F7) โอนลูกหน้อคโนมัติ |
|---------------------------|----------------------------------------------------------------------------------------------------|
| 🕂 รายชื่อยังไวย Consult   | 🚺 บันกึก [F9] 🛛 🔀 ปีค                                                                                                    |
|                           | ຮ້ອນເຫດັ່ງມີ                                                                                                    |
| 🛃 นายาเคสอบ เวชระเบียน    | ด้ำน้ำหน้า นาย 🕞 ชื่อ พดสอบ นามสกุล เวชระเมียน เพศ ชาย 🚽 ผู้จำหน่าย                                                                                              |
|                           | วันก็ด 25/2/2537 - อายู 26 ปี เดือน 1 วัน หมู่เลือด A - บัตรปมม. 0112680159038 วันที่ - เวลา                                                                     |
|                           | แม้ยา DAPOXETINE โรพเรื่อรัง                                                                                                    |
|                           | HN 062165985 โทรศัพท์ มีอลีอ 0999999 💌 ลลานะ                                                                                                    |
|                           | AN 63000002 วันที่ Admit 25/3/2563 - เวลา 11:38 🛊 ผู้สั่ง เพียง พยา รวมวันนอน                                                                                    |
|                           |                                                                                                    |
|                           | สิทธิการรักษาปัจจุบัน                                                                                                    |
|                           | ลำคับ สถานะ รหัส ชื่อสิทธิ ความสำคัญ วงเงินสูงสุด วงเงินปัจจุบัน รอโอน โอนมาแล้ว รอทำรายการ วงเงินสวัสดิการ ไข้สร้                                               |
|                           | 🔁 1 🔽 10   ອ້າງຊະເຈົ້າມວ່າ 1   0.00  0.00  2.444.00  0.00  0.00  0.00                                                                                            |
|                           |                                                                                                    |
|                           |                                                                                                    |
|                           |                                                                                                    |
|                           | สรุปการทำรายการทำใช้จ่าย                                                                                                    |
|                           | 📑 ออกไบแล้จรับเงิน 🚺 ออกไบแล้งหนี้ บันทึกล้างธ์าระ 🔒 บันทึกรับฝากเงินมัตร์า 🔒 ปีตรายการทำใช้จ่าย 👩 เปิดรายการทำใช้จ่าย Task 🗸                                    |
|                           | สำคับ สถานะ สิทธิ หมวดค่ารักษาพยาบาล เมิกได้ เมิกไม่ได้ ลูกหนี้ ส่วนลด รวมจำนวนเงิน ส่วนลดพิเศษ                                                                  |
|                           |                                                                                                    |
|                           | <no data="" display="" to=""></no>                                                                                                    |
|                           |                                                                                                    |
|                           |                                                                                                    |
|                           | ( ( ( ( ) ) ) ) + - ∧ √ X ∩ * '* ₹ ( )                                                                                                    |
|                           | รายการ Visit / Admission อื่นๆ ที่ยังไม่ได้ Clear ค่าใช้จ่าย                                                                                                    |
|                           | OPD 2 ครั้ง มูลค่า 100.00 มาท แสดงข้อมูล OPD IPD 0 ครั้ง มูลค่า 0.00 มาท แสดงข้อมูล IPD                                                                          |

แสดงหน้าจอบันทึกใบเสร็จรับเงินของผู้ป่วย

# การตรวจสอบค่าใช้จ่ายให้คลิกที่ปุ่มใบสั่งยา [F2]

|          | รายชื่อผู้ป่วยที่ครวจแล้ว | บันทึกใ      | บเสร็จรับเงิ  | น 🐱 ใบสั่งยา | [F2] 👬 ປຣັນປຣຸນ | ค่าบริการ [ | F3]      | ) โอนค่าใช้จ่า | ย [F4] EMP   | t [F5] สิทธิก | ารรักษา [ | F6]   | Reset    | Task 🔻      | เรียกคิว [F7 | '] โอนลูกหนี้   | อัตโนมัติ |
|----------|---------------------------|--------------|---------------|--------------|-----------------|-------------|----------|----------------|--------------|---------------|-----------|-------|----------|-------------|--------------|-----------------|-----------|
|          | รายชื่อผู้ป่วย Consult    | 🗋 บันร์      | กึก (F9) 🛛 🗙  | ปิด          |                 |             |          |                |              |               |           |       |          |             |              |                 |           |
|          |                           | ข้อมูลผู้ป่ว | 18            | -            | างในปัจเสี้งณะ  | 1001        | dia      |                |              |               |           |       |          |             |              |                 | <b>^</b>  |
| <b>S</b> | นายทดสอบ เวชระเบียน       | ดำนำหน้า     | นาย           | ្រាតា        | เบุ่มเบสงย      | I [FZ]      | เพอ      | บียน           |              | เพศ ชาย       | •         |       |          | ผู้จำหน่าย  |              |                 | Â         |
|          |                           | วันเกิด      | 25/2/2537     | - p          | ารวจสอบค่า      | าใช้จ่าย    | ย        |                | บัครปชช. 01  | 1268015903    | 3         |       |          | วันที่      |              | 🔹 เวลา          |           |
|          |                           | แพ้ยา        | DAPOXETI      | VE           |                 |             | -        |                |              |               |           |       |          | วิธีจำหน่าย |              |                 | =         |
|          |                           | HN           | 062165985     | โทรศัพท์     |                 |             | มือถือ ( | 99999999       |              |               |           |       |          | สถานะ       |              |                 |           |
|          |                           | AN           | 630000002     | วันที่ Admi  | t 25/3/2563     | 🔹 เวลา      | 11:38    | 🗘 ผู้สิ่ง      |              |               |           | เฑียง | พช1      | รวมวันเ     | เอน          |                 |           |
|          |                           | -            | 12° In - Q    |              |                 |             |          |                |              |               |           |       | 3 M .    | ~ ~         | N. 1. 16     |                 |           |
|          |                           | สิทธิการรั   | กษาปัจจุบัน   |              |                 |             |          |                |              |               |           |       |          |             |              |                 |           |
|          |                           | ลำดับ        | สถานะ รหัส    | ชื่อสิทธิ    |                 |             |          | ความสำคัญ      | วงเงินสูงสุด | วงเงินปัจจุบั | u         | รอโอน |          | โอนมาแล้ว   | รอทำรายการ   | วงเงินสวัสติการ | เ ไข้สวิ  |
|          |                           | > 1          | 2 10          | ช้าระเงินเอง |                 |             |          | 1              | 0.0          | 00            | 0.00      |       | 2,444.00 | 0.00        | 0.00         | 0.0             |           |
|          |                           |              |               |              |                 |             |          |                |              |               |           |       |          |             |              |                 |           |
|          |                           |              |               |              |                 |             |          |                |              |               |           |       |          |             |              |                 |           |
|          |                           | H4 44 4      | > >> >> + + − | • ✓ X ∩ +    | * ** 🖤          | •           |          |                |              |               |           |       |          |             |              |                 | Þ         |

แสดงหน้าจอการเข้าตรวจสอบค่าใช้จ่าย

จะแสดงหน้าจอข้อมูลรายการใบสั่งยา สามารถตรวจสอบรายละเอียดค่าใช้จ่ายได้ และตรวจสอบ ยานอกบัญชี ยาใน บัญชี ค่าใช้จ่ายอื่นๆ (มิใช่ยา) เบิกได้ เบิกไม่ได้ ลูกหนี้สิทธิ ยอดรวม เป็นต้น

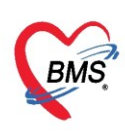

| 😓 HOS   | PIPDN    | /ledicationPro | filePrescriptio | nListForm |                                          |                           |         |            |     |                              |                |             |            |              |              | - = x            |
|---------|----------|----------------|-----------------|-----------|------------------------------------------|---------------------------|---------|------------|-----|------------------------------|----------------|-------------|------------|--------------|--------------|------------------|
| รายกา   | ารใบสั   | ไงยาผู้ป่วยใ   | lu              |           |                                          |                           |         |            |     |                              |                |             |            |              |              |                  |
| ใบสั่งย |          |                |                 |           | 🦂 Me                                     | d. Refil                  | รายการ  | ในใบสั่งย  | 1   |                              |                |             |            |              |              |                  |
| ລຳອັນ   | Lck      | เลขที่ใบสิ่ง   | วันที่สิ่ง      | เวลา      | ประเภท                                   | ผู้บันทึก                 | ្រចផ    | งุ่มรายการ |     | แก้ไขรายการ                  | 🔜 การจัดยา     | 🥩 การจ่ายยา | Save Gri   | d 🖸 Lo       | g 🗌 🗆 Auto   |                  |
| 1       | <b>1</b> | 563870         | 26/3/2563       | 15:04     | รายการอัตโนมัติ                          | ทดสอบ ระ:                 | ร้าตัวเ | Ste D      |     | ซื้อสายอาส                   |                |             | ด้วมวงแป๊ะ | ล้างเวงเล่าะ | ຕອງ ດີອີໄຈ້  |                  |
| 2<br>3  | <u> </u> | 563863         | 26/3/2563       | 15:04     | รายการอดเนมด<br>ในสังหายังไวยใน          | ทศสอบ ระว                 | s i     | -          | 1   | ) มองาอการ<br>ค่าให้น้ำเกลือ | กลโคส เลือด    |             | 1          | 1            | 50.00        |                  |
| 4       | - C      | 563868         | 25/3/2563       | 15:04     | รบแงอาลูบ <i>รอ</i> ณ<br>สายการอัตโนมัติ | าเคล่อบ ระเ<br>ทตล่อน ระเ | 2       | С          | 2   | Paracetar                    | nol 325 ma Tab | olet        | 1          | 1            | 0.50 1 OR1   | ora6h PRN1 รับปร |
| 5       | <u>_</u> | 548169         | 25/3/2563       | 15:03     | ไบสั่งยาผู้ป่วยใน                        | าเคล่อบ ระเ               | 3       | С          | 2   | lbuprofen                    | 200 mg Tablet  |             | 1          | 1            | 1.00 1 OR1   | TID P3 รับประทาน |
| 6       | <u> </u> | 0              | 25/3/2563       | 11:36     |                                          |                           | 4       | С          | 2   | NSS 0.9 %                    | BOT 100 ml     |             | 1          | 1            | 20.00 0 MixE | Drip ผสมยา Drip  |
|         |          |                |                 |           |                                          |                           |         |            |     |                              |                |             |            |              |              |                  |
|         |          |                | _               | -         |                                          |                           |         |            |     |                              |                |             |            |              |              |                  |
|         |          |                | เลือ            | ถตามใ     | าเส้งยาดาาจ                              | ป็อ อะบุร                 | 40.9    |            |     |                              |                |             |            |              |              |                  |
|         |          |                | เตย             |           | 0 6 10 10 1 10                           | ทฤ งจะเร                  | 1911    |            |     |                              |                |             |            |              |              |                  |
|         |          |                | 51              | າຍລະເຊັ   | ใยดของแต่ล                               | ะรายกา                    | ร       |            |     |                              |                |             |            |              |              |                  |
|         |          |                | ( ľ             |           |                                          |                           | ·       |            |     |                              |                |             |            |              |              |                  |
|         |          |                |                 |           |                                          |                           |         |            |     |                              |                |             |            |              |              |                  |
|         |          |                |                 |           |                                          |                           |         |            |     |                              |                |             |            |              |              |                  |
|         |          |                |                 |           |                                          |                           |         |            |     |                              |                |             |            |              |              |                  |
|         |          |                |                 |           |                                          |                           |         |            |     |                              |                |             |            |              |              |                  |
|         |          |                |                 |           |                                          |                           |         |            |     |                              |                |             |            |              |              |                  |
|         |          |                |                 |           |                                          |                           |         |            |     |                              |                |             |            |              |              |                  |
|         |          |                |                 |           |                                          |                           |         |            |     |                              |                |             |            |              |              |                  |
| 144 44  | ни       | ► ₩ +          | ~ x a *         | ** 💡      | < ──                                     | Þ                         |         |            |     |                              |                |             |            |              |              |                  |
| View    | contro   | bl             |                 |           |                                          |                           |         |            |     |                              |                |             |            |              |              |                  |
| IRx     |          | TRx 🔲 EM       | lx 🔲 HMe        | 🗆 ATO     | CRx                                      |                           |         |            |     |                              |                |             |            |              |              |                  |
| BC      | H 🔲 (    | OPR 🗆 XR       | Y               |           | ไม่เลือกทั้งหมด เส                       | ลือกทั้งหมด               | 144 44  | • •        | ₩ + | x ·                          | ¥ * ¥          | •           |            |              |              | ۱.               |
|         |          |                |                 |           |                                          |                           |         |            |     |                              |                |             |            |              |              | 🗙 ปิด            |

แสดงหน้าจอข้อมูลรายการใบสั่งยา

# <u>การเพิ่มหรือแก้ไขรายการ</u>

 - เพิ่มรายการ ใช้กรณีที่ต้องการเพิ่มใบสั่งยาใหม่ คลิกที่ปุ่ม ดีย์รายการ

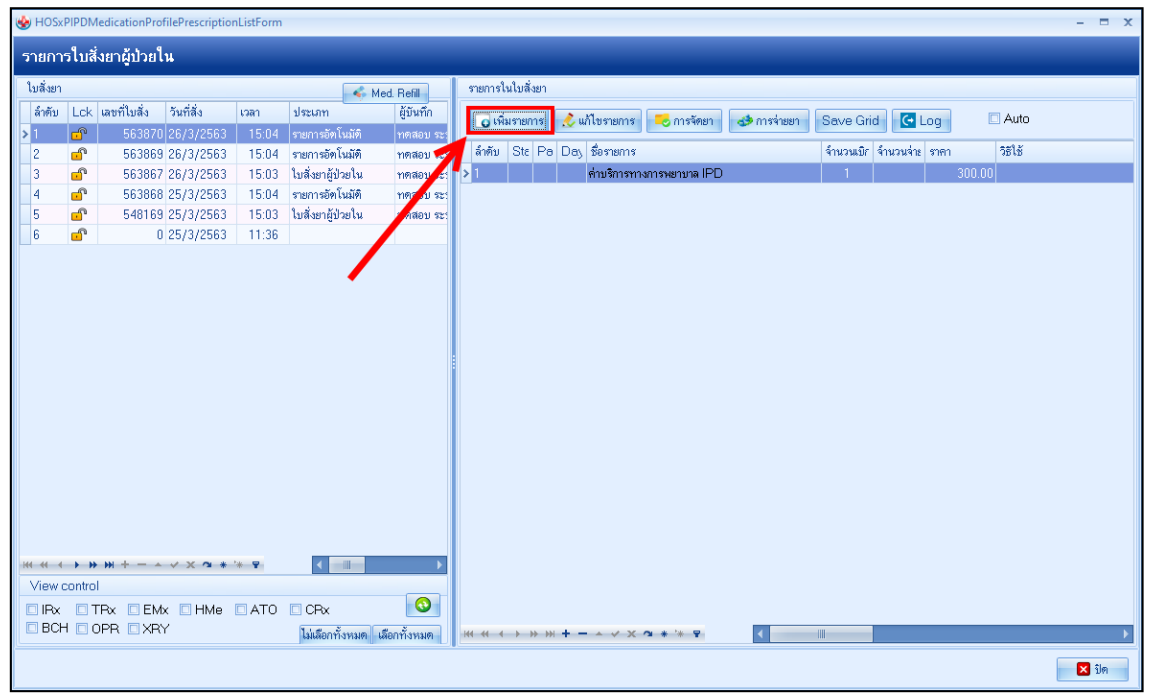

แสดงหน้าจอรายการใบสั่งยาผู้ป่วยใน

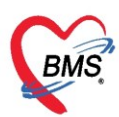

จากนั้นระบบจะแสดงหน้าจอบันทึกใบสั่งยาของผู้ป่วยใน จากนั้นสามารถเพิ่มรายการในใบสั่งยาได้ เสร็จแล้วคลิกปุ่ม "บันทึก"

| W HOSxPIPDMedicationPrifileOrderEntryForm                                      |                                               | - = ×                                                                                                    |
|--------------------------------------------------------------------------------|-----------------------------------------------|----------------------------------------------------------------------------------------------------|
| 🤼 บันทึกใบสั่งยาผู้ป่วยใน                                                      |                                               | บันทึกวัดยา บันทึกว่ายยา 🤄 Log                                                                                                    |
| ບ້ອນູລຜູ້ປ່ວຍ                                                                  |                                               |                                                                                                    |
| ดำนำหน้า นาย 👻 ชื่อ ทดสอบ                                                      | นามสกุล เวชระเบียน เพศ ชาย 👻                  | ผู้จำหน่าย                                                                                                    |
| วันเกิด 25/2/2537 👻 อายุ 26 ปี 1 เดือน 1 วัน                                   | หมู่เลือด A 👻 บัตรปชช. 0112680159038          | วันที่ 🥣 เวลา 🛟                                                                                                    |
| แพ้ยา                                                                          | ัรคเรื้อรัง                                   | วิธีจำหน่าย                                                                                                    |
| ใบสั่งยา                                                                       |                                               |                                                                                                    |
| Prescription :                                                                 | d. d                                          | ข้อมูลไบสั่งยา                                                                                                    |
| Order No. 563871 คียรายกา                                                      | รทิช่องชื่อยา 👬 มะกลู้ป่วยใน 🕞 🕂 Add of       | เสียงเมือง เรื่อง เรื่อง |
| แพทย์ผู้สิ่ง                                                                   | เที่ช่องจำนวน                                 | ศลกบุมเพมรายการจะ                                                                                                    |
| Ward หอผู้ป่วยไ                                                                | - DI Check                                    | ลงไปที่ช่องด้านล่าง                                                                                                    |
| ชื่อยา Mode 2 🚺 Task 🔻                                                         | จำนวน หน่วยบรรจุ วิธีใช้ Dose หน่วย 🔨         |                                                                                                    |
|                                                                                | 0 ‡ Tablet -                                  |                                                                                                    |
| ฉลากช่วย                                                                       | แก้ไข                                         | 🗆 Lock ภาษา ไทย 🦳 🌺 👫ม [F8] 🛛 Quick mode                                                                                                    |
| การแพ้ยา                                                                       |                                               |                                                                                                    |
| "DAPOXETINE = ผื่นแดง ตามตัว"                                                  |                                               |                                                                                                    |
| ลำดับ FL P Pat ครั้งร์ ชื่อรายการ                                              | วิธีไข้ 💙 St. ลำดับวัน จำ                     | านวนเปิก จำนวนจ่าะ คงเหลือ เครื่องนับ รับยาแล้ว ราคา ประเภทรายการ                                                                                                    |
| 1 🗊 🗹 🕴 1 Paracetamol 325 mg Tablet                                            | 1 OR1 orq6h PRN1 รับประทาน 1 เม็ด หรือทุ่ 0 1 | 15 15 0 0.50                                                                                                    |
|                                                                                |                                               |                                                                                                    |
| ₩                                                                              |                                               |                                                                                                    |
| กำหนดจำนวนยาสำหรับ 0 🌲 วัน <mark>กำหนด</mark> 🗌 ลบจำนวน 0 ก่อ<br>🦳 No resync c | uuunn<br>lata                                 |                                                                                                    |
| <b>3</b> au                                                                    |                                               | ปันหรีก [F9]                                                                                                    |

แสดงหน้าจอการคีย์รายการค่าใช้จ่าย

- แก้ไขรายการ ใช้กรณีที่ต้องการแก้ไขรายการในใบสั่งยานั้นๆ ให้เลือกใบสั่งยาที่ต้องการ คลิกปุ่ม แก้ไขรายการ

| HOSxPIPDMedicationProfilePrescriptionListForm    | - • ×                                                                             |
|--------------------------------------------------|-----------------------------------------------------------------------------------|
| รายการใบสั่งยาผู้ป่วยใน                          | (2)                                                                               |
| ใมสั่งยา 🦂 Med. F                                | Refil รายการในใบสังยา                                                             |
| ลักดับ Lck เลยที่ไมลัง วันที่สั่ง เวลา ประเภท ผ้ | ผู้บันทึก<br>เคลอบ รู                                                             |
| 2 🖬 563869 26/3/2563 🧃 5:04 รายการอัตโนมัติ ท    | าดสอบ ระ: ล้ำดับ Ste Pa Das ซึ่งรายการ จำนวนเนิย จำนวนเนิย จำนวนน่วย ราคา วิธีให้ |
| 3 🗗 563867 26/3/2563 15:03 ใบสั่ง💫ป่วยใน พ       | าดสอบ ระ: 🄰 1 ต่ำบริการทางการพยาบาล IPD 1 300.00                                  |
| 4 เอือดในสัญญาสี่ต้องออร ๆเชื้อไม่ติ ๆ           | าดสอบ ระ:                                                                         |
| 5 เลยาเเบลาอาทพอาการ เหตุบันน า                  | 197400 SEC                                                                        |
| แก้ไขรายการ                                      |                                                                                   |
|                                                  |                                                                                   |
|                                                  |                                                                                   |
|                                                  |                                                                                   |
|                                                  |                                                                                   |
|                                                  |                                                                                   |
|                                                  |                                                                                   |
|                                                  |                                                                                   |
|                                                  |                                                                                   |
|                                                  |                                                                                   |
|                                                  |                                                                                   |
|                                                  |                                                                                   |
| ···· · · · · · · · · · · · · · · · · ·           |                                                                                   |
| View control                                     |                                                                                   |
| IRX TRX EMX HMe ATO CRX                          |                                                                                   |
| BCH OPR XRY ไม่เลือกทั้งหมด เลือกท่              | Йзима   (( ( ( ) ) )) + − ∧ √ Х ⁄а * '* 🗣 📢      >>                               |
|                                                  | 🛛 ia                                                                              |
|                                                  |                                                                                   |

แสดงหน้าจอเลือกใบสั่งยา

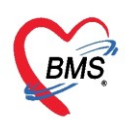

เมื่อทำการกดปุ่มจะปรากฏหน้าจอเดียวกันกับการเพิ่มรายการ ให้เลือกรายการที่จะแก้ไข คลิกขวาเลือกแก้ไขรายการ

| Esquêţiña       enferenaniko         frishnikin vue       for Inneau         25/2/2537       erg (26 1) infou 1 %u       nytafing 1/2552/004         Nulho       25/2/2537       erg (26 1) infou 1 %u       nytafing 1/2552/004         Nulho       022165385       firskinin       firskinin         Nulho       022165385       firskinin       firskinin         Nulho       022165385       firskinin       firskinin         AN       630000002       firskinin       firskinin         AN       630000002       firskinin       firskinin         Nulho       503871       firskinin       firskinin         Varia       firskinin       firskinin       firskinin         Varia       firskinin       firskinin       firskinin         Varia       firskinin       firskinin       firskinin         Varia       firskinin       firskinin       firskinin         Varia       firskinin       firskinin       firskinin         Varia       firskinin       firskinin       firskinin         Varia       firskinin       firskinin       firskinin         Varia       firskinin       firskinin       firskinin         Varia                                                                                                    | 🖳 บันทึกใบสั่งยาผู้ป่วยใน                                                                                         |                                 |                                                            |  |  |  |  |  |  |  |  |  |  |
|----------------------------------------------------------------------------------------------------|----------------------------------------------------------------------------------------------------|---------------------------------|------------------------------------------------------------|--|--|--|--|--|--|--|--|--|--|
| คำมัทบลับ นาย       ชื่อ       พรสอบ       หาสสอบ       หาสสอบ </td <td>ข้อมูลผู้ป่วย</td> <td>แก้ใขรายการ(K)</td> <td></td>                                                                                                    | ข้อมูลผู้ป่วย                                                                                                    | แก้ใขรายการ(K)                  |                                                            |  |  |  |  |  |  |  |  |  |  |
| Stafin       25/2/2537 - org       26 51 1450x 1 51x       wijdon A - #** stars       F7       Stafin       'stafi       uan       ::::::::::::::::::::::::::::::::::::                                                                                                    | ดำนำหน้า นาย 🚽 ชื่อ ทดสอบ นามสกุล เวชระเบียน                                                                      | เปลี่ยนสถานะการพิมพ์(L) Ctrl+P  | ผู้จำหน่าย                                                 |  |  |  |  |  |  |  |  |  |  |
| uver<br>HN 052165995<br>Transfer<br>AN 63000002<br>Transfer<br>AN 63000002<br>Transfer<br>AN 630000002<br>Transfer<br>AN 630000002<br>Transfer<br>AN 630000002<br>Transfer<br>AN 630000002<br>Transfer<br>AN 630000002<br>Transfer<br>AN 630000002<br>Transfer<br>AN 630000002<br>Transfer<br>AN 630000002<br>Transfer<br>AN 630000000<br>AN 630000000<br>AN 6300000000<br>AN 630000000<br>AN 630000000<br>AN 6300000000<br>AN 630000000<br>AN 630000000<br>AN 630000000<br>AN 630000000<br>AN 630000000<br>AN 630000000<br>AN 630000000<br>AN 6300000000<br>AN 6300000000<br>AN 6300000000<br>AN 6300000000000<br>AN 6300000000000<br>AN 63000000000000<br>AN 63000000000000000000000000000000000000                                                                                                    | วันเกิด 25/2/2537 🗸 อายุ 26 ปี1 เดือน 1 วัน หมู่เลือด A 🚽 รัดรปชบ                                                 | Reset print status F7           | วันที่ ััเวลา 🛟                                            |  |  |  |  |  |  |  |  |  |  |
| HN       062165985       โทสพัพท์       มีเอีย 09996999       เกิดการรับแก(P)       เกิดการรับแก(P)         AN       630000002       ริมที่ Admit 25/3/2563       เลก       เลก       รรมร้ามเอน         พัก       เลก       รับรับสันอร       เลก       รรมร้ามเอน         พัก       เลก       รับรับสันอร       เลก       รรมร้ามเอน         พัก       เลก       รับรับสันอร       เลก       รรมร้ามเอน         ในเรื่มท       เลก       รับรับสันอร       เลก       รรมร้ามเอน         ในเรื่มท       เลก       รับรับสันอร       เสก       รรมร้ามเอน         ในเรื่มท       เลก       รับรับสันอร       เสก       รรมร้ามเอน         ในเรื่มท       เสก       ระบรรมร้าม       เสก       รรมร้ามเอน         ในเรื่มท       เสก       ระบรรมร้าม       เสก       ระบรรมร้าม         เสก       เสก       เสก       ระบรรมร้าม       เสก       ระบรรมร้าม         เสก       เสก       เสก       เสก       เสก       ระบรรมร้าม       เสก         เสก       เสก       เสก       เสก       เสก       เสก       ระบรรมร้าม       เสก         เสก       เสก       เสก       เสก       เสก       เสก       ระบรรมร้าม                                                                                                    | แพ้ยา โรคเรื้อรัง                                                                                                 | augrage(0) E6                   | วัธีจำหน่าย                                                |  |  |  |  |  |  |  |  |  |  |
| AN 63000002 วันที Admit 25/3/2563 เลก 11:36 สัง<br>พันธ์รู้ประโบชาย แผน อยู่ขางราม ลาธ รับริเอียง<br>ไปสังชา<br>Prescription:<br>Order No. 563871 วันที่สัง 20/3/2563 ประมาทราชการ ไปสังช<br>เพศษรัฐโล้ป เป็น<br>เพศษรัฐโล้ป เป็น<br>เพศษรัฐโล้ป เป็น<br>เพศษรัฐโล้ป เป็น<br>เพศษรัฐโล้ป เป็น<br>เพศษรัฐโล้ป เป็น<br>เพศษรัฐโล้ป เป็น<br>เพศษรัฐโล้ป เป็น<br>เพศษรัฐโล้ป เป็น<br>เพศษรัฐโล้ป เป็น<br>เพศษรัฐโล้ป เป็น<br>เพศษรัฐโล้ป เป็น<br>เพศษรัฐโล้ป เป็น<br>เพศษรัฐโล้ป เพศษร์<br>เพศษร์ไป<br>เพศษร์ไป<br>เพศษร์ไป<br>เพศษร์ได้<br>เพศษร์ไป<br>เพศษร์ไป<br>เศษร์ไป<br>เศษร์ไป<br>เศษร์ไป<br>เศษร์ไป<br>เศษร์ไป<br>เศษร์ไป<br>เศษร์ไป<br>เศษร์ไป<br>เศษร์ไป<br>เศษร์ไป<br>เศษร์ไป<br>เศษร์ไป<br>เศษร์ไป<br>เศษร์ไป<br>เศษร์ไป<br>เศษร์ไป<br>เศษร์ไป<br>เศษร์ไป<br>เศษร์ไป<br>เศษร์ไป<br>เศษร์ไป<br>เศษร์ไป<br>เศษร | HN 062165985 โทรศัพท์ มือถือ 09999999                                                                             | ยกเลิกการจ่ายยา(P)              | สถานะ                                                      |  |  |  |  |  |  |  |  |  |  |
| คัก พอยู่ประโนชาย       แสม อาชุรกรรม       สิทธิ ชีรูระเงินอง       คา         ใบสังยา       เปล่อน Font(F)       Medication Error Report         Dose calculator       ทับแลกันเลด(Q)       Auto add chart seamsคืม       สังสังสารามีมา         Order No.       563871       วิหที่สั่ง 20/3/2563       ประเภทรายการ ใบสังยา       และเรียไป(T)       ของสังส่านวน 0         แหละชัยไป(T)       แสละเรียไป(T)       แสละเรียไป(T)       แสละเรียไป(T)       ของสังส่านวน 0         พงสิ่งของโมชาย       -0       เปกยางกก       สิ่งที่มีราลา(V)       สิ่งร้อยูมสร้องรับมีสอง         ชื่อยอล ก็ม่านอน       0       กลกกระย       กระคา       ไปส่อน for the soft set for the soft set for the soft                                                                                                    | AN 630000002 วันที่Admit 25/3/2563 - เวลา 11:38 ผู้สัง                                                            | พิมพ์ Sticker ไม่บันทึก(S)      | รวมวันนอน                                                  |  |  |  |  |  |  |  |  |  |  |
| ใบสังชา       Medication Error Report         Prescription:       Dose calculator         Order No.       563871         มหายผู้สัง       มีส่ง         Ward weğijzelusrue       O-         เป็นอาการแก่       เป็นอาการแก่         Seen       Mode         Task       รักส่ง         ที่ต้องการแก่       เป็นอาการแก่         เป็นอาการแก่       เป็นอาการแก่         เป็นอาการแก่       เ                                                                                                    | พึก หอผู้ป่วยไนชาย แผนกอายุรกรรม สิทธิ์ ชั่วระเงินเอง อาก                                                         | เปลี่ยน Font(F)                 | สังกัด พนง.ไม่ระบุฝ่าย                                     |  |  |  |  |  |  |  |  |  |  |
| Prescription:       Oose calculator                                                                                                    | ใบสังยา                                                                                                    | Medication Error Report         |                                                            |  |  |  |  |  |  |  |  |  |  |
| Order No.       563871       วันที่สัง       26/3/2563       ประเภทรายการ ไม่สัย       กำหนอสำนนอ(Q)       Auto add chart       และ Add chart       และ Add chart       Madd chart       Madd chart <td< td=""><td>Prescription :</td><td>Dose calculator</td><td>ข้อมูลใบสั่งยา</td></td<>                                                                                                    | Prescription :                                                                                                    | Dose calculator                 | ข้อมูลใบสั่งยา                                             |  |  |  |  |  |  |  |  |  |  |
| แหกะรัยได้      พาย์ เป็นชาย     พาย์ เป็นชาย์ เป็นชาย     พาย์ เป็นชาย     พาย์ เป็นชาย์ เป็นชาย์ เป็นชาย     พาย์ เป็นชาย์ เป็นชาย์ เป็นชาย     พาย์ เป็นชาย์ เป็นชาย์ เป็นชาย     พาย์ เป็นชาย์ เป็นชาย์ เ                                                                                                    | Order No. <b>563871</b> วันที่สั่ง <mark>26</mark> /3/2563 - ประเภทรายการ ไปสั่ง                                  | ย กำหนดส่วนลด(Q)                | Auto add chart 🔲 ยอม Add chart รายการเดิม ตัวเลือกการพิมพ์ |  |  |  |  |  |  |  |  |  |  |
| Ward หอผู้ป่วยในชาย       0-       เบิดอากก       แก้ไขราก(())       สิ่งของสิมส์ตองบนในดียา         ชื่อยา       Mode       Task * กับนน       คลิกขวาที่รายการ       มีชั่นจัด/รับยา         เมืองกร่วย       0 : วัน       การการไร้สำหรับ       0 : วัน       ดารการไร้สำหรับ         เมืองกร่วย       เมืองกระบบในดียา       การการไร้สำหรับ       0 : วัน       ดารการไร้สำหรับ         เมืองกระบบในดียา       เมืองกระบบในดียา       การการไร้สำหรับ       0 : วัน       ดารการไร้สำหรับ         เมืองกระบบในดียา       เมืองกระบบในดียา       การการไร้สำหรับ                                                                                                    | แพทย์ผู้สั่ง 🔲 🛱 คัน ห้องจ่าย                                                                                     | แสดงวิธีใช้(T)                  | ยอมเพิ่มจำนวน 0                                            |  |  |  |  |  |  |  |  |  |  |
|                                                                                                    | Ward หอผู้ป่วยในชาย Q- เมิกยาจาก                                                                                  | แก้ไขราดา(V)<br>พิมพ์โบส์งบา(W) | สงขอมูลเครองนบเมตยา<br>ยืนยันจัด/จ่ายยา                    |  |  |  |  |  |  |  |  |  |  |
| พ.เ.ช.     พ.เ.ช.     พ.เ.ส.     พ.เ.ส.     พ.เ.ส.     พ.เ.ส.     พ.เ.ส.     พ.เ.ส.     พ.เ.ส.     พ.เ.ส.     พ.เ.ส.     พ.เ.ส.     พ.เ.ส.     พ.เ.ส.     พ.เ.ส.     พ.เ.ส.     พ.เ.ส.     พ.เ.ส.     พ.เ.ส.     พ.เ.ส.     พ.เ.ส. </td <td>ชื่อยา Mode C Task - จำนวน<br/>0 0</td> <td>ลิกขวาที่รายการ</td> <td>ก ราคา ใช้สำหรับ<br/>→ 0 ; รัน ⊖ Cir [F3]</td>                                                                                                    | ชื่อยา Mode C Task - จำนวน<br>0 0                                                                                 | ลิกขวาที่รายการ                 | ก ราคา ใช้สำหรับ<br>→ 0 ; รัน ⊖ Cir [F3]                   |  |  |  |  |  |  |  |  |  |  |
| "DAPOXETINE = ผื่นแดง ตามตัว"       ระบาทรายการ         สำสับ FL P Pat ครั้งร์ ชื่อรายการ       ระปั ระบาทรายการ         1       1       Paracetamol 325 mg Tablet       1 OR1 org6h PRN1 รับ         1       1       1       1       0       0.50         พ< « + > >> >> + < > > < * * * ▼                                                                                                    | การแห้ยา                                                                                                    | ที่ต้องการแก้ไข                 |                                                            |  |  |  |  |  |  |  |  |  |  |
| ลักดับ FL P Pat ครั้งก์ ซึ่งรายการ ระโร้ Save grid view กระจะหัน ครแหลือ เครื่องมัน รับยาแล้ว ราคา ประเภทรายการ กระโร้ I ORI orq6h PRNI รับ Inv Setting 15 0 0.50          1       1       Paracetamol 325 mg Tablet       1 ORI orq6h PRNI รับ Inv Setting 15 0 0.50         #************************************                                                                                                    | "DAPOXETINE = ผื่นแดง ตามตัว" 🔨                                                                                   |                                 |                                                            |  |  |  |  |  |  |  |  |  |  |
| >1          I        Image: Image: Im                                                                                                    | ลำดับ FL P Pat ครั้งร์ ชื่อรายการ 🤤 วิธีใช้ Save grid view เวนจ่าะ คงเหลือ เสรื่องนับ รับยาแล้ว ราคา ประเภทรายการ |                                 |                                                            |  |  |  |  |  |  |  |  |  |  |
| เห แ ( → ) » » + - + √ × 3 + * ▼ ก้าหนดจำนวนยาสำหรับ 0 ; วัน กำหนด 0 ก่องบันเร็ก No resync data State                                                                                                    | 21 🔂 🔽 1 Paracetamol 325 mg Tablet 1 OR1 orq6h PRN1 🕷                                                             | ,                               | 15 0 0.50                                                  |  |  |  |  |  |  |  |  |  |  |
| พ. ๙ ↔ → >>> × → → ✓ × → * + ▼ กำหนดจำนวนยาสำหรับ 0  วัน กำหนด © No resync data                                                                                                    |                                                                                                    |                                 |                                                            |  |  |  |  |  |  |  |  |  |  |
| ก้ำหนดจำนวนยาสำหรับ 0 🛟 วัน ก้ำหนด 🗋 ลบจำนวน 0 ก่อนบันทึก                                                                                                    | ···· ··· ··· ··· ··· ··· ··· ··· ··· ·                                                                            |                                 | •                                                          |  |  |  |  |  |  |  |  |  |  |
|                                                                                                    | กำหนดจำนวนยาสำหรับ 0 🗘 วัน <mark>กำหนด</mark> 🗌 ลบจำนวน 0 ก่อนบันทึก<br>💿 No resync data                          |                                 | C Reset                                                    |  |  |  |  |  |  |  |  |  |  |

#### แสดงหน้าจอแก้ไขรายการ

ให้สังเกตปุ่ม 🖶 🟟 เมื่อแก้ไขรายการปุ่มจะเปลี่ยนเป็น 💷 แก้เขา ให้ทำการแก้ไขรายการที่ต้องการ และกด ปุ่มแก้ไข และบันทึก

| 🚸 HOSxPI      | PDMedicationPrif              | ileOrd            | lerEr    | ntryForm                                    |                    |             |                            |                |           |            |         |           |           |                         |                  |             |             | - 🗆 X            |
|---------------|-------------------------------|-------------------|----------|---------------------------------------------|--------------------|-------------|----------------------------|----------------|-----------|------------|---------|-----------|-----------|-------------------------|------------------|-------------|-------------|------------------|
| 🤽 บัน         | ทึกใบสิ่งยาผู้ป               | lวยใ <sub>1</sub> | u        |                                             |                    |             |                            |                |           |            |         |           |           |                         | บันที            | ใกวัดยา     | บันทึกจ่ายย | n 🤆 Log          |
| ข้อมูลผู้ป่วย |                               |                   |          |                                             |                    |             |                            |                |           |            |         |           |           |                         |                  |             |             |                  |
| คำนำหน้า      | นาย 🗸                         | ชื่อ              | ทด       | สอบ                                         | น                  | ามสกุล      | .วชระเบียน                 |                | เพศ       | ชาย        | -       |           |           | ผู้จำหน่าย              |                  |             |             |                  |
| วันเกิด       | 25/2/2537 🔹                   | อายุ              | 26       | ปี 1 เดือน 1 วัน                            | ห                  | เมู่เลือด . | Α -                        | บัครปชช. 0     | 112680    | 159038     |         |           |           | วันท์                   | 1                | 🔹 เวลา      | \$          |                  |
| แพ้ยา         |                               |                   |          |                                             | โรค                | าเรื้อรัง   |                            |                |           |            |         |           |           | วิธีจำหน่าย             |                  |             |             |                  |
| HN            | 062165985                     | โท                | รคัพ     | ń                                           |                    | มือถือ      | 099999999                  |                |           |            |         |           |           | สถานะ                   |                  |             |             |                  |
| AN            | 63000002                      | วันที่.           | Adr      | nit 25/3/2563 -                             | เวลา               | 11:38       | 🗘 ผู้สิ่ง                  |                |           |            |         | เทียง     | พช1       | รวมวัง                  | เนอน             |             |             |                  |
| ฑึก           | หอผู้ป่วยในชาย                |                   | แผา      | ม อายุรกรรม                                 | สิทธิ              | ข่าระเงิ    | านอง                       | อาการ          |           |            |         | ประเภท    | ทั่วไป    | สังกัด                  | พนง.ไม่ระบุฝ่าย  |             |             |                  |
| ใบสิ่งยา      |                               |                   | _        |                                             |                    |             |                            |                |           |            |         |           |           |                         |                  |             |             |                  |
| Prescrip      | otion :                       |                   |          |                                             | -                  |             | (                          |                |           |            |         |           |           |                         |                  |             |             | ข้อมูลใบสั่งยา   |
| Orde          | r No. 56                      | 3871              |          |                                             |                    |             | V                          | าตั้ง          | ปวยใน     |            | ÷       | Add       |           | Auto e                  | dd chart         | hart s      | ายการเดิม   | ทัวเลือกการพิมพ์ |
| แพ            | ทย์ผู้สิ่ง                    | (                 |          | คีย์รายการ                                  | ที่ต้อ             | วงกา        | รแก้ไข                     | -              |           |            |         | ñe a      | າອີກາ່ໄາມ | เก้ไขรา                 | แการละ           |             |             | Task             |
|               | Ward <mark>หอผู้ป่วยใน</mark> | ชาย               | ₹        |                                             |                    |             |                            |                |           | -          | DI      | CI T      | ចោលក្នុសច | 611603                  | 0111300          |             |             |                  |
| đom -         | 000109                        |                   |          | Mode D Tarl                                 |                    | ด้อมเอม     | anionar                    | ್ಷ ನಿಶ್ಚಿತ     |           | Dece       | -       | -         | ลงไป      | ช่องด้า                 | นล่าง 🚦          |             |             |                  |
| Parace        | tamol 325 mg Tr               | ahlet             | -        |                                             |                    | 15          | <ul> <li>Tablet</li> </ul> | , 2000<br>OB1  |           | 1.00       | tab     | AD V      |           |                         |                  | วัน 🦰 🗋     | r (E3)      |                  |
| 1 0/000       | and be night                  |                   |          |                                             |                    |             |                            |                |           | 1.00       |         |           |           |                         |                  |             | . [. 0]     |                  |
| ฉลากช่ว       | ย ยาแก้ปวด ลดไข้              |                   |          |                                             |                    | แก้ไข       | รับประทาน                  | l เม็ด หรือทุก | 6 ชั่วโมง | 1 เวลาปวดา | หรือมีไ | ข้        |           | ock ภาษา <mark>ไ</mark> | ne - All 🕂       | แก้ไข 🗌     | Quick moc   | le               |
| การแพ้ยา      |                               |                   |          |                                             |                    |             |                            |                |           |            |         |           |           |                         | *****            |             |             |                  |
| "DAP          | OXETINE                       | = 6               | มื่น     | แดง ตามตัว"                                 |                    |             |                            |                |           |            |         |           |           | م<br>م                  |                  |             |             |                  |
| bativ I       | I D Dat a                     | ž.c á             |          | 100 6                                       |                    | జిన         |                            |                |           | C+         | సింగ్ర  | เวีย อ้วง | 10011®0   | เปล่าย ตามหลื           | ວ ເລຂົ້ວະນັບ ອັນ | ພວມລ້ວ ຄາລວ | ales        | 1.000000000      |
| > 1 (         | <u>•</u>                      | 1 P               | 'ara     | cetamol 325 mg Tak                          | olet 1             | 0R1 (       | orq6h PRN1                 | รับประทาน 1    | เม็ด หรื  | อทุก 0     | 1       |           | 15 1      | 5                       | 0                |             | 0.50        |                  |
|               |                               |                   |          |                                             |                    |             |                            |                |           |            |         |           |           |                         |                  |             |             |                  |
| ** ** *       | > > > + <b>-</b> -            | ~ ×               | <u>a</u> | * '* 🛛 🗸                                    |                    |             |                            |                |           |            |         |           |           |                         |                  |             |             | •                |
| กำหนดจำ       | นวนยาสำหรับ 0                 | ÷ 7               | น        | <mark>กำหนด</mark> □ ลบจำนวน I<br>□ No resy | 0 ก่อนบั<br>nc dat | เนทึก<br>ta |                            |                |           |            |         |           |           |                         | 2                | 🛛 R         | eset        |                  |
| <b>8</b> at   | IJ                            |                   |          |                                             |                    |             |                            |                |           |            |         |           |           |                         |                  | 🗋 ម័        | นทึก [F9]   | 🗙 ปิด [F11]      |

แสดงหน้าจอแก้ไขรายการ

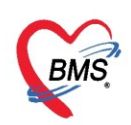

#### <u>การโอนค่าใช้จ่าย</u>

การโอนค่าใช้จ่าย ที่หน้าจอรายชื่อผู้ป่วยรอตรวจให้เลือกรายชื่อผู้ที่ต้องการจะออกใบเสร็จรับเงิน จากนั้น คลิกปุ่ม <u>โอนค่าใช้จ่าย [F4]</u> ดังภาพ

| รายชื่อผู้ป่วยที่ตรวจแล้ว | 🗄 <b>บันทึกใบเสร็จรับเงิน</b> ∓ ใหลังชา [F2] 🁫 ปรับปรุงท่านจิการ [F3] 💼 โอนต่ำได้ร่าย [F4] EMR [F5] สิทธิการรักษา [F6] 📃 Reset Task 🔹 เรียกติว [F7] โอนตูกหน้อคโนมัติ 🕒 มันทึก [F9] 🛛 ปิด |
|---------------------------|----------------------------------------------------------------------------------------------------|
|                           | ข้อมูลผู้ป่วย                                                                                                    |
| รายชอยู่บวย Consult       | คำมำห้า นาย - ชื่อ พดสอบ นน                                                                                                    |
| 🕺 นายาเคสอบ เวชระเบียน    | วันมิด 25/2/2537 - อายุ 26 มี1 เดือน 1 วัน ท <mark>ม</mark> กดป่ม โอนค่าใช้จ่าย [F4] วันที่ เมลา 🗘                                                                                        |
|                           | แห้ยา โรค วิธีจำหน่าย                                                                                                    |
|                           | HN 062165985 โทรสัพท์ มีมีนิยายายายายายายายายายายายายายายายายายายา                                                                                                    |
|                           | AN 630000002 วันที่Admit 25/3/2563 - เลลา 11:38 🛊 ผู้สิ่ง เพียง พย่า รวมวันนอน                                                                                                    |
|                           |                                                                                                    |
|                           | สิทธิการสึกษาปัจจุบัน                                                                                                    |
|                           | ล้ำดับ สถานะ รหัส ซื้อสิทธิ ความสำคัญ วงเงินสูงสุด วงเงินปัจจุบัน รอโอน โอนมาแล้ว รอกำรายการ วงเงินสวัสดีการ ไร้สวัสดีการ สวัสดีการพงห์ ปร เลขท์ไป                                        |
|                           | 2 10 ธัรระเงินอง 1 0.00 0.00 0.00 0.00 0.00 0.00 0.00 5ระ                                                                                                    |
|                           |                                                                                                    |
|                           |                                                                                                    |
|                           | ₩. ( ( ) » » » + ∧ X ^ * * ₽ (                                                                                                    |
|                           |                                                                                                    |

แสดงหน้าจอข้อมูลรายการใบสั่งยา

# จะได้หน้าจอโอนรายการค่าใช้จ่ายผู้ป่วย เข้าสู่ระบบการเงิน

| 🌸 HOS  | ×POPDF    | FinanceTransfer | Form                        |                                                                                                    |                   |            |           |            |                   |               |            | - = x                                 |
|--------|-----------|-----------------|-----------------------------|----------------------------------------------------------------------------------------------------|-------------------|------------|-----------|------------|-------------------|---------------|------------|---------------------------------------|
| โอนร   | ายการ     | ค่าใช้จ่ายผู้ป  | ไวย เข้าสู่ระบบการเงิน      |                                                                                                    |                   |            |           |            |                   | เลือกทุกรายกา | าร ไม่เลือ | กทุกรายการ                            |
| รายการ | รอโอน     |                 |                             |                                                                                                    |                   |            |           |            |                   |               |            |                                       |
| ລຳຕັນ  | เลือก     | วันที่          | ชื่อรายการ                  | ประเภทข                                                                                                    | รายการ            |            | จ้านวน    | จำนวนคืน   | ชนิตรายการ        | รวมจำนวน      | ราคา       | ส่วนลด 🛕                              |
| > 1    |           | 26/3/2563       | Ibuprofen 200 mg Tablet     | 03ค่ายาใ                                                                                                    | นบัญชียาหลักแห่งช | าฑิ        | 1         |            | ชำระเองเบิกไม่ได้ | 1             | 1.00       | 0.0                                   |
| 2      | 2         | 25/3/2563       | NSS 0.9 % BOT 100 ml        | 03ค่ายาใ                                                                                                    | นบัญชียาหลักแห่งช | าฑิ        | 1         |            | ชำระเองเบิกไม่ได้ | 1             | 20.00      | 0.0                                   |
| 3      | V         | 25/3/2563       | Ibuprofen 200 mg Tablet     | 03ค่ายาใ                                                                                                    | นบัญชียาหลักแห่งช | าฑิ        | 1         |            | ชำระเองเบิกไม่ได้ | 1             | 1.00       | 0.0                                   |
| 4      | <b>V</b>  | 26/3/2563       | ค่าบริการทางการพยาบาล IPD   | 12ค่าบริส                                                                                                    | าารทางการพยาบาล   |            | 1         |            | ชำระเองเบิกไม่ได้ | 1             | 300.00     | 0.0                                   |
| 5      | V         | 25/3/2563       | Paracetamol 325 mg Tablet   | 03ค่ายาใ                                                                                                    | นบัญชียาหลักแห่งช | าฑิ        | 1         |            | ชำระเองเบิกไม่ได้ | 1             | 0.50       | 0.0                                   |
| 6      |           | 25/3/2563       | ค่าให้น้ำเกลือ กลูโคส เลือด | 11ค่าทำ                                                                                                    | หัดถการและวิสัญญั |            | 1         |            | ชำระเองเบิกไม่ได้ | 1             | 50.00      | 0.0                                   |
| 7      | V         | 26/3/2563       | Paracetamol 325 mg Tablet   | 03ค่ายาใ                                                                                                    | นบัญชียาหลักแห่งช | าฑิ        | 1         |            | ชำระเองเบิกไม่ได้ | 1             | 0.50       | 0.0                                   |
| 8      | V         | 26/3/2563       | NSS 0.9 % BOT 100 ml        | 03ค่ายาใ                                                                                                    | นบัญชียาหลักแห่งช | าฑิ        | 1         |            | ชำระเองเบิกไม่ได้ | 1             | 20.00      | 0.0                                   |
|        |           |                 |                             |                                                                                                    |                   |            |           |            |                   |               |            | 0.00                                  |
|        |           |                 |                             |                                                                                                    |                   |            |           |            |                   | _             |            | <b></b>                               |
| 144 44 |           |                 |                             |                                                                                                    |                   |            |           |            |                   |               |            | •                                     |
| หมวด   | 1         |                 |                             |                                                                                                    |                   | • ગ્યાં    | งินสูงสุด | 2,44       | 4.00              | 🕍 โอนรายการ   | 🗖 เลือกวัน |                                       |
| สิทร์  | 1         |                 |                             | - ชนิด                                                                                                    |                   | -          |           | Group Bill | 🛛 ไม่ต้องปัดเศษ   | Task 🔹        |            |                                       |
| รายการ | โอน       |                 |                             |                                                                                                    |                   |            |           |            |                   |               | -          |                                       |
| ລຳຕັນ  | สิทธิกา   | ารรักษา         | หมวดค่าบริการ               |                                                                                                    | เบิกได้           | เบิกไม่ได้ | ลูก       | หนี้ ส่    | วนลด              | รวมเงิน       | 1          |                                       |
|        |           |                 |                             |                                                                                                    |                   |            |           |            |                   |               |            |                                       |
|        |           |                 |                             | <no data="" td="" to<=""><td>display&gt;</td><td></td><td></td><td></td><td></td><td></td><td></td><td></td></no> | display>          |            |           |            |                   |               |            |                                       |
|        |           |                 |                             |                                                                                                    |                   |            |           |            |                   |               |            |                                       |
|        |           |                 |                             |                                                                                                    |                   |            |           |            |                   |               |            |                                       |
|        |           |                 |                             |                                                                                                    |                   |            |           |            |                   |               |            |                                       |
| 144 44 |           | M +             |                             |                                                                                                    |                   |            |           |            |                   |               |            | · · · · · · · · · · · · · · · · · · · |
|        | ประวัติกา | รโอนรายการ      |                             |                                                                                                    |                   |            |           |            |                   | E C           | ) บันทึก   | 🔀 ปิด                                 |

## แสดงหน้าจอโอนรายการค่าใช้จ่ายผู้ป่วย เข้าสู่ระบบการเงิน

การเปลี่ยนช่อง ชนิดรายการ กรณีที่รายการค่าใช้จ่ายนั้นๆ ชนิดรายการไม่ถูกต้อง หรือ ต้องการเปลี่ยนชนิดรายการ เฉพาะผู้มารับบริการรายนี้ในการรับบริการครั้งนี้

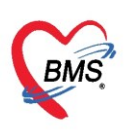

เลขที่ประจำตัวผู้เสียภาษี 0105548152334

| 🌸 HOS         | xPOPDF     | inanceTransfer | Form                   |               |                                                                                                    |                 |               |         |             |                    |                                                                |                        |            | - = ×      |
|---------------|------------|----------------|------------------------|---------------|----------------------------------------------------------------------------------------------------|-----------------|---------------|---------|-------------|--------------------|----------------------------------------------------------------|------------------------|------------|------------|
| โอนร          | ายการ      | ค่าใช้จ่ายผู้ป | ไวย เข้าสู่ระบบก       | ารเงิน        |                                                                                                    |                 |               |         |             |                    |                                                                | เลือกทุกรายก           | าร ไม่เลือ | กทุกรายการ |
| รายการ        | รอโอน      |                |                        |               |                                                                                                    |                 |               |         |             |                    |                                                                |                        |            |            |
| ສຳຄັນ         | เลือก      | วันที่         | ชื่อรายการ             |               |                                                                                                    | ประเภทรายการ    |               |         | จำนวน       | จำนวนดื่น          | ชนิตรายการ                                                     | รวมจำนวน               | ราคา       | ส่วนลด 🧲   |
| 1             | ~          | 26/3/2563      | Ibuprofen 200 m        | g Tablet      |                                                                                                    | 03ค่ายาในบัญชีย | าหลักแห่งชาติ |         | 1           |                    | ช้าระเองเบิกไม่ได้                                             | 1                      | 1.00       | 0.0        |
| 2             | V          | 25/3/2563      | NSS 0.9 % BOT          | 100 ml        |                                                                                                    | 03ค่ายาในบัญชีย | าหลักแห่งชาติ |         | 1           |                    | ชำระเองเบิกไม่ได้                                              | 1                      | 20.00      | 0.0        |
| 3             | V          | 25/3/2563      | Ibuprofen 200 m        | g Tablet      |                                                                                                    | 03ค่ายาในบัญชีย | าหลักแห่งชาติ |         | 1           |                    | ชำระเองเบิกไม่ได้                                              | 1                      | 1.00       | 0.0        |
| 4             | V          | 26/3/2563      | ด่าบริการทางการพย      | าบาล IPD      |                                                                                                    | 12ค่าบริการทางก | กรพยาบาล      |         | 1           |                    | ชำระเองเบิกไม่ได้                                              | 1                      | 300.00     | 0.0        |
| 5             | V          | 25/3/2563      | Paracetamol 32         | 5 mg Tablet   |                                                                                                    | 03ค่ายาในบัญชีย | าหลักแห่งชาติ |         | 1           |                    | ชำระเองเบิกไม่ได้                                              | 1                      | 0.50       | 0.0        |
| 6             | 1          | 25/3/2563      | ค่าให้น้ำเกลือ กลูโคส  | เลือด         |                                                                                                    | 11ค่าทำหัตถการเ | ເລະວິສັญญี    |         | 1           |                    | ช้าระเองเบิกไม่ได้                                             | 1                      | 50.00      | 0.0        |
| > 7           |            | 26/3/2563      | Paracetamol 32         | 5 mg Tablet   |                                                                                                    | 03ค่ายาในบัญชีย | าหลักแห่งชาติ |         | 1           |                    | กระเองเบิกไม่ได้                                               | - 1                    | 0.50       | 0.0        |
| 8             | V          | 26/3/2563      | NSS 0.9 % BOT          | 100 ml        |                                                                                                    | 03ค่ายาในบัญชีย | าหลักแห่งชาติ |         | 1           |                    | name                                                           | 1                      | 20.00      | 0.0        |
| 144 44        | • •        | ₩ + - ▲ ↓      | / X ^ * <sup>*</sup> Ŧ | 4             |                                                                                                    |                 | ช่อง<br>ชมิจ  | เกำห    | านด         | L                  | ทางบาระ<br>ชำระเองเบิกได้<br>ลูกหนั้สิทธิ<br>หำระเองเบิกไม่ได้ |                        |            | U.UU       |
| หมวด<br>สิทร์ | <br>}      |                |                        |               | - ชนิด                                                                                                    |                 | ขนต           | 19.19   | ст. 19<br>Г | 2,44<br>Group Bill | 4<br>ส่วนลดเงินสด<br>ไม่ต้องปิดเศษ                             | ິງ ໄອນຮາຍการ<br>Task - | 🗌 เลือกวิน |            |
| รายการ        | โอน        |                |                        |               |                                                                                                    |                 |               |         |             |                    |                                                                |                        |            |            |
| ล่ำดับ        | สิทธิกา    | เรรักษา        |                        | หมวดค่าบริการ |                                                                                                    | เบิกได้         | เบิง          | กไม่ได้ | ສູກາ        | หนี้ ส่            | วนลด                                                           | รวมเงิน                |            |            |
|               |            |                |                        |               | <no< th=""><th>data to disple</th><th>ay≯</th><th></th><th></th><th></th><th></th><th></th><th></th><th></th></no<> | data to disple  | ay≯           |         |             |                    |                                                                |                        |            |            |
|               |            |                |                        |               |                                                                                                    |                 |               |         |             |                    |                                                                |                        |            |            |
| 144 44        | <b>→</b> → | ₩ + - + ¥      | × → * * ₹              | 4             |                                                                                                    |                 |               |         |             |                    |                                                                |                        |            | •          |
|               | ประวัติกา  | รโอนรายการ     |                        |               |                                                                                                    |                 |               |         |             |                    |                                                                | E                      | ] บันทึก   | 🔀 ปิด      |

# แสดงหน้าจอการเปลี่ยนชนิดรายการ

<u>การโอนค่าใช้จ่ายเข้าส่ระบบการเงิน</u> มี 5 วิธี ได้แก่

วิธีที่ 1 การโอนค่าใช้จ่ายจาก "หมวดค่าใช้จ่าย"

วิธีที่ 2 การโอนค่าใช้จ่ายจาก "สิทธิการรักษา"

วิธีที่ 3 การโอนค่าใช้จ่ายจาก "ชนิดรายการ"

วิธีที่ 4 การโอนค่าใช้จ่ายแบบทั้งหมด (ทุกรายการ) วิธีที่ 5 การโอนค่าใช้จ่ายเฉพาะรายการที่เลือก

<u>ขั้นตอนการโอนค่าใช้จ่ายตามวิธีที่ 1 – วิธีที่ 3</u>

เลือกข้อมูลที่ต้องการโอนจากหมวดหรือจากสิทธิ หรือจากชนิดรายการ >> คลิกปุ่มโอนรายการ รายการ ค่าใช้จ่ายก็จะย้ายมาแสดงในส่วนของรายการโอน จากนั้นกดปุ่มบันทึก

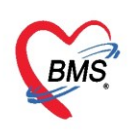

| HOSxPOPDFinanceTransferForm                                                                                         |                                             |                             |                                      |                          |             |            |                 |              |                                                     |  |  |  |  |
|----------------------------------------------------------------------------------------------------|---------------------------------------------|-----------------------------|--------------------------------------|--------------------------|-------------|------------|-----------------|--------------|-----------------------------------------------------|--|--|--|--|
| อนรายการค่าใช้จ่ายผู้ป่วย เข้าสู่ระบบการเงิน                                                                        |                                             |                             |                                      |                          |             |            |                 |              |                                                     |  |  |  |  |
| รายการรอโอน                                                                                                    |                                             |                             |                                      |                          |             |            |                 |              |                                                     |  |  |  |  |
| ลำดับ เลือก วันที่ ชื่อรายการ                                                                                       | ประเภทรายการ                                | จำนวน                       | ชนิตรายการ                           | รวมจำนวน                 | ราคา        | ส่วนลด     | รวมราคา         | รวมราคาสุทธิ | สิทธิ                                               |  |  |  |  |
| 1 26/3/2563 IBUPROFEN 400 mg tablet                                                                                 | 03ค่ายาในบัญชียาหลักแห่งชาติ                | 15                          | ชำระเองเบิกไม่ได้                    | 15                       | 1.50        | 0.00       | 23.00           | 23.00        | ข้าระเงินเอง                                        |  |  |  |  |
| 2 🗹 26/3/2563 ค่าบริการผู้ป่วยนอกในเวลาราชการ                                                                       | 12ค่ามริการทางการพยาบาล                     | 1                           | ข้าระเองเบิกไม่ได้                   | 1                        | 50.00       | 0.00       | 50.00           | 50.00        | ข้าระเงินเอง                                        |  |  |  |  |
| 3 26/3/2563 Vitamin C 100 mg Tablet                                                                                 | 03ค่ายาไนบัญชียาหลักแห่งชาติ                | 20                          | ข้าระเองเบิกไม่ได้                   | 20                       | 0.50        | 0.00       | 10.00           | 10.00        | ช้าระเงินเอง                                        |  |  |  |  |
| กรณฑจะเอนศาเซงาย<br>ตามหมวดค่าใช้จ่าย                                                                               |                                             |                             |                                      |                          | 2           | 0.00       | 83.00           | 83.00        |                                                     |  |  |  |  |
| หมวด 03ค่ายาในบัญชียาหลักแห่งชาติ                                                                                   | 244                                         | งินสูงสุด                   | 83.00                                |                          | 🕍 โอนรายการ | 🗌 เลือกวัน |                 |              | i i                                                 |  |  |  |  |
| รายการโอน<br>รายการโอน<br>กรณีที่จะโอนค่าใช้<br>จ่ายตามสิทธิการรักษา<br>จ่ายตามสิทธิการรักษา<br>เลือกการโอนว่าจะโอน | กรณีที่จะโอน<br>รายก<br>รายการด้วยวิธีใด จา | มค่าใช้<br>ารค่าใ<br>กนั้นก | ัจ่ายตามช<br>้ชั่จ่าย<br>ดบุ้มโอนราย | นิด <sup>3</sup><br>ยการ | ารมเงิน     | าปุ่มบัน   | าดปุ่มโอ<br>ทึก | นรายก<br>3   | ларана (1996)<br>Тапарана (1996)<br>Тапарана (1996) |  |  |  |  |

แสดงหน้าจอการเลือกโอนรายการค่าใช้จ่ายผู้ป่วยเข้าสู่ระบบการเงิน

<u>ขั้นตอนการโอนค่าใช้จ่ายตามวิธีที่ 4</u> : การโอนรายการค่าใช้จ่ายแบบทั้งหมด (ทุกรายการ)

หลังจากกดปุ่มโอนค่าใช้จ่าย [F4] เข้ามาแล้วจะปรากฏหน้าจอโอนรายการค่าใช้จ่ายผู้ป่วยเข้าสู่ระบบ การเงิน ที่รายการรอโอน โปรแกรมจะติ๊กถูกที่ช่องเลือกไว้ให้ก่อนอยู่แล้ว สามารถกดปุ่มโอนรายการได้เลย รายการ ค่าใช้จ่ายก็จะย้ายมาแสดงในส่วนของรายการโอน จากนั้นกดบันทึก

| W HOSXPOPDFinance iransferform                                                                                                    |                                                                                                    |
|----------------------------------------------------------------------------------------------------|----------------------------------------------------------------------------------------------------|
| โอนรายการค่าใช้ จ่ายผู้ป่วย เ ข้าสู่ระบบการเงิน 🦯                                                                                                    | เลือกทุกรายการ ไม่เลือกทุกรายการ                                                                                                    |
| รายการรงโลง<br>สำคัม เลือก อีก ชื่อรายการ<br>1 2 8 6/3/2563 IBURROFEN 400 mg tablet<br>5/3/2563 ทำบริการชู้ประมอก ในเวลาราชการ<br>5/3/2563 Vitamin C 100 mg Tablet | ประมาทรายการ รับมร์ หมาย รายการ รวมร์ หมาย รายการ รวมร์ หมาย รายการ รายราคา รากลุทธิ สิทธิ<br>03สำยาในปัญชียาหลักแห่งชาติ 15 ธำระบองมิกไม่ได้ 15<br>12สำเมริการการพยายาล 1 ธัรระบองมิกไม่ได้ 1<br>03สำยาในปัญชียาหลักแห่งชาติ 20 ธัรระบองมิกไม่ได้ 20<br>โปรแกรมจะติ๊กถูกที่ช่อง<br>เลือกไว้ให้อยู่ก่อนแล้ว)<br>0.00 83.00 83.00 |
| หมวด<br>สิทธิ<br>รายการโอน<br>ลำดับ สิทธิการรักษา หมวดต่าบริการ                                                                                                    | <ul> <li>รางจันสูงสุด 83.00 ชั่วโอนรายการ เด็ดกวัน</li> <li>รางค </li> <li>Group Bill ไม่ต้องปัตเศษ Task </li> <li>เมิกได้ เมิกไม่ได้ ลูกหนี้ กดปุ่มโอนรายการ</li> <li>(No data to display&gt;</li></ul>                                                                                                    |
| (4) 4 + > >> >> + +                                                                                                    | กดปุ่มบันทึก                                                                                                    |

แสดงหน้าจอการเลือกโอนรายการค่าใช้จ่ายผู้ป่วยเข้าสู่ระบบการเงิน

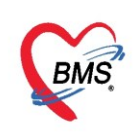

<u>ขั้นตอนการโอนค่าใช้จ่ายตามวิธีที่ 5</u> : การโอนรายการค่าใช้จ่ายเฉพาะรายการที่เลือก

หลังจากกดปุ่มโอนค่าใช้จ่าย [F4] เข้ามาแล้วจะปรากฏหน้าจอโอนรายการค่าใช้จ่ายผู้ป่วยเข้าสู่ระบบ การเงิน ที่รายการรอโอน ในช่องเลือกให้ติ๊กถูกเฉพาะรายการที่ต้องการจะโอน จากนั้นกดปุ่มโอนรายการ รายการ ค่าใช้จ่ายก็จะย้ายมาแสดงในส่วนของรายการโอน จากนั้นกดบันทึก

| โอนร   | โอนรายการค่าใช้จ่ายผู้ป่วย เข้าสู่ระบบการเงิน เลือกทุกระการ ไม่เลือกทุกระการ |            |                        |                                                                                                    |                                           |         |                   |         |            |              |         |          |  |  |
|--------|------------------------------------------------------------------------------|------------|------------------------|----------------------------------------------------------------------------------------------------|-------------------------------------------|---------|-------------------|---------|------------|--------------|---------|----------|--|--|
| รายการ | รอโอน                                                                        | _          |                        |                                                                                                    |                                           |         |                   |         |            |              |         |          |  |  |
| ลำตับ  | เลือก                                                                        | วันที่     | ชื่อรายการ             |                                                                                                    | ประเภทรายการ                              | จำนวน   | ชนิตรายการ        | ราคา    | ส่วนลด     | รวมราคา      | สิทธิ   | <b>^</b> |  |  |
| 3      |                                                                              | 18/1/2560  |                        | ·                                                                                                    | ต่าบริการทางพยาบาล                        | 1       | ชำระเองเบิกไม่ได้ | 50.00   |            | 50.00        | ช้าระเ  | งินเอง   |  |  |
| 4      | ~                                                                            | 18/1/256   | av.                    | nl)                                                                                                    | ค่ายาในบัญชียาหลักแห่งชาติ                | 2       | ชำระเองเบิกไม่ได้ | 40.00   |            | 80.00        | ข้าระเ  | งินเอง   |  |  |
| 5      |                                                                              | 18/1/258   | ติกเลือกเฉพาะรายการ    | ประกัน                                                                                                    | ค่าบริการอื่น ๆ ที่ไม่เกี่ยวกับการรักษาพะ | 1       | ชำระเองเบิกไม่ได้ | 300.00  |            | 300.00       | ชำระเ   | งินเอง   |  |  |
| 6      |                                                                              | 18/1       |                        |                                                                                                    | ค่าทำหัดถการ และวิสัญญั                   | 1       | ชำระเองเบิกไม่ได้ | 20.00   |            | 20.00        | ชำระเ   | งินเอง   |  |  |
| 7      |                                                                              | 1          | พตองการจะเอน           |                                                                                                    | ค่าตรวจวินิจฉัยทางเทคนิดการแพทย์แ         | 1       | ชำระเองเบิกไม่ได้ | 40.00   |            | 40.00        | ข้าระเ  | งินเอง   |  |  |
| 8      |                                                                              | 18/1/2560  |                        |                                                                                                    | ค่าตรวจวินิจฉัยทางเทคนิตการแพทย์แ         | 1       | ชำระเองเบิกไม่ได้ | 200.00  |            | 200.00       | ชำระเ   | งินเอง 💻 |  |  |
| I 9    | 2                                                                            |            | Cetinzine HCLTU mg เมต |                                                                                                    | ด่ายาในบัญชียาหลักแห่งชาติ                | 5       | ชำระเองเบิกไม่ได้ | 1.00    |            | 5.00         | ช้าระเ  | งินเอง   |  |  |
| 10     |                                                                              |            | tic acid               |                                                                                                    | ด่าตรวจวินิจฉัยทางเทคนิดการแพทย์แม        | 1       | ชำระเองเบิกไม่ได้ | 60.00   |            | 60.00        | ข้าระเ  | งินเอง   |  |  |
|        |                                                                              |            |                        |                                                                                                    |                                           |         |                   |         | 0.00       | 777.00       |         |          |  |  |
| 144 44 |                                                                              |            |                        |                                                                                                    |                                           |         |                   |         |            |              | J       |          |  |  |
|        |                                                                              |            |                        |                                                                                                    |                                           |         |                   |         |            |              |         |          |  |  |
| หมวด   |                                                                              |            |                        |                                                                                                    | - วงเงี                                   | นสูงสุด |                   |         | 当 โอนรายกา | ร 🗌 เลือกวัน |         |          |  |  |
| สิทธิ  |                                                                              |            |                        | • พนิต                                                                                                    | · · · · ·                                 |         | Gro               |         | Fack       | *            |         |          |  |  |
|        |                                                                              |            |                        | 2.11                                                                                                    |                                           |         |                   |         | - CON      |              |         |          |  |  |
| รายการ | โอน                                                                          |            |                        |                                                                                                    |                                           |         |                   |         |            |              |         |          |  |  |
| ลำดับ  | สิทธิการ                                                                     | รรักษา     | หมวดค่าบริการ          |                                                                                                    | เบิกได้ เบิกไม่ได้                        |         | กดป่มโอเ          | เรายการ |            |              |         |          |  |  |
|        |                                                                              |            |                        |                                                                                                    |                                           |         |                   |         |            |              |         |          |  |  |
|        |                                                                              |            |                        |                                                                                                    |                                           |         |                   |         |            |              |         |          |  |  |
|        |                                                                              |            |                        | <n< th=""><th>o data to display&gt;</th><th></th><th></th><th></th><th></th><th></th><th></th><th></th></n<> | o data to display>                        |         |                   |         |            |              |         |          |  |  |
|        |                                                                              |            |                        |                                                                                                    |                                           |         |                   |         |            |              |         |          |  |  |
|        |                                                                              |            |                        |                                                                                                    |                                           |         |                   |         |            |              |         | a        |  |  |
|        |                                                                              |            |                        |                                                                                                    |                                           |         |                   |         |            | ุ กดเ        | ไมบ์    | นที่ก    |  |  |
| 144 44 |                                                                              | W + - + -  | / Y @ + '* 0           |                                                                                                    |                                           |         |                   |         |            |              |         |          |  |  |
|        | , , , , , , , , , , , , , , , , , , ,                                        |            |                        |                                                                                                    |                                           |         |                   |         |            |              | _       |          |  |  |
|        | ประวัติการ                                                                   | รโอนรายการ |                        |                                                                                                    |                                           |         |                   |         |            | <b>7</b> 🕒   | บันทึ่ก | 🔀 ปิด    |  |  |
|        |                                                                              |            |                        |                                                                                                    |                                           |         |                   |         |            |              |         |          |  |  |

แสดงหน้าจอการเลือกโอนรายการค่าใช้จ่ายผู้ป่วยเข้าสู่ระบบการเงิน

หลังจากกดปุ่มโอนรายการแล้วรายการค่ารักษาจะแสดงที่รายการโอน จากนั้นให้คลิกปุ่ม บันทึก และจะมีหน้าต่าง ยืนยัน "Please confirm transfer ipd finance data?" ให้กดปุ่ม Yes

| 🍲 HOSx                       | POPDF                              | inanceTransfer              | Form                                                                   |                                |              |                       |          |                       |        |         |              | - 🗆 X              |
|------------------------------|------------------------------------|-----------------------------|------------------------------------------------------------------------|--------------------------------|--------------|-----------------------|----------|-----------------------|--------|---------|--------------|--------------------|
| โอนรา                        | ยการ                               | ด่าใช้จ่ายผู้ป              | วย เข้าสู่ระบบการเงิน                                                  |                                |              |                       |          |                       |        | - เลือ  | กทุกรายการ   | ไม่เลือกทุกรายการ  |
| รายการร                      | อโอน                               |                             |                                                                        |                                |              |                       |          |                       |        |         |              |                    |
| ລຳອັນ                        | เลือก                              | วันที่                      | ชื่อรายการ                                                             | ประเภทรายการ                   | จำนวน        | ชนิตรายการ            | รวมจำนวน | ราคา                  | ส่วนลด | รวมราคา | รวมราคาสุทธิ | ลิทธิ              |
| 1                            | V                                  | 26/3/2563                   | IBUPROFEN 400 mg tablet                                                | 03ค่ายาในบัญชียาหลักแห่งชาติ   | 15           | ขำระเองเบิกไม่ได้     | 15       | 1.50                  | 0.00   | 23.00   | 23.00        | ข้าระเงินเอง       |
| 2                            | V                                  | 26/3/2563                   | ด่าบริการผู้ป่วยนอก ในเวลาราชการ                                       | 12ค่ามริการทางการพยาบาล        | 1            | ชำระเองเบิกไม่ได้     | 1        | 50.00                 | 0.00   | 50.00   | 50.00        | ข้าระเงินเอง       |
| > 3                          | V                                  | 26/3/2563                   | Vitamin C 100 mg Tablet                                                | 03ด่ายาในปัญชัยาหลักแห่งชาติ   | 20           | ชำระเองเบิกไม่ได้     | 20       | 0.50                  | 0.00   | 10.00   | 10.00        | ข้าระเงินเอง       |
| หง ๙ง ง<br>ทมวต<br>สิทธิ     | > >><br>                           | » + - • •                   | • after • • • • • • • • • • • • • • • • • • •                          | Confirm<br>Please confirm tran | sfer opd fir | nance data ?<br>Yes N |          | ≝้โอนรายการ<br>Гask ∙ | 0.00   | 83.00   | 83.00        | Þ                  |
| รายการโ<br>ลำคับ<br>1<br>> 2 | อน<br>สิทธิก<br>ชำระเงี<br>ชำระเงี | ารจักษา<br>วันเอง<br>วันเอง | หมวดท่าบริการ<br>12ท่าบริการทางการหยาบาล<br>03ท่ายาไมมัญชียาหลักแห่งชา | 13n1/á 200                     | 50<br>33     | กดปุ่ม Yes            | 5 10     | วมเจิน<br>51<br>33.(  | 10     |         |              |                    |
| HI +I 4                      | > >>                               | ))) +<br>รโอนรายการ         | X № + ½ ¥                                                              | 0.00                           | 83.00        | 0.00                  | 0.00     | 83.00                 | 1      | 0       | กดปุ่มบั     | ันทึก<br>กับ 🛛 มีค |

แสดงหน้าจอวิธีการโอนรายการค่าใช้จ่ายผู้ป่วยเข้าสู่ระบบการเงิน

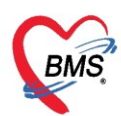

หลังจากโอนรายการค่าใช้จ่ายเรียบร้อยแล้ว จะแสดงข้อมูลรายละเอียดค่าใช้จ่ายที่ส่วนของสรุปการ ทำรายการ ค่าใช้จ่าย เป็นการโอนการค่าใช้จ่ายเข้าสู่ระบบการเงินแล้ว

| บันทึกใ       | บเสร็จรับเงิน                                               | 👅 ใบสั่งยา   | [F2] 👬 ປຈັນປຈຸงค่า    | บริการ [F3]   | 💼 โอนค่าใช้จ่า  | ย [F4] EMI   | R[F5] an      | ธิการรักษา [ | F6] Re:         | set Task     | 🔹 เรียก       | เคิว [F7] โอ  | นลูกหนี้อัดโนมัติ | 💾 บันทึก [F9     | 3] 🛛 🗙 ปิด         |
|---------------|-------------------------------------------------------------|--------------|-----------------------|---------------|-----------------|--------------|---------------|--------------|-----------------|--------------|---------------|---------------|-------------------|------------------|--------------------|
| ข้อมูลผู้ป่วะ | ย                                                           |              |                       |               |                 |              |               |              |                 |              |               |               |                   |                  |                    |
| คำนำหน้า      | นาย                                                         | ชื่อ ทคลอ    | บ                     | นามสกุล       | า เวชระเบียน    |              | เพศ ชาย       | J 👻          |                 | ผู้จำหน่     | าย            |               |                   |                  |                    |
| วันเกิด       | 25/2/2537 -                                                 | อายุ 26 ปี   | 1 เดือน 1 วัน         | หมู่เลือด     | A 🔹             | บัครปชช. 0   | 1126801590    | 138          |                 | ĩ            | นที่          | <b>.</b>      | เวลา              | 1                |                    |
| แพ้ยา         |                                                             |              |                       | โรคเรื้อรัง   | 1               |              |               |              |                 | วิธีจำหน่    | าย            |               |                   | •                |                    |
| ΗN            | 062165985                                                   | โทรศัพท์     |                       | มือถี่ย       | 09999999        |              |               | - (4.8)-     |                 | สถา          | านะ           |               |                   |                  |                    |
| AN            | 630000002                                                   | วันที่ Admit | 25/3/2563 -           | เวลา 11:      | 38 ^ ผัส่ง      |              |               |              | เพียง พช1       | 573          | เว้นนอน       |               |                   |                  |                    |
| ตึก           | หลย้งไวยในชาย                                               | 1161917      | อาตรกรรม              | สิทธิ ซ้ำร    |                 | ຄາກາຮ        |               |              | ประเภท ทั่วไป   | สังกัด       | ด พระจไม่     | ระจะฝ่าย      |                   |                  |                    |
|               | 100000000                                                   | what         | o içon total          | 1112 D10      |                 | 0.1110       |               |              |                 |              | 1 1100.000    | νο ξι ID      |                   |                  |                    |
| สิทธิการรัก   | าษาปัจจุบัน                                                 |              |                       |               |                 |              |               |              |                 |              |               |               |                   |                  |                    |
| ລຳຕັນ         | สถานะ รหัส ชื่อ                                             | อสิทธิ       |                       |               | ความสำคัญ       | วงเงินสูงสุด | วงเงินปัจร    | <b>วุบัน</b> | รอโอน           | โอนมาแล้ว    | รอทำรา        | เยการ วงเงินส | วัสติการ ใช้สวัสเ | ดิการ สวัสติการค | เงเหล่ ปร เลขที่ใ: |
| > 1           | 🤰 10 ซำ                                                     | ระเงินเอง    |                       |               | 1               | 0.           | .00           | 2,444.00     | (               | ).00 2,444   | .00 2,4       | 144.00        | 0.00              | 0.00             | 0.00 ซำ:           |
|               |                                                             |              |                       |               |                 |              |               |              |                 |              |               |               |                   |                  |                    |
|               | > >> >> + + +                                               | •            | · * Ŧ                 |               |                 |              |               |              |                 |              |               |               |                   |                  | •                  |
| amloomir      | ายายกายต่าใช้ว่าย                                           |              |                       |               |                 |              |               |              |                 |              |               |               |                   |                  |                    |
| el solution   | Ta Ibri Tari Tuba Ib                                        |              |                       |               |                 |              |               |              |                 |              |               |               |                   |                  |                    |
|               | ออกไบเสร็จรับเงิน                                           | 📙 ออกไบแ     | จังหนี บันทึกด้างชั   | າສ 🔒          | บันทึกรับฝากเงิ | นมัดจำ 🔂     | ปิตรายการค่าไ | เช้จ่าย 🖸    | 🖻 เปิดรายการค่า | ใช้จ่าย Tasl | < 👻           |               |                   |                  |                    |
| ลำตับ         | สถานะ สิทธิ                                                 |              | หมวดค่ารักษา          | พยาบาล        |                 | เบิเ         | าได้          | เบิกไม่ได้   | ลูกหนึ่         | ส่วน         | aen :         | รวมจำนวนเงิน  | ส่วนลดพิเศษ       | ทำรายการไปแล้ว   | ด้างชำระ เ         |
| >1            | ? ข้าระเงิน                                                 | เอง          | 01ค่าห้องและ          | ล่าอาหาร      |                 |              | 0.0           | 0 2          | ,000.00         | 0.00         | 0.00          | 2,000.00      | 0.00              | 0.00             | 0.00               |
| 2             | ? ชำระเงิน                                                  | 194          | 03ค่ายาในบัญ          | ชียาหลักแห่งร | ราฑิ            |              | 0.0           | 0            | 44.00           | 0.00         | 0.00          | 44.00         | 0.00              | 0.00             | 0.00               |
| 3             | ? ชำระเงิน                                                  | 194          | 11ค่าทำหัตถก          | ารและวิสัญญั  |                 |              | 0.0           | 0            | 100.00          | 0.00         | 0.00          | 100.00        | 0.00              | 0.00             | 0.00               |
| 4             | 💙 ข้าระเงิน                                                 | เอง          | 12ค่าบริการท          | างการพยาบาล   | 1               |              | 0.0           | U            | 300.00          | 0.00         | 0.00          | 300.00        | 0.00              | 0.00             | 0.00               |
|               | 0.00 2,444.00 0.00 2,444.00 0.00 0.00                       |              |                       |               |                 |              |               |              |                 |              |               |               |                   |                  |                    |
| 144 44 4      | • • • • • - ·                                               | •            | • ** •                |               |                 |              |               |              |                 |              |               |               |                   |                  | •                  |
| รายการ 🗸      | รายการ Visit / Admission อื่นๆ ที่ยังไม่ได้ Clear คำใช้จ่าย |              |                       |               |                 |              |               |              |                 |              |               |               |                   |                  |                    |
| OPD           | 2 ครั้ง                                                     | มูลค่า       | 100.00 ນ <sub>ັ</sub> | าท แสดงร      | ข้อมูล OPD      |              | ครั้ง         | มูลค่า       | 0.              | 00 บาท 🗔     | เดงข้อมูล IP[ | D             |                   |                  |                    |
|               |                                                             |              |                       |               |                 |              |               |              |                 |              |               |               |                   |                  |                    |

แสดงหน้าจอสรุปการทำรายการค่าใช้จ่าย

# <u>การออกใบเสร็จรับเงิน</u>

หลังจากมีการโอนค่าใช้จ่ายเข้าสู่ระบบการเงินแล้ว จะทำการออกใบเสร็จรับเงินให้คลิกที่ปุ่ม "ออกใบเสร็จรับเงิน"

| สิทธิการ | รักษาปัจจุบั             | iu              |                              |                  |              |                |             |                |          |            |               |              |                  |                  |  |
|----------|--------------------------|-----------------|------------------------------|------------------|--------------|----------------|-------------|----------------|----------|------------|---------------|--------------|------------------|------------------|--|
| ລຳຕັນ    | สถานะ                    | รหัส ชื่อสิทธิ  |                              | ความสำคัญ ว      | เงเงินสูงสุด | วงเงินปัจจุบั  | น รอโอน     | ĩ              | อนมาแล้ว | รอทำรายการ | วงเงินสวัสติก | กร ใช้สวัสย์ | ดิการ สวัสติการค | มหล่ ปร เลขที่ไร |  |
| >1       | ?                        | 10 ซ้ำระเงินเอง |                              | 1                | 0.00         | 2,             | 444.00      | 0.00           | 2,444.00 | 2,444.00   | 0             | .00          | 0.00             | .00 ซำ:          |  |
|          |                          |                 |                              |                  |              |                |             |                |          |            |               |              |                  |                  |  |
|          | ( )                      |                 |                              |                  |              |                |             |                |          |            |               |              |                  |                  |  |
|          |                          |                 |                              |                  |              |                |             |                |          |            |               |              |                  |                  |  |
| สรุปการ  | รุปการทำรายการค่าได้จ่าย |                 |                              |                  |              |                |             |                |          |            |               |              |                  |                  |  |
|          | ออกใบเสรี                | ร์จรับเงิน      | บันทึกด้างชำระ 🔒 บัน         | เท็กรับฝากเงินมั | โคจ้า 🔒 ปีด  | รายการค่าใช้จ่ | าย 🗗 เปิดรา | ยการค่าใช้จ่าย | Task     | •          |               |              |                  |                  |  |
| ລຳຕັນ    | สถานะ                    | ลิทธิ           | หมวดค่ารักษาพยาบาล           |                  | เบิกได้      |                | เบิกไม่ได้  | ลูกหนึ่        | ส่วนลด   | รวมจำน     | วนเงิน ส่วง   | นลดพิเศษ     | ทำรายการไปแล้ว   | ด้างชำระ ย       |  |
| >1       | ?                        | ข่าระเงินเอง    | 01ค่าห้องและค่าอาหาร         |                  |              | 0.00           | 2,000.00    | 0              | 00       | 0.00 2     | ,000.00       | 0.00         | 0.00             | 0.00             |  |
| 2        | ?                        | ข้าระเงินเอง    | 03ค่ายาในบัญชียาหลักแห่งชาติ |                  |              | 0.00           | 44.00       | 0              | 00       | 0.00       | 44.00         | 0.00         | 0.00             | 0.00             |  |
| 3        | ?                        | ข้าระเงินเอง    | 11ค่าทำหัดถการและวิสัญญั     |                  |              | 0.00           | 100.00      | 0.             | 00       | 0.00       | 100.00        | 0.00         | 0.00             | 0.00             |  |
| 4        | ?                        | ข้าระเงินเอง    | 12ค่าบริการทางการพยาบาล      |                  |              | 0.00           | 300.00      | 0              | 00       | 0.00       | 300.00        | 0.00         | 0.00             | 0.00             |  |
|          |                          |                 |                              |                  |              | 0.00           | 2,444.00    | 0.0            | 10       | 0.00 2,    | 144.00        | 0.00         | 0.00             |                  |  |

แสดงหน้าจอออกใบเสร็จรับเงิน

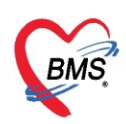

หลังจากนั้นจะแสดงหน้าจอ ออกใบเสร็จเงิน จากนั้นตรวจสอบเล่มที่ เลขที่ใบเสร็จ เลือกเครื่องพิมพ์ที่จะออก ใบเสร็จรับเงิน แล้วคลิกปุ่ม บันทึก

| 🍨 HOSx    | PFinanceRcp     | tPrintForm                                       |          |            |                     |                  |              |                        | - = x        |
|-----------|-----------------|--------------------------------------------------|----------|------------|---------------------|------------------|--------------|------------------------|--------------|
| ออกใบ     | แสร็จรับเจ      | iu                                               |          |            |                     |                  |              |                        |              |
| ข้อมูลใบเ | สร็จรับเงิน     |                                                  |          |            |                     |                  |              |                        |              |
| ونمريان   |                 | 000 A                                            | 105      |            | 000105005           | V/N   000        | 000000       |                        |              |
| เลมทเ     | บเสรจรบเงน      | 265 🖕 🔛 เลอก เลขทเบเลรจรบเงน                     | 105 🖵    | HIN        | 062165985           | VIN 63U          | 000002       | NV2C2<br>Set to Set to |              |
|           | ชื่อผู้ป่วย     | นายทดสอบ เวชระเบียน                              |          | ที่อยู่    | 50 หมู่ 30 ถ ค.ค    | าคลีอ.ทาคลีจ.นคร | สวรรค์       |                        |              |
| ł         | สิทธิการรักษา   | ข้าระเงินเอง                                     | *        | อายุ       | 26 ปี 1 เดือน 1 วัน | ļ                |              |                        |              |
| จำนวน     | เงินด้างชำระ    | 0.00  น้ำมาออกไบเสร็จ                            | ประเภทกา | ารชำระเงิน | เงินสด              |                  | -            |                        |              |
| จำนว      | นออกใบเสร็จ     | 0.00                                             |          |            |                     |                  |              |                        |              |
| รายการจ   | อกใบเสร็จรับเวื | 31                                               |          |            |                     |                  |              |                        |              |
| ลำตับ     | หมวดค่ารักษ     | "<br>าพยาบาล                                     | เบิกได้  |            | เบิกไม่ได้          | ส่วนลด           | รวมจำนวนเงิน | คงค้าง                 |              |
| > 1       | 01 ค่าห้องและ   |                                                  |          | 0.00       | 2,000.00            | 0.00             | 2,000.00     |                        |              |
| 2         | 03ค่ายาในบัส    | เชียาหลักแห่งชาติ                                |          | 0.00       | 44.00               | 0.00             | 44.00        |                        |              |
| 3         | 11ค่าทำหัดถ     | าารและวิลัญญี                                    |          | 0.00       | 100.00              | 0.00             | 100.00       |                        |              |
| 4         | 12ค่าบริการษ    | างการพยาบาล                                      |          | 0.00       | 300.00              | 0.00             | 300.00       |                        |              |
|           |                 |                                                  |          |            |                     |                  |              |                        |              |
|           |                 |                                                  |          |            |                     |                  |              |                        |              |
|           |                 |                                                  |          |            |                     |                  |              |                        |              |
|           |                 |                                                  |          |            |                     |                  |              |                        |              |
|           |                 |                                                  |          |            |                     |                  |              |                        |              |
|           |                 |                                                  |          |            |                     |                  |              |                        |              |
|           |                 |                                                  |          |            |                     |                  |              |                        |              |
|           |                 |                                                  |          | 0.00       | 2,444.00            | 0.00             | 2,444.00     |                        |              |
|           | • • • • • +     |                                                  |          |            |                     |                  |              |                        |              |
|           |                 |                                                  |          |            |                     |                  |              |                        |              |
| 🗌 รบเงิา  | นผานปตรเครดั    | <sup>ต</sup> เครื่องพิมพ์ไบเสร็จรับเงิน Snagit11 |          |            |                     | <b>•</b>         |              |                        | วันทึก 🔀 ปิด |

แสดงหน้าจอออกใบเสร็จรับเงินผู้ป่วยนอก

หลังจากนั้นจะแสดงหน้ายืนยันออกใบเสร็จรับเงิน ในหน้าจอนี้สามารถใช้งานเครื่องคิดเลขได้ เมื่อระบุจำนวนเงินที่รับ โปรแกรมจะคำนวณเงินทอนให้ จากนั้นคลิกปุ่ม ตกลง

| HOSxPFinanceRcptPrintMone | eyReceiveConfirmForm  |        |        | - 🗆 3                   |
|---------------------------|-----------------------|--------|--------|-------------------------|
| ยืนยันออกใบเสร็จรับเงิน   | เล่มที่ <u>100002</u> | เลขที่ | 1      |                         |
| ข้อมูลการรับเงิน          |                       |        |        |                         |
| รวมจำ                     | เนวนเงินต้องชำระ      |        | 295.00 | ນາກ                     |
|                           | ใช้เงินมัดจำ          |        | 0.00   | ນາກ <mark>(0.00)</mark> |
|                           | รวมต้องชำระเพิ่ม      |        | 295.00 | บาท                     |
|                           | รับเงินสด             | 300    |        | ບາກ                     |
|                           | เงินทอน               | 5.00   |        | บาท ข้อมูลของบัตรเครดิต |
|                           | บัตรเครดิต/เดบิต      |        |        | บาท 📑 ข้อมูลบัตร        |
|                           |                       |        |        |                         |
|                           | คูปอง                 |        |        | บาท                     |
|                           |                       |        |        | ข้อมูลของคูปองส่วนลด    |
| 🗹 Check Value กาษา        | หลักของเอกสาร ไทย     | *      |        | 📀 ตกลง 🛛 🗙 ปีก          |

แสดงหน้าจอออกใบเสร็จรับเงิน

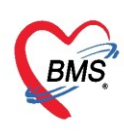

# กรณีจะชำระเงินด้วยมีการเพิ่มข้อมูลบัตรเครดิต หรือคูปอง

- การลงข้อมูลบัตร บัตรเครดิต

| HOSxPFinanceRcptPrintMoneyReceiveConfirmForm |            | - = x                   |
|----------------------------------------------|------------|-------------------------|
| ยืนยันออกใบเสรีจรับเงิน เล่มที่ 100002       | 2 เลขที่ 1 |                         |
| ข้อมูลการรับเงิน                             |            |                         |
| รวมจำนวนเงินต้องชำระ                         | 295.00     | บาท                     |
| ใช้เงินมัดจำ                                 | 0.00       | บาท <mark>(0.00)</mark> |
| รวมต้องชำระเพิ่ม                             | 295.00     | บาท                     |
| รับเงินสด                                    | 300.00     | ນາກ                     |
| เงินทอน                                      | 5.00       | บาท                     |
| บัตรเกรดิต/เคบิต                             | 0.00       | บาท 📑 ข้อมูลบัตร        |
| คูปอง                                        | 0.00       | บาท                     |
|                                              |            |                         |
| ☑ Check Value ภาษาหลักของเอกสาร ไทย          | *          | 🥏 ตกลง 🛛 🗙 ปีด          |

# แสดงหน้าจอออกใบเสร็จรับเงิน กดปุ่มข้อมูลบัตร

| 🚸 HOSxPFinar | nceRcptPrintCree | ditCardListForm     |                 |            |                 | - = x |
|--------------|------------------|---------------------|-----------------|------------|-----------------|-------|
| ข้อมูลการรัเ | บบัตรเกรดิต      |                     |                 |            |                 |       |
| 🚽 เพิ่ม      | 👌 แก้ไข          |                     |                 |            |                 |       |
| ลำดับ        |                  | ประเภทบัตร          | เลขที่บัตร      | จำนวนเงิน  | เจ้าหน้าที่     |       |
|              |                  |                     |                 |            |                 |       |
|              | 🚸 HOSxPFina      | nceRcptPrintCreditC | ardEntryForm    |            | -               | ⊐ x   |
|              | ข้อมูลการรั      | บบัตรเกรดิต         | ใส่หมายเลขบัตร  |            |                 | Log   |
|              | บัตรเครดิต       |                     |                 |            | ใส่ประเภทบัตร   |       |
|              | เลขที่บัตร       |                     |                 | ประเภทบัตร | Unknown -       |       |
|              |                  | ไม่ถูกต้อง          |                 |            |                 | •     |
|              | จำนวนเงิน        |                     | บาท             |            |                 |       |
|              | หมายเหตุ         |                     | ใส่ร้อมออมเริ่ม |            | 1               |       |
|              |                  |                     | เสงานานเงน      | )          |                 |       |
|              |                  |                     |                 |            |                 |       |
|              |                  |                     |                 |            |                 |       |
|              | 🛛 🗧 ລນ           |                     |                 |            | 🗋 บันทึก 🛛 🛛 ปี | ด     |
|              |                  |                     |                 |            |                 |       |
|              |                  |                     |                 |            |                 | _     |
|              |                  |                     |                 |            |                 |       |
|              | ₩ + - * ✓        | X 3 * '* P          | 4               |            |                 | · · · |
|              |                  |                     |                 |            |                 | 🗙 ปิด |

# แสดงหน้าจอการลงข้อมูลรับบัตรเครดิต

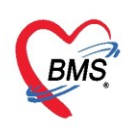

# กดเพิ่ม จะปรากฏหน้าจอให้ลงข้อมูลบัตร ใส่ข้อมูล ดังนี้

- ใส่หมายเลขบัตร
- ใส่ประเภทบัตร
- ใส่จำนวนเงิน
- การลงข้อมูลคูปอง

| 🚸 HOSxPFinanceRcp | tPrintMoney | ReceiveConfir | mForm      |       |       |                | - = x        |
|-------------------|-------------|---------------|------------|-------|-------|----------------|--------------|
| ยืนยันออกใบเสรี   | จรับเงิน    | เล่มที่       | 100002     | ເລນາ໌ | i 1   |                |              |
| ข้อมูลการรับเงิน  |             |               |            |       |       |                |              |
|                   | รวมจำเ      | เวนเงินต์     | ก้องชำระ   |       | 295.0 | <mark>0</mark> | 1            |
|                   |             | រេ            | เงินมัดจำ  |       | 0.0   | 0 บาท          | (0.00)       |
|                   |             | รวมต้อง       | งชำระเพิ่ม |       | 295.0 | 0 บาท          |              |
|                   |             | ັ້ຈ           | ับเงินสด   |       | 300.0 | 0 บาท          | ı            |
|                   |             |               | เงินทอน    | 5.00  |       | บาท            |              |
|                   |             | บัตรเครด์     | ลิต/เดบิต  |       | 0.0   | 0 บาท          | 📑 ข้อมูลบัตร |
|                   |             |               | คูปอง      |       | 0.0   | 0 บาท          | น้อมูลดูปอง  |
| Check Value       | ภาษาหล่     | ักของเอกสาร   | ไทย        | ¥     |       |                | 🗢 ตกอง 🔀 ปิด |

แสดงหน้าจอออกใบเสร็จรับเงิน กดปุ่มข้อมูลคูปอง

| 🚸 HOSxP  | FinanceRcptPrintC | ouponListForm          |           |             |             |            | -     | ΞX  |
|----------|-------------------|------------------------|-----------|-------------|-------------|------------|-------|-----|
| ข้อมูลกา | ารรับดูปอง        |                        |           |             |             |            |       |     |
|          | พิ่ม 👌 🕺 แก้ไข    |                        |           |             |             |            |       |     |
|          | ะเภทคุปอง         | หมายเลขคุปอง           | จำนวนเงิน | เจ้าหน้าที่ | วันที่/เวลา | หมายเหตุ   |       |     |
|          | 😓 HOSxPFinance    | RcptPrintCouponEntryFo | rm        |             |             |            | - = x |     |
|          | ข้อมลดปอง         |                        |           |             |             |            | C Log |     |
|          | คปอง              | ใส่ปร                  | ะเภทคูปอง | ใส่หมา      | เยเลขคูปอง  |            |       |     |
|          |                   |                        |           |             |             |            | _     |     |
|          | ประเภท            |                        | - เลขที   |             |             |            |       |     |
|          | มลค่า             | -                      |           |             |             |            |       |     |
|          |                   |                        |           |             |             |            | _     |     |
|          | หมายเหตุ          |                        | ใส่มูลค่า |             |             |            |       |     |
|          |                   |                        |           |             |             |            |       |     |
|          |                   |                        |           |             |             |            |       |     |
|          |                   |                        |           |             |             |            |       |     |
|          |                   |                        |           |             |             |            | -     |     |
|          | <b>8</b> 211      |                        |           |             |             | 🖪 ข้ายชื่อ | ▼ €0  |     |
|          | <b>0</b> 41       |                        |           |             |             |            |       |     |
|          |                   |                        |           |             |             |            |       |     |
|          |                   |                        |           |             |             |            |       |     |
|          | → → × + - →       | ✓ X ^ * '* ₽           | •         |             |             |            |       | ►   |
|          |                   |                        |           |             |             |            |       | ปิด |

แสดงหน้าจอลงข้อมูลคูปอง

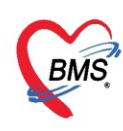

กดเพิ่ม จะปรากฏหน้าจอให้ลงข้อมูลบัตร ใส่ข้อมูล ดังนี้

- ใส่ประเภทคูปอง
- ใส่หมายเลขคูปอง
- ใส่มูลค่า

หลังจากนั้นจะกลับมาที่หน้าจอบันทึกใบเสร็จรับเงินสถานะจะเปลี่ยนเป็น เครื่องหมาย ถูกสีเขียวแล้วให้คลิกที่ "ปุ่ม บันทึก [F9]" เพื่อส่งผู้ป่วยไปยังจุดต่อไป

| 🧖 รายชื่อผู้ป่วยที่ครวจแล้ว | บันทึกใ      | บเสร็จ      | รับเงิน                | 🐱 ໃນ         | สังยา [F2]           | 🍍 ปรับปรุงค่า                 | าบริการ [            | F3] 💼 โอง     | เล่าใช้จ่าย | [F4] EM         | R [F5] ลิพ    | ธิการรักษา | [F6]      | Reset        | Fask 🔻      | เรียกคิว [F  | 7] โอนลูก                 | กหนี้อัตโนมัติ     | 🕒 บันทึก (F9      | 🛛 ปิด            |
|-----------------------------|--------------|-------------|------------------------|--------------|----------------------|-------------------------------|----------------------|---------------|-------------|-----------------|---------------|------------|-----------|--------------|-------------|--------------|---------------------------|--------------------|-------------------|------------------|
|                             | ข้อมูลผู้ป่ว | ย           |                        |              |                      |                               |                      |               |             |                 |               |            |           |              |             |              |                           |                    |                   | ^                |
| รายชื่อผู้ป่วย Consult      | คำนำหน้า     | นาย         | -                      | fe f         | าคสอบ                |                               | นา                   | มสกุล เวษระ   | เบียน       |                 | เหส ชา        | · •        |           |              | ผู้จำหน่าย  |              |                           |                    |                   |                  |
| 🤶 นายทดสอบ เวชระเบียน       | วันเกิด      | 25/2/2      | 2537 👻                 | อายุ         | 26 ปี 1 เคือน        | เ1 วัน                        | ทร                   | มู่เลือด A    | -           | บัครประ. (      | 112680159     | 138        |           |              | วันที่      |              | - v                       | วลา                | *                 |                  |
|                             | แพ้ยา        |             |                        |              |                      |                               | โรค                  | เรื้อรัง      |             |                 |               |            |           |              | วิธีจำหน่าย |              |                           |                    | •                 |                  |
|                             | HN           | 06216       | 5985                   | โทรศั        | ัพท์                 |                               |                      | มือถือ 0999   | 9999        |                 |               |            |           |              | สถานะ       |              |                           |                    |                   |                  |
|                             | AN           | 63000       | 0002                   | วันที่ A     | dmit 25/3            | 3/2563 -                      | เวลา                 | 11:38 📫       | ผู้สิ่ง     |                 |               |            | เตียง ห   | 1 <b>1</b> 1 | รวมวันน     | อน           |                           |                    |                   |                  |
|                             | ฑึก          | หอย้าไวะ    | ยในชาย                 |              | สนา อายร             | ารรม                          | สิทธิ                | ช้าระเงินอง   | ·           | อาการ           |               |            | ประเภท รั | ั่วไป        | สังกัด      | พนง ไม่ระบยำ | 81                        |                    |                   |                  |
|                             |              | ind a r     |                        |              | anar o qua           |                               | white                |               |             | 0.000           |               |            | 2 440 11  |              |             |              | -<br>-                    |                    |                   |                  |
|                             | สิทธิการรั   | กษาปัจจุบัง | u                      |              |                      |                               |                      |               |             |                 |               |            |           |              |             |              |                           |                    |                   |                  |
|                             | ล่ำคับ       | สถานะ :     | รพัส ชื่อสิ            | เทชิ         |                      |                               |                      | ควา           | มสำคัญ      | วงเงินสูงสุด    | วงเงินปัจ     | บัน        | รอโอน     | โอ           | นมาแล้ว     | รอทำรายการ   | วงเงินสวัสส์              | ดีการ ใช้สวัส      | ดีการ สวัสดีการคะ | แหล่ ปร เลขที่ไป |
|                             | > 1          | <b>e</b>    | 10 ซ้ำระ               | สงินอง       |                      |                               |                      |               | 1           | (               | .00           | 2,444.00   |           | 0.00         | 2,444.00    | 0.0          | 0                         | 0.00               | 0.00 0            | .00 ซ้า: 263:11  |
|                             | 144 44 4     | K KK KM     |                        |              | ~ * * *              |                               |                      |               |             |                 |               |            |           |              |             |              |                           |                    |                   |                  |
|                             | IN N Y       | · // //     |                        | V A          |                      |                               |                      |               |             |                 |               |            |           |              |             |              |                           |                    |                   |                  |
|                             | สรุปการท์    | ารายการท่   | าใช้จ่าย               |              |                      |                               |                      |               |             |                 |               |            |           |              |             |              |                           |                    |                   |                  |
|                             |              | ออกไปแสร์   | จรับเงิน               |              | กโปแล้งหนี้          | บันทึกด้าง                    | ทำระ                 | 🔒 บันทึกร้    | ก็แปกกเงิน  | เมัดร่า  🧑      | ร์โตรายการต่า | ช้ล่าย     | 🗗 เปิดราช | ารค่าใช้จ่าย | Task        | -            |                           |                    |                   |                  |
|                             |              |             |                        | 0            |                      |                               |                      |               |             |                 |               |            |           | *            |             |              |                           |                    | 4 N. H            | <b>X</b> 4       |
|                             | ลำดีบ        | สถานะ       | สิทธิ                  |              |                      | หมวดค่ารักษ                   | ทพยาบาล              |               |             | 1.              | nlē<br>oo     | បោកសេស     | ñ ;       | ลูกหนี       | ส่วนลด      | รวมจำ        | นวนเงิน สิ<br>ว.ค.ศ. ค.ศ. | iวนลดพิเศษ<br>0.00 | ทำรายการไปแล้ว    | ค้างข่าระ เ      |
|                             | 2            | Ö           | ชาระเงินม<br>ชำระเงินม | a<br>a       |                      | 0 โพ้าทองและ<br>113ต่ายาในบัต | ะพายาหา<br>แช้ยาหลัก | ะ<br>แห่งหาติ |             |                 | 0.0           | 1          | 44.00     | 0.0          | 0           | 0.00         | 44.00                     | 0.00               | 2,000.00          | 0.00             |
|                             | 3            | 0           | ช่าระเงินเอ            | 3            |                      | 11ค่าทำหัดถ                   | การและวิ             | ສັญญี         |             |                 | 0.0           | 0          | 100.00    | 0.0          | 0           | 0.00         | 100.00                    | 0.00               | 100.00            | 0.00             |
|                             | 4            | 0           | ข่าระเงินเอ            | 1            |                      | 12ต่ามริการข                  | าางการพะ             | งาบาล         |             |                 | 0.0           | D          | 300.00    | 0.0          | 0           | 0.00         | 300.00                    | 0.00               | 300.00            | 0.00             |
|                             |              |             |                        |              |                      |                               |                      |               |             |                 | 0.00          | 2          | 444.00    | 0.00         |             | 100 2        | 444.00                    | 0.00               | 2 444 00          |                  |
|                             | 144 44 4     |             |                        |              | ~ * <sup>1</sup> * 5 |                               | _                    |               |             |                 | 0.00          | 6          |           | 0.00         |             | 0.00         |                           | 0.00               | 2,444.00          |                  |
|                             | รายการ \     | /isit / Ac  | dmission (             | อื่นๆ ที่ยัง | าไม่ได้ Clea         | มา ค่าใช้จ่าย                 |                      |               |             |                 |               |            |           |              |             |              |                           |                    |                   |                  |
|                             | OPD          | 2           | až.                    | าเลล่า       |                      | 100.00                        | nn 🗐                 | ສຸດເຫັດແລ ()  | PD II       |                 |               | ານຫລ່າ     |           | 0.00 112     | ค แสดงข้    |              |                           |                    |                   |                  |
|                             | 010          | -           |                        |              |                      | 100.00                        |                      | anteoga o     |             |                 |               |            |           | 0.00 01      |             | oga a D      |                           |                    |                   |                  |
|                             | ประวัติการ   | รออกใบเสร   | รัจ                    |              |                      |                               |                      |               |             |                 |               |            |           |              |             |              |                           |                    |                   |                  |
|                             | ล่ำดับ       | ST 5        | ันที่ / เวลา อ         | อกใบเส       | ร์จ ประเภ            | ทการรับเงิน                   | ชื่อเจ้              | าหน้าที่      | 4           | ไบเสร็จ เล่มที่ | ไบเสร็จ       | เลขที่     | ประเภท    | บัตร HN      |             | แสนก         | ชื่อผู้รับบ               | มริการ             |                   | สิทธิการรักษา    |
|                             | > 1          | 2           | 6/3/2563               | 16:04:       | 42 เงินสด            |                               | าคสะ                 | ານ ສະນນ BM    | IS          |                 | 263           | 10         | )5        | 0621         | 65985       | IPD          | นายทดสะ                   | อบ เวชระเบียา      | J.                | ข้าระเงินเอง     |
|                             |              |             |                        |              |                      |                               |                      |               |             |                 |               |            |           |              |             |              |                           |                    |                   |                  |
|                             |              |             |                        |              |                      |                               |                      |               |             |                 |               |            |           |              |             |              |                           |                    |                   |                  |
|                             |              |             |                        |              |                      |                               |                      |               |             |                 |               |            |           |              |             |              |                           |                    |                   |                  |
| 🔲 Single Tab                |              |             |                        |              |                      |                               |                      |               |             |                 |               |            |           |              |             |              |                           |                    |                   |                  |
| New window mode             | ***          | 1 of 1      | > >> >> ->             | +            | v x a                | * '* ¥                        |                      |               |             |                 |               |            |           |              |             |              |                           |                    |                   | · · · ·          |

แสดงหน้าจอออกใบเสร็จรับเงิน

<u>การยกเลิกใบเสร็จ</u> ที่หน้าจอรายชื่อผู้ป่วยตรวจแล้วในแท็บรายการออกใบเสร็จ ให้เลือกรายการที่ออกใบเสร็จรับเงิน แล้ว จากนั้น double click ที่รายการ

| 8 | รายชื่อผู้ป่วยที่ตรวจแล้ว | รายการออกใ      | บเสร็จ ราย            | การออกไบเ         | เจ้งหนี้                               | รายการ           | รับเงินมัดจำ | รายการค้างร    | ธ์กระ      |          |             |               |                |              |                |      |                |              |
|---|---------------------------|-----------------|-----------------------|-------------------|----------------------------------------|------------------|--------------|----------------|------------|----------|-------------|---------------|----------------|--------------|----------------|------|----------------|--------------|
|   | รายชื่อผู้ป่วย Consult    | วันที่<br>สิทธิ | 23/11/25<br>🗆 แสดงตาม | 59<br>แล่มที่/เลข | <ul> <li>∎ ถึง</li> <li>ที่</li> </ul> | 1 23/1<br>เลมที่ | 1/2559<br>0  | + HN<br>•<br>• | 1<br>1     | ្ញុំ ถึ  | ia          | um 🔇          | ) แสดงข้ะ<br>• | อมูล 🗾 น์    | าส่งเงิน       |      |                |              |
|   |                           | แสดงทาม         | เป็นสร็จ              | Drag a            | colun                                  | nn hea           | der here t   | o group by     | that colum | n        |             |               |                |              |                |      | แสดงรายการที่ข | พิมพ์ใบเสร็จ |
|   |                           | แสดงตา          | เมสิทธิ               | ລຳທັນ             | ST                                     | น้ำสิ่ง          | วันที่ / เวล | า ออกใบเสร็จ   | ประเภทกา   | รรับเงิน | ชื่อเจ้าหน้ | <i>โ</i> กที่ | ใบเส           | เร็จ เล่มที่ | ใบเสร็จ เลขที่ | Н    | N              | แผนก         |
|   |                           | แยกตามหมว       | ตด่าบริการ            | >1                | 0                                      | Z                | 23/11/2      | 559 15:20:2    | 1 เงินสด   |          | Admini      | istrator      |                | 9999999      |                | 5 0( | 017818         | OPD          |
|   |                           |                 |                       | 2                 | 0                                      | Z                | 23/11/2      | 559 15:49:4    | 10 เงินสด  |          | Admini      | istrator      |                | 9999999      |                | 6 00 | DOO849         | IPD          |
|   |                           |                 |                       |                   |                                        |                  |              |                |            |          |             |               |                |              |                |      |                |              |

แสดงหน้าจอออกใบเสร็จรับเงิน

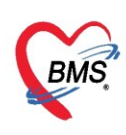

# คลิกที่ปุ่ม "ยกเลิกใบเสร็จรับเงิน"

| รายการใ                                                        | บเสร็จรับ        | <b>มเงิน</b>   |                  |         |                          |           |           |      |            |        |              |      |  |  |  |
|----------------------------------------------------------------|------------------|----------------|------------------|---------|--------------------------|-----------|-----------|------|------------|--------|--------------|------|--|--|--|
| ข้อมูลเวชระ                                                    | ข้อมูลเวชระเบียน |                |                  |         |                          |           |           |      |            |        |              |      |  |  |  |
| เวชระเบียน                                                     |                  |                |                  |         |                          |           |           |      |            |        |              |      |  |  |  |
| คำนำหน้า                                                       | นาย              | -              | ชื่อ             | W.T     |                          | นามสกุล   |           |      | เพศ        | ชาย 👻  |              |      |  |  |  |
| วันเกิด                                                        | 21/2/252         | 6 - 6          | อายุ 3           | 3 10 10 | ) เดือน 25 วัน           | หมู่เลือด | ไม่ทราบ 👻 | บัตร | ปชช.       |        |              | -    |  |  |  |
| แพ้ยา                                                          |                  | เ              | ไรคเรื้อร้       | รัง คลื | <b>นิกโรคไทเรื้อรั</b> ง |           |           |      |            |        |              | นัตค |  |  |  |
| HN                                                             |                  |                | โทรศัก           | พท์     |                          | มือถือ    |           |      | ลีผิว      |        |              |      |  |  |  |
| ม้านลงที่ 154/1 หมู่ที่ 7 ถนน ทำบล (1555) เมือง 1555 การเราสาร |                  |                |                  |         |                          |           |           |      |            |        |              |      |  |  |  |
| รายการในให                                                     | ปเสร็จรับเงิน    |                |                  |         |                          |           |           |      |            |        |              |      |  |  |  |
| ล้ำดับ ห                                                       | มวดค่ารักษาง     | พยาบาล         |                  |         |                          |           | เบิกได้   |      | เบิกไม่ได้ | ส่วนลด | รวมจำนวนเงิน |      |  |  |  |
| >1 ค่า                                                         | าบริการอื่น ๆ    | ที่ไม่เกี่ยวก้ | <b>า</b> ับการรั | ักษาพย  | าบาลโดยครง               |           |           | 0.00 | 300.00     | 0.00   | 300.0        | 00   |  |  |  |
| 2 ค่า                                                          | าบริการทางพ      | เขาบาล         |                  |         |                          |           |           | 0.00 | 50.00      | 0.00   | 50.0         | 00   |  |  |  |
| 3 ค่า                                                          | าทำหัตถการเ      | ແລະວີສັญຄູ່    | Į.               |         |                          |           |           | 0.00 | 20.00      | 0.00   | 20.0         | 00   |  |  |  |
| 4 m <sup>2</sup>                                               | าตรวจวินิจฉัย    | มทางเทคนี      | โคการแ           | พทย์แฮ  | ะพยาธิวิทยา              |           |           | 0.00 | 300.00     | 0.00   | 300.0        | 00   |  |  |  |
| 5                                                              | 0.0              | بيعيدا أمح     | ູ                | งใจเม   | สรีอรังเเวิงเ            |           |           | 0.00 | 107.00     | 0.00   | 107.0        | 00   |  |  |  |
|                                                                | មាតាវ            | าบุ่มยา        | េទោ              | ILUE    | ตรงรบเงน                 |           |           |      | 777.00     | 0.00   | 777.00       |      |  |  |  |
|                                                                |                  |                | /                |         |                          |           |           | 0.00 | 777.00     | 0.00   | 777.00       | ,    |  |  |  |
|                                                                | • • • • +        | /              | -                | * '     | • •                      |           |           |      |            |        |              |      |  |  |  |
| <b>1</b> 8                                                     | าเลิกใบเสร็จรั   | ับเงิน         |                  |         |                          |           |           |      |            |        | <b>X</b> 1   | ฅ    |  |  |  |

แสดงหน้าจอยกเลิกใบเสร็จ

จากนั้นจะแสดงหน้าจอยกเลิกใบเสร็จรับเงินขึ้นมา ให้ตรวจสอบดูข้อมูลแล้วระบุสาเหตุของการยกเลิกใบเสร็จ จากนั้น คลิก บันทึก

| ¢   | HOSx                | PFinan   | ceRcptAbortEntryForm                                                                            |                 |       |           |            |              | - = x        |
|-----|---------------------|----------|-------------------------------------------------------------------------------------------------|-----------------|-------|-----------|------------|--------------|--------------|
| ŧ   | ยกเลิก              | ิปบเส    | ว็จรับเงิน                                                                                      |                 |       |           |            |              |              |
|     | ข้อมูลการ           | รยกเลิกใ | บเสร็จ                                                                                          |                 |       |           |            |              |              |
|     | เล่มที่ไร<br>ผู้ออก | บเสร็จ   | 12345<br>bms                                                                                    | เลขที่ไบเสร็จ   | รະບຸເ | หตุผลการย | าเลิก      | 017 17:36:06 |              |
|     |                     |          | เหตุผลการยกเลิก                                                                                 |                 |       |           |            |              |              |
|     |                     |          |                                                                                                 |                 |       |           |            |              | 4            |
| -   | รายการใ             | นใบเสร็  | จรับเงิน                                                                                        |                 |       |           |            |              |              |
|     | ลำดับ               | หมวดค    | ก่ารักษาพยาบาล                                                                                  |                 |       | เบิกได้   | เบิกไม่ได้ | ส่วนลด       | รวมจำนวนเงิน |
| >   | 1                   | ค่าบริก  | ารอื่น ๆ ที่ไม่เกี่ยวกับการรักษา                                                                | เพยาบาลโดยด รง  |       | 0.00      | 300.00     | 0.00         | 300.00       |
|     | 2                   | ค่าบริก  | ารทางพยาบาล                                                                                     |                 |       | 0.00      | 50.00      | 0.00         | 50.00        |
|     | 3                   | ค่าทำหั  | เพถการ และวิสัญญี                                                                               |                 |       | 0.00      | 20.00      | 0.00         | 20.00        |
|     | 4                   | ค่าตรว   | จวินิจฉัยทางเทคนิคการแพท                                                                        | ย์และพยาธิวิทยา |       | 0.00      | 300.00     | 0.00         | 300.00       |
|     | 5                   | ค่ายาใง  | นบัญชียาหลักแห่งชาติ                                                                            |                 |       | 0.00      | 107.00     | 0.00         | 107.00       |
| -14 | 4 44 4              | • •      | ₩ + + + + + + + + + + - + - + - + - + - + - + + - + + - + + + + + + + + + + + + + + + + + + + + | * 7             | 4     | 0.00      | 777.00     | กดบันที่     | in 777.00    |
|     |                     |          |                                                                                                 |                 |       |           |            | 0            | บันทึก       |

แสดงหน้าจอยกเลิกใบเสร็จรับเงิน

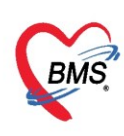

ตัวอย่าง หน้าจอหลังจากยกเลิกใบเสร็จรับเงินสถานะ "ST" จะเปลี่ยนจากเครื่องหมาย 🔽 ถูกสีเขียวเป็น

| PL1 9 | องพุฆ เก 💳                |                         |              |          |        |               |              |            |          |       |            |            |                 |                 |                  |
|-------|---------------------------|-------------------------|--------------|----------|--------|---------------|--------------|------------|----------|-------|------------|------------|-----------------|-----------------|------------------|
| 8     | รายชื่อผู้ป่วยที่ตรวจแล้ว | รายการออกใบเสร็จ ราะ    | ยการออกใบ    | แจ้งหนี้ | รายการ | รรับเงินมัดจำ | รายการค้างชั | าระ        |          |       |            |            |                 |                 |                  |
| 1     | รายชื่อผู้ป่วย Consult    | วันที่ 23/11/2<br>สิทธิ | 559          | • ถึง    | a 23/  | 11/2559       | - HN         |            |          | 0     | 🕽 ค้นหา    | <b>0</b> u | สดงข้อมูล       | 🛡 น้ำส่งเงิน    |                  |
|       |                           | 🗌 แสดงทา                | มเล่มที่/เลข | เที่     | เลมที่ | 0             | 🗘 เลขที่     | 1          | *<br>*   | ถึง   | 9999       | ÷          |                 |                 |                  |
|       |                           | แสดงตามใบเสร็จ          | Drag         | a colur  | nn hee | ader here t   | o group by   | that colum | n        |       |            |            |                 |                 | แสดงรายการที่พิม |
|       |                           | แสดงทามสิทธิ            | ล้ำตับ       | ST       | น้ำส่ง | วันที่ / เวล  | า ออกใบเสร็จ | ประเภทกา   | รรับเงิน | พื่อเ | ภาหน้าที่  |            | ใบเสร็จ เล่มที่ | ใงแสร็จ เลงเที่ | HN               |
|       |                           | แยกตามหมวดค่าบริการ     | 1            | 0        | 1      | 23/11/2       | 559 15:20:2  | เงินสต     |          | Ad    | ministrato | )r         | 9999            | 999             | 5 0017818        |
|       |                           |                         | 2            | 0        | Z      | 23/11/2       | 559 15:49:4  | ) เงินสด   |          | Ad    | ministrato | or         | 9999            | 9999            | 6 0000849        |
|       |                           |                         |              |          |        |               |              |            |          |       |            |            |                 |                 |                  |
|       |                           |                         |              |          |        |               |              |            |          |       |            |            |                 |                 |                  |
|       |                           |                         |              |          |        |               |              |            |          |       |            |            |                 |                 |                  |

แสดงหน้าจอยกเลิกใบเสร็จรับเงิน

# การบันทึกค่าใช้จ่ายลูกหนี้สิทธิ

ให้ตรวจสอบสิทธิการรักษาของผู้ป่วยจากนั้นให้คลิกที่ ปุ่ม โอนค่าใช้จ่าย เพื่อโอนเข้าในระบบการเงิน

| 🌹 รายชื่อสัปวยที่ครวจแล้ว | เป็นที่ที่ในเสร็จรับเงิน 🔸 ไปส่นๆ (F2) ไปขอประกันรักร (F3) โอนทำได้ระยุ (F4) EMR (F5) สิทธิภารการ (F6) 👄 Reset 🕀 ลิมภ์ เมื่อหลัว (F7) โอนลูกหนึ่งกันอิลิ 🕒 อินกัล (F9) 🖬 อิก |
|---------------------------|----------------------------------------------------------------------------------------------------|
|                           | topağı'dır.                                                                                                    |
| 👥 รายชื่อผู้ป่วย Consult  | ศาร์ทหรัก In 5 - ชื่อ มนูน                                                                                                    |
| -                         | 5u/a 28/3/2554 - em 519 46eu 25 5u                                                                                                    |
|                           |                                                                                                    |
|                           | wer A/NEW ALL WINNES                                                                                                    |
|                           | HN 550002 Trivition 0849694565                                                                                                    |
|                           | บ้านเลยที่ 146/17 หมู่ที่ 6 เลน คำเวล ครูสะมิแลอเมืองปัตศานี จบิทศานี สัญชาติไทย                                                                                             |
|                           |                                                                                                    |
|                           | สิทธิการที่เหม่ใจจุบัน                                                                                                    |
|                           | ລັກຄັນ ສວາມະ ຈາກັສ ເວັດເຮັກເຮັ້                                                                                                    |
|                           | 2 1 😰 10 ล้านสามาระยา 1 0.00 42.00 120.00 0.00 0.00 0.00 0.00 0.00 สามาระบาทได้                                                                                              |
|                           |                                                                                                    |
|                           |                                                                                                    |
|                           |                                                                                                    |
|                           | สิทธิที่ใช้ของผู้น้ำวย                                                                                                    |
|                           | สฏภากรระการที่ได้ร่าง                                                                                                    |
|                           | Tentertative Contracted and the Activity Offermund Mar Tenter                                                                                                    |
|                           |                                                                                                    |
|                           | ลักษัย สถานะ สิทธิ หมวดดำริกษาหยาบาล เบิกได้ เบิกไม่ได้ ลูกหนี้ ส่วนลด รวมร์กนวนเงิน ที่กระการไปแล้ว ด้วงรักระ ยอดคลเหลือ                                                    |
|                           |                                                                                                    |
|                           | Allo data to disella o                                                                                                    |
|                           | kito dala lo displayz                                                                                                    |
|                           |                                                                                                    |
|                           |                                                                                                    |
|                           |                                                                                                    |
| New window mode           | ายการ Visit / Admission กันๆ รัสมไม่ได้ Clear ค่าได้รัด                                                                                                    |

แสดงหน้าจอการบันทึกค่าใช้จ่ายลูกหนี้สิทธิ

เมื่อคลิกที่ปุ่ม โอนค่าใช้จ่ายแล้ว จะแสดงหน้าจอโอนรายการค่าใช้จ่ายผู้ป่วยเพื่อเข้าสู่ระบบการเงิน ทำ ตามลำดับหมายเลขดังนี้

- หมายเลข 1 ให้สังเกตที่ชนิดของรายการผู้ป่วยคือ ลูกหนี้สิทธิ
- หมายเลข 2 ตัวช่วยเหลือในการกรองรายการต่างๆที่ต้องการโอนค่าใช้จ่าย
- หมายเลข 3 คลิกที่ปุ่ม โอนรายการเพื่อโอนค่าใช้จ่ายเข้าระบบการเงิน
- หมายเลข 4 เมื่อคลิกปุ่มโอนรายการแล้ว ค่าใช้จ่ายจะลงมาแสดงด้านล่างในส่วนของรายการโอน
- หมายเลข 5 เมื่อตรวจสอบรายการถูกต้องแล้ว คลิกปุ่ม บันทึก

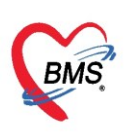

เลขที่ประจำตัวผู้เสียภาษี 0105548152334

| 🌸 но   | SxPOPD    | FinanceTransferF | orm                   |                  |                     |             |        |              |            |         |            |         |              | - = x             |
|--------|-----------|------------------|-----------------------|------------------|---------------------|-------------|--------|--------------|------------|---------|------------|---------|--------------|-------------------|
| โอนร   | รายการ    | ด่าใช้จ่ายผู้ป่  | วย เข้าสู่ระบบกา      | ารเงิน           |                     |             |        |              |            |         |            | เลื     | อกทุกรายการ  | ไม่เลือกทุกรายการ |
| รายกา  | รรอโอน    |                  |                       |                  |                     |             |        |              | _          |         |            |         |              |                   |
| ลำตัว  | ม เลือก   | วันที่           | ชื่อรายการ            |                  | ประเภทรายการ        |             | จ้านวน | ชนิตรายการ   | รวมจำนวน   | ราคา    | ส่วนลด     | รวมราคา | รวมราคาสุทธิ | สิทธิ             |
| 1      |           | 26/3/2563        | IBUPROFEN 40          | 0 mg tablet      | 03ต่ายาในบัญชียาหล่ | ลักแห่งชาติ | 15     | ลูกหนี้สิทธิ | 15         | 1.50    | 0.00       | 22.50   | 22.50        | ข้าราชการเบิกตรง  |
| 2      | <b>V</b>  | 26/3/2563        | ค่าบริการผู้ป่วยนอก ใ | นเวลาราชการ      | 12ค่ามริการทางการ   | พยาบาล      | 1      | ลูกหนี้สิทธิ | 1          | 50.00   | 0.00       | 50.00   | 50.00        | ข้าราชการเบิกตรง  |
| > 3    | V         | 26/3/2563        | Vitamin C 100 m       | g Tablet         | 03ค่ายาในบัญชียาหล่ | ลักแห่งชาติ | 20     | ลูกหนี้สิทธิ | 20         | 0.50    | 0.00       | 10.00   | 10.00        | ข้าราชการเมิกตรง  |
|        |           |                  |                       |                  |                     |             |        | 1            |            |         |            |         |              |                   |
| 144 44 |           |                  |                       |                  |                     |             |        |              |            |         | 0.00       | 82.50   | 82.50        |                   |
|        | • • •     |                  |                       | N                |                     |             |        |              |            | _       | 2          |         |              |                   |
| หมว    | ค         |                  |                       |                  |                     |             | -      | วงเงินสูงสุด |            | 82.50   | 0          | 1 m     | วนรายการ [   | ] เลือกวัน        |
| สิท    | ธิ        |                  |                       |                  | - ชนิด              |             | ÷      | 0            | 🗆 Group Bi | 🔲 ไม่ร่ | ท้องปัตเศษ | + Task  | •            |                   |
| รายกา  | รโอน      |                  |                       |                  |                     |             |        |              |            |         |            |         |              |                   |
| ลำตัว  | ป สิทธิก  | ารรักษา          |                       | หมวดค่าบริการ    |                     | เบิกได้     | เข     | iกไม่ได้ ลู  | ุกหนี้     | ส่วนลด  |            | รวมเงิา | u            |                   |
| 1      | ข้าราช    | การเมิกครง       |                       | 12ค่าบริการทางก  | ารพยาบาล            |             | 0.00   | 0.00         | 50.00      |         | 0.         | 00      | 50.00        |                   |
| > 2    | ข้าราช    | การเมิกครง       |                       | 03ค่ายาในบัญชียา | าหลักแห่งชาติ       |             | 0.00   | 0.00         | 32.50      |         | 0.         | 00      | 32.50        |                   |
| ** **  | < → >>>   | >> + → →         | X ^ * '* T            | 4                |                     |             | 0.00   | 0.00         | 82.50      |         | 0.0        | 0       | 82.50        | 5                 |
|        | ประวัติกา | รโอนรายการ       |                       |                  |                     |             |        |              |            |         |            |         | ÐŬ           | นทึก 🛛 🛛 ปิด      |

แสดงหน้าจอการบันทึกรายการโอนค่าใช้จ่ายลูกหนี้สิทธิ

จะแสดงหน้า Pop Up เพื่อยืนยันการโอนรายการ ให้ คลิกที่ปุ่ม "Yes" เพื่อยืนยันการโอนรายการค่าใช้จ่าย

| -                                   |                                   |                              |           |                    |                | - = X                    |
|-------------------------------------|-----------------------------------|------------------------------|-----------|--------------------|----------------|--------------------------|
| โอนรายการค่าใช้จ่ายผู้ป่วย เข้าสู่ร | ะบบการเงิน                        |                              |           |                    | เลือกทุก       | รายการ ไม่เลือกทุกรายการ |
| รายการรอโอน                         |                                   |                              |           |                    |                |                          |
| ลำดับ เลือก วันที่ ชื่อรายการ       | ประเภทรายวาก                      | รับบาน เป็น                  | รวมจำนวน  | ราคา ส่วนลศ        | รวมราคา รวมร   | าคาสุทธิ สิทธิ           |
| 1 26/3/2563 IBUPRO                  | FEN 400 mg tablet 03 กดเ          | ู่ไม Yes ยืนยันก             | 15        | 1.50 0.00          | 22.50          | 22.50 ข้าราชการเมิกตรง   |
| 2 🗹 26/3/2563 ค่ามริการผู้ป         | ป่วยนอก ในเวลาราชการ 12r          | 9                            | 1         | 50.00 0.00         | 50.00          | 50.00 ข้าราชการเบิกทรง   |
| > 3                                 |                                   | โอนรายการ                    | 20        | 0.50 0.00          | 10.00          | 10.00 ขาราชการเบกทรง     |
|                                     |                                   |                              |           |                    |                |                          |
|                                     |                                   |                              |           |                    |                |                          |
|                                     | Confirm                           | -                            | ×         |                    |                |                          |
|                                     | Please confi                      | rm transfer opd finance data |           | 0.00               | 02.50          | 93.50                    |
|                                     |                                   |                              |           | 0.00               | 02.30          | 02.50                    |
|                                     | * *                               | Yes                          | No        | _                  |                |                          |
| หมวด                                |                                   | 4 M M M                      | เชิวตุพ   | 82.50              | 🔺 โอนราย       | การ 🔲 เลือกวัน           |
| สิทธิ                               | - ชนิด                            | <b>•</b>                     | 🗌 Group B | ill 🔲 ไม่ต้องปัตเศ | 9 Task         | •                        |
| รายการโอน                           |                                   |                              |           |                    |                |                          |
| ลำคับ สิทธิการรักษา                 | หมวดค่าบริการ                     | เบิกได้ เบิกไม่ได้           | ลูกหนึ่   | ส่วนลด             | รวมเงิน        |                          |
| 1 ข้าราชการเบิกตรง                  | 12ค่าบริการทางการพยาบาล           | 0.00                         | 0.00 50.0 | 0                  | 1.00 5         | 50.00                    |
|                                     |                                   |                              |           |                    |                |                          |
| > 2 ข้าราชการเบิกทรง                | 03ค่ายาในบัญชัยาหลักแห่งชาติ      | 0.00                         | 0.00 32.5 | 0 0                | 1.00 3         | 32.50                    |
| > 2   ข้าราษการเมิกตรง              | 03ค่ายาในบัญชัยาหลักแห่งชาทิ      | 0.00                         | 0.00 32.5 |                    | 1.00 3         | 32.50                    |
| > 2   ข้าราชการเปิกตรง              | 03ค่ายาในมัญชียาหลักแห่งชาติ      | 0.00                         | 0.00 32.5 |                    | .00 3          | 2.50                     |
| > 2 อ้าราชการเปิกตรง<br>            | 03ส่ายาในบัญชียาหลักแห่งชาติ      | 0.00                         | 0.00 32.5 |                    | 1.00 3<br>82   | .50                      |
| 2 อ้าราชการเปิดตรง H4 44 ↓ >>>>> +  | 03ส่ายาในบัญชียาหลักแห่งชาติ<br>▼ | 0.00                         | 0.00 32.5 | 0 0                | 1.00 3<br>0 82 | .50                      |

แสดงหน้าจอ Pop Up เพื่อยืนยันการโอนรายการ

เมื่อยืนยันการโอนค่าใช้จ่ายแล้วรายการค่าใช้จ่ายจะมาแสดงด้านล่างในส่วนของสรุปการทำรายการค่าใช้จ่าย ให้ตรวจสอบความถูกต้อง จากนั้น ออกใบแจ้งหนี้ให้กับผู้ป่วยที่เป็นลูกหนี้สิทธิ (ใช้สิทธิ-ข้าราชการเบิกจ่ายตรง)

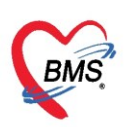

| 🌹 รายชื่อผู้ป่วยที่ตรวจแล้ว | บันทึกในเสร็จรับแจ้น 💿 ใสลัยก (F2) มีขอปรูปก่านจักก (F3) โดยค่าได้ร่าย (F4) EMR (F5) ลิทธิการักกา (F6) 🗢 Reset 🔁 มิณภ์ เรียกกัว (F7) โดยลูกหนี่หกันมัติ 🗋 มินก์ก (F3) 🚺 36 |   |
|-----------------------------|----------------------------------------------------------------------------------------------------|---|
|                             | តំបុណ្តភ្នំវេល                                                                                                    | ^ |
| รายชื่อผู้ป่วย Consult      | คำน้ำหน้า ค.ช ชื่อนนแลงลนเพศ ชาช -                                                                                                    |   |
| 2                           | วันมีต 26/3/2554 - อาซู 5 19 งศีลน 25 วัน หนู่มีลด - มีคร ประ                                                                                                    |   |
|                             | แล้ยา //NEW CALE( โทเสือรัง<br>มิเตครั้งหนัก                                                                                                    |   |
|                             | HN 550002 โทษทัพท์ มีเอลีอ สิสิว                                                                                                    |   |
|                             | บ้านสงที่146/17 หมู่ที่6 ณหม คำบล ค. สีมูรรดิไทย                                                                                                    |   |
|                             |                                                                                                    |   |
|                             | สิทธิภารศึกษาปัจจุบัน                                                                                                    |   |
|                             | สำคัญ สถานะ รรัส ชื่อสิทธิ ความสำคัญ วลวินสูงสุด วมวินปัจจุบัน ชนโดน โอนมานไว รอกักระการ วมวินสวัสศักร ไว้สวัสศักร สวัสศักรพรเหลี่ประเภาการรักระ และที่ไม่เสร็จ            |   |
|                             | 1 🔽 10 สำระเงินทาม 1 0.00 162.00 0.00 120.00 0.00 0.00 0.00 132.00                                                                                                    |   |
|                             |                                                                                                    |   |
|                             | ออกใบแจ้งหนึ่                                                                                                    |   |
|                             | นสุดงค่าใช้ว่างเพิ่มได้มีการโลงพา                                                                                                    |   |
|                             | สุรักษที่หมายางที่ได้ชะ                                                                                                    |   |
|                             | 💽 sonbasiktutze 🔃 sonbasiktutze 🚺 stefnikutura 🦓 stefnikuturalainin 🙆 Berennekiläise 💣 stern                                                                               |   |
|                             | สำคัญ สถานะ สิทธิ์ หมวดค่ารักษาหยามาล เป็กได้ เป็กไม่ได้ ดูเหนี่ ส่วนสด รวมจำนวนเงิน กำระยารไปเม้ว ด้างธำระ ยอดคลหลือ                                                      |   |
|                             | 21 2 สำหรับเทร ปริการกางแนกมล 0.00 0.00 120.00 0.00 0.00 120.00 0.00                                                                                                    |   |
|                             |                                                                                                    |   |
|                             |                                                                                                    |   |
|                             |                                                                                                    |   |
|                             | 0.00         0.00         120.00         0.00         120.00                                                                                                    |   |
| Neuvindeusende              |                                                                                                    |   |
| New window mode             | รายการ Visit / Admission อื่นๆ ที่ยังไม่ได้ Clear ค่าได้ร่าย                                                                                                    | - |

แสดงหน้าจอสรุปค่าใช้จ่ายลูกหนี้สิทธิ

เลือกเครื่องพิมพ์ โดยคลิกเลือกที่ เครื่องหมาย 🖃 แล้วคลิกที่ปุ่ม บันทึก เพื่อบันทึกรายการและออกใบแจ้งหนี้ ตาม หมายเลขดังนี้

หมายเลข 1 เลือกเครื่องพิมพ์ที่ต้องการจะพิมพ์

หมายเลข 2 คลิกบันปุ่ม บันทึกรายการ

**หมายเลข 3** แสดง Pop Up ยืนยันการออกใบแจ้งหนี้ ให้คลิกที่ปุ่ม OK

| 😓 HOSxPFinance                                                         | DebtPrintForm                                                  |                                |          |                                       |                              |                       | - = × |
|------------------------------------------------------------------------|----------------------------------------------------------------|--------------------------------|----------|---------------------------------------|------------------------------|-----------------------|-------|
| ออกใบแจ้งหนี้เ                                                         | ผู้ป่วย                                                        |                                |          |                                       |                              |                       |       |
| ข้อมูลใบเสร็จรับเงิน                                                   |                                                                |                                |          |                                       |                              |                       |       |
| HN                                                                     | 99999999                                                       | VN 630326094503                |          |                                       |                              | NVSCI<br>Set to Statu |       |
| ชื่อผู้ป่วย                                                            | นายทดสอบ ระบบ                                                  |                                | ที่อยู่  | 40 หมู่ 7 ค.กุคเค้า อ.มัญจาคีรี จ.ช   | ขอนแก่น                      |                       |       |
| สิทธิการรักษา                                                          | ประกันสังคมฯ                                                   |                                | อายุ     | 10 ปี 8 เดือน 14 วัน                  |                              |                       |       |
| รวมจำนวนเงิน                                                           | 82                                                             | 50 ນາກ Approve                 | Code     |                                       |                              | EDC                   |       |
|                                                                        |                                                                |                                |          |                                       |                              |                       |       |
| รายการออกใบเสร็จรั<br>ลำดับ หมวดค่ารั<br>1 12ต่าบริกา<br>> 2 03ต่ายาใน | ับเงิน<br>ภัษาพยาบาล<br>ารทางการพยาบาล<br>เป็ญชัยาหลักแห่งชาติ | Confirm<br>กรุณายินยันการออกใบ | แจ้งหนึ่ | <b>3</b> ×                            | รวมจำนวนเงิน<br>0.00<br>0.00 | ،<br>50.00<br>32.50   |       |
|                                                                        |                                                                |                                |          | Yes No                                |                              |                       |       |
|                                                                        |                                                                |                                |          |                                       |                              |                       |       |
|                                                                        |                                                                |                                |          | · · · · · · · · · · · · · · · · · · · |                              |                       |       |
|                                                                        |                                                                |                                |          |                                       |                              |                       |       |
|                                                                        |                                                                |                                |          |                                       | $\mathbf{N}$                 |                       |       |
|                                                                        |                                                                |                                |          |                                       |                              |                       |       |
|                                                                        |                                                                |                                |          | 82.50                                 |                              | ( <b>2</b> )          |       |
| ₩ 4 4 > >> >>>                                                         | + - + ~ × ~ * '* *                                             |                                |          |                                       |                              |                       | ►     |
| เ <mark>ครื่องพิมพ์ไบแจ้งห</mark>                                      | กนี้ Snagit11                                                  |                                |          | •                                     |                              | 💾 บันทึก              | 🗙 ปิด |
|                                                                        |                                                                |                                |          |                                       |                              |                       |       |

แสดงหน้าจอออกใบแจ้งหนึ้

เมื่อยืนยันการออกใบแจ้งหนี้ จะมีสถานะ 🤗 คือ มีค่าใช้จ่าย และออกใบเสร็จให้ผู้ป่วยแล้ว แล้วคลิกที่ปุ่ม บันทึก

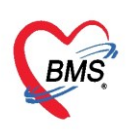

| 🧏 รายชื่อผู้ป่วยที่ครวจแล้ว | บันทึกใ                                      | บเสร็จ     | รับเงิน               | 👅 ใบสั่ง              | ซา [F2]                   | <mark>ได้</mark> ปรับปรุงค่ | ามริการ (F             | -3] 💼 ŭ        | อนค่าใช้จ่า  | ซ (F4)   | EMR [      | -5] ສິກສິ         | การรักษา    | [F6]        | Reset           | ask 🔻      | เรีย      | ทคิว [F7] 🛛 โ | อนลูกหนี้อัตโนม่ | iñ 🕒 ũ                       | ่นทึก [F9] | 🗙 ปิด           |
|-----------------------------|----------------------------------------------|------------|-----------------------|-----------------------|---------------------------|-----------------------------|------------------------|----------------|--------------|----------|------------|-------------------|-------------|-------------|-----------------|------------|-----------|---------------|------------------|------------------------------|------------|-----------------|
| <b>+ A N - - - -</b>        | ข้อมูลผู้ป่ว                                 | 8          |                       |                       |                           |                             |                        |                |              |          |            |                   |             |             |                 |            |           |               |                  |                              |            |                 |
| รายชื่อผู้ป่วย Consult      | คำนำหน้า                                     | นาย        | *                     | ชื่อ พ                | คสอบ                      |                             | นาม                    | มสกุล เวช      | ระเบียน      |          |            | เพศ ชาย           | *           |             |                 | ผู้จำหน่าย |           |               |                  |                              |            |                 |
| 🤶 นายทดสอบ เวษระเบียน       | วันเกิด                                      | 25/2/      | 2537 -                | อายุ 28               | 5 ปี 1 เคือน              | 1 วัน                       | หยู่                   | เลือด A        | +            | บัดเรป   | vv. 0112   | 68015903          | 8           |             |                 | วันที่     |           | -             | เวลา             | *                            |            |                 |
| <b></b>                     | แพ้ยา                                        |            |                       |                       |                           |                             | โรคเ                   | รื้อรัง        |              |          |            |                   |             |             |                 | 3อีจำหน่าย |           |               |                  | •                            |            |                 |
|                             | HN                                           | 06216      | 5985                  | โทรศัพ                | m                         |                             |                        | มือถือ 099     | 999999       |          |            |                   |             |             |                 | สถานะ      |           |               |                  |                              |            |                 |
|                             | ΔN                                           | 63000      | 0002                  | วัมชื่ ∆di            | mit 25/3                  | 2563                        | 1121                   | 11:38          | Kás          |          |            |                   |             | เสียเว      | u <b>%</b> 1    | รางวัง     | 101       |               |                  |                              |            |                 |
|                             | ลึก                                          | นอยังไว    | ปมหาย                 |                       |                           |                             | 348                    | ประกับสัง      | ายายายตรี    | ไกล่าย ก | 0004       |                   |             | alexion     | ตัวไป           | ສັງກັດ     | <br>      | ปกระบุปกลเ    |                  |                              |            |                 |
|                             | 711                                          | nogus      | J CH D ID             | 0.10                  | int orbai                 | J 534                       | WILD                   | D 1011 HOLD    |              | 0010 0   |            |                   |             | Daparti     | 11342           | 4151191    | HINS. G   | N OF DM ID    |                  | ]                            |            |                 |
|                             | สิทธิการจั                                   | กษาปัจจุบั | u                     |                       |                           |                             |                        |                |              |          |            |                   |             |             |                 |            |           |               |                  |                              |            |                 |
|                             | ล่ำดับ                                       | สถานะ      | รหัส ชื่อสื           | ทธิ                   |                           |                             |                        | P)             | วามสำคัญ     | วงเงินสุ | jଏଗ୍ମ<br>ମ | วงเงินปัจจุร่     | <b>ม</b> ัน | รอโอน       | โอ              | เมาแล้ว    | รอท์กร    | กยการ วงเงิน  | สวัสติการ ใช้ส   | วัสติการ ส                   | วัสติการคง | หร่ ปร เลขที่ไร |
|                             | > 1                                          | <b>e</b>   | 25 ประ                | กันสังคมน             | อกเครือข่าย               | ฉุกเฉิน                     |                        |                | 1            |          | 0.00       | 2                 | ,443.00     |             | 0.00            | 2,443.00   |           | 0.00          | 0.00             | 0.00                         | 0.         | 00 ลูกา         |
|                             |                                              |            |                       |                       |                           |                             |                        |                |              |          |            |                   |             |             |                 |            |           |               |                  |                              |            |                 |
|                             | 144 44 4                                     | > >> >>    | + - +                 | √ X ∩                 | · * '* Ŧ                  |                             |                        |                |              |          |            |                   |             |             |                 |            |           |               |                  |                              |            | •               |
|                             | สรปการท์                                     | ารายการส่  | าใช้จ่าย              |                       |                           |                             |                        |                |              |          |            |                   |             |             |                 |            |           |               |                  |                              |            |                 |
|                             | ·<br>( ) ( ) ( ) ( ) ( ) ( ) ( ) ( ) ( ) ( ) |            | - X-1 2-1             |                       | 1                         | Nuther                      | [                      | 0 1.1          | - X          |          |            |                   |             | O the envi  |                 | Teek       |           |               |                  |                              |            |                 |
|                             |                                              | COLLEDENS  | 4.9.060.16            |                       | 610693918                 | DIGITITITI                  | 0136                   | Distri         | 113 D M 1160 | 8007141  | 1 1941     | a ibri i ani i si | 10          | - • DALA ID | er ramined 4 lb | TOSK       | ·         |               |                  |                              |            |                 |
|                             | ล่ำดับ                                       | สถานะ      | ลิทธิ                 |                       |                           | หมวดค่ารักษ                 | าพยาบาล                |                |              |          | เบิกได้    |                   | เบิกไม่ได้  | ĩ           | ลูกหนึ่         | ส่วนลด     |           | รวมจำนวนเงิน  | ส่วนลดพิเศษ      | <ul> <li>ทำรายการ</li> </ul> | รไปแล้ว    | ค้างชำระ เ      |
|                             | > 1                                          | <u></u>    | ประกันสังค            | ามนอกเครี<br>         | อข่ายฉุกเฉิง              | 01 ค่าห้องและ               | ะค่าอาหาร<br>          | 1 .            |              |          |            | 0.00              |             | 0.00        | 2,000.0         | 0          | 0.00      | 2,000.0       | 0 0.1            | 200                          | 42.00      | 0.00            |
|                             | 2                                            | ă          | บระกนลงค<br>ประกับสำค | ามนอกเคร<br>อนของเครื | อขายฉุกเฉง<br>อง่ายออเอิง | บงคายาเนยะ<br>11ส่วทำลัดอ   | แชยาหลกเ<br>อาตาจะวิจั | เหงชาต<br>เอเจ |              |          |            | 0.00              |             | 0.00        | 43.0            | 0          | 0.00      | 43.0          |                  | 0                            | 43.00      | 0.00            |
|                             | 4                                            | ō          | ประกันสังค            | ามนอกเครื             | อข่ายฉกเฉิง               | 12ค่าบริการร                | าางการพย               | าบาล           |              |          |            | 0.00              |             | 0.00        | 300.0           | 0          | 0.00      | 300.0         | 0 0.1            | 00                           | 300.00     | 0.00            |
|                             |                                              |            |                       |                       |                           |                             |                        |                |              |          |            |                   |             |             |                 |            |           |               |                  |                              |            |                 |
|                             |                                              |            |                       |                       |                           |                             |                        |                |              |          |            |                   |             |             |                 |            |           |               |                  |                              |            |                 |
|                             |                                              |            |                       |                       |                           |                             |                        |                |              |          |            |                   |             |             |                 |            |           |               |                  |                              |            |                 |
|                             |                                              |            |                       |                       |                           |                             |                        |                |              |          |            | 0.00              |             | 0.00        | 2,443.00        |            | 0.00      | 2,443.00      | 0.0              | 2,                           | 443.00     |                 |
|                             | H4 44 4                                      | • • •      | + - +                 | √ X ∩                 | • * '* ¥                  | <                           |                        |                |              |          |            |                   |             |             |                 |            |           |               |                  |                              |            | ▶               |
|                             | รายการ \                                     | /isit / Ad | dmission              | อื่นๆ ที่ยังไ         | ມ່ໄດ້ Clea                | · ค่าใช้จ่าย                |                        |                |              |          |            |                   |             |             |                 |            |           |               |                  |                              |            |                 |
|                             | OPD                                          | 2          | ครั้ง                 | มูลค่า                |                           | 100.00 1                    | nn 📖                   | สดงข้อมูล      | OPD          | IPD      | 0          | ครั้ง มู          | ลค่า        |             | 0.00 vr         | า แสดง     | ข้อมูล IF | PD            |                  |                              |            |                 |
|                             |                                              |            |                       | _                     |                           |                             |                        |                |              |          |            |                   |             |             |                 |            |           |               |                  |                              |            |                 |

# แสดงหน้าจอออกใบแจ้งหนี้ลูกหนี้สิทธิ

สามารถตรวจสอบข้อมูลและรายการได้ดังนี้

หมายเลข 1 เลือกแถบรายการออกใบแจ้งหนี้

หมายเลข 2 เลือกช่วงเวลา, ชื่อผู้ออก, HN ที่ต้องการทราบ

หมายเลข 3 คลิกที่ปุ่ม "แสดงรายการ"

หมายเลข 4 ข้อมูลแสดงพร้อมกับรายละเอียดที่ได้บันทึกรายการลงไป

| <u>นช่อผู้บ่ว</u> ผ เลือกที่แถบ รายการออ                                                                                             | กใบแจ้งหนึ้                                                                                                    | ☑ Auto refresh ☑ เรียงดามคิว                                                                                                    |
|----------------------------------------------------------------------------------------------------|----------------------------------------------------------------------------------------------------|----------------------------------------------------------------------------------------------------|
| <ul> <li>รายชื่อผู้ป่วยที่ครวจแล้ว</li> <li>รายการองนี้ปี</li> <li>ร่วงวันที่</li> <li>ร่วงวันที่</li> <li>วันที่ 18/6/25</li> </ul> | ยการออกไมแจ้งหนี้ รายการรับเงินมัตจำ รายการท้างสำระ<br>58 - สิ่ง 18/6/2558 - ผู้ออก - HN                                                                                                    | <ul> <li>คลิกปุ่ม แสดงรายการ</li> <li>ติ คันหา</li> <li>ดิ แสดงรายการ</li> <li>โอนรายการอุกหนั</li> </ul>                          |
| เลือกช่วงเวลา<br>กษณา                                                                                                    | Drag a column header here to group by that column<br>สำคัญ วันที่ / เวลา ออกไบแจ้งหรือเข้าหันขี่มีเลยที่ในเร็งหรือเร็าหน้าที่ HN แสนก ชื่อผู้รับบริกา<br>1 1/12/6/2553 15:50.02 20 570558855 OPD | (2) พิมพ์ใบสรุป<br>แสดงรายการที่พิมพ์ในแจ้งหนี้<br>ระมจำนวนเงิน แครื่องที่ออก<br>ถ้างรอกระชาวงายกร่ายแรง<br>1 100 00 (LEAIM HEACE) |
|                                                                                                    | (ปี<br>แสดงข้อมูลของการออก<br>ใบแจ้งหนี้                                                                                                    |                                                                                                    |

แสดงหน้าจอรายการออกใบแจ้งหนึ้

## <u>การปิดรายการค่าใช้จ่าย</u>

คลิกที่ปุ่ม "ปิดรายการค่าใช้จ่าย" ในกรณีที่มีการชำระค่าใช้ชำระเงินกับห้องการเงินเรียบร้อยแล้ว เมื่อคลิกที่ปุ่มปิด รายการค่าใช้จ่ายแล้ว จะแสดงPop Up ขึ้นมาเพื่อยืนยันการปิดรายการทางการเงิน ให้คลิกที่ปุ่ม "Yes" จากนั้นคลิก บันทึก [F9] และส่งต่อผู้ป่วยไปยังจุดต่อไป

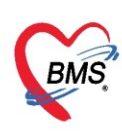

| สิทธิการรักษาปัจจุบัน                                                      |                         |            |                                  |           |             |              |                  |                   |               |                |  |  |  |
|----------------------------------------------------------------------------|-------------------------|------------|----------------------------------|-----------|-------------|--------------|------------------|-------------------|---------------|----------------|--|--|--|
| การตรวจสอบสิทธิ ตรวจสอบแล้ว                                                |                         |            |                                  |           |             |              |                  |                   |               |                |  |  |  |
| ลำดับ สถานะ รหัส ชื่อสิทธิ<br>Confirm                                      |                         | ใจจุบัน    | รอโอน                            | โอนมาแล้ว | รอทำรา      | ยการ วงเงินส | วัสติการ ใช้สวัส | เดิการ สวัสดิการค | มหลีปร เลขที่ | ไบเสร็จรับเงิน |  |  |  |
| > 1 🥝 20 ข้าราชการเมิกพร                                                   | ^                       | 82.50      | 0.00                             | 82.5      | 0           | 0.00         | 0.00             | 0.00 0            | 1.00 ลูกา     |                |  |  |  |
| กรุณายินยันปัตรายการทางการพิน                                              |                         |            |                                  |           |             |              |                  |                   |               |                |  |  |  |
| ₩ * * > >> + - /                                                           |                         |            |                                  |           |             |              |                  |                   |               |                |  |  |  |
| Yes                                                                        | No                      |            |                                  |           |             |              |                  |                   |               |                |  |  |  |
| สรุปการทำรายการต่าไว้ ร่ำย                                                 |                         |            |                                  |           |             |              |                  |                   |               |                |  |  |  |
| 📑 ออกในเสร็จรับเงิน 🤇 ออกในแล้งหนี้ มันซึกด้างช่ายฯ 🐣 มันซึกรับปกเงินมัดอำ | 🚇 ริโตรายการต่          | าใช้อ่าย   | <sup>ใ</sup> เป็ตรายการล่าใช้ล่า | n Task    | •           |              |                  |                   |               |                |  |  |  |
|                                                                            | <b>D</b> Der er ber ren |            | obvio ibirroni top 41            |           |             |              |                  |                   |               |                |  |  |  |
| ล้ำดับ สถานะ สิทธิ หมวดค่ารักษาพยาบาล                                      | เบิกได้                 | เบิกไม่ได้ | ลูกหนี้                          | ส่วนลด    |             | รวมจำนวนเงิน | ส่วนลดพิเศษ      | ทำรายการไปแล้ว    | ด้างชำระ      | ยอดคงเหลือ     |  |  |  |
| >1 🥹 ข้าราชการเบิกทรง 03ต่ายาในบัญชียาหลักแห่งชาติ                         |                         |            |                                  |           | 0.00        | 32.50        | 0.00             | 32.50             | 0.00          | 0.0            |  |  |  |
| 2 🥺 ข้าราชการเมิกตรง 12ค่ามริการทางการพยาบาล                               |                         | ດລືກ       | ซื่อได                           |           | 0.00        | 50.00        | 0.00             | 50.00             | 0.00          | 0.0            |  |  |  |
|                                                                            |                         | FIBILI     | NUQA                             |           |             |              |                  |                   |               |                |  |  |  |
|                                                                            | ີລາວ                    | 508100     | പറിഷ്പം                          |           |             |              |                  |                   |               |                |  |  |  |
|                                                                            | บต                      | 2.1811.1   | 361.11.001.16                    |           | 0.00        | 92 50        | 0.00             | 92 50             |               | 0.00           |  |  |  |
|                                                                            | 1                       |            |                                  |           | 0.00        | 02.50        | 0.00             | 02.50             |               | 0.00           |  |  |  |
| ₩ ( + + + + + + + - + + × * * * * * * * * * * * * * * * * *                |                         |            |                                  |           |             |              |                  |                   |               |                |  |  |  |
| รายการ Visit / Admission อื่นๆ ที่ยังไม่ได้ Clear ค่าไช้จ่าย               |                         |            |                                  |           |             |              |                  |                   |               |                |  |  |  |
| OPD 11 ครั้ง มูลค่า บาท แสดงข้อมูล OPD IPD                                 | 0 ครั้ง                 | มูลค่า     |                                  | บาท แสดง  | งข้อมูล IP[ | D C          |                  |                   |               |                |  |  |  |
|                                                                            |                         | •          |                                  |           |             |              |                  |                   |               |                |  |  |  |

แสดงหน้าจอการปิดรายการค่าใช้จ่าย

เมื่อปิดรายการค่าใช้จ่ายทางห้องการเงินเรียบร้อยแล้ว ที่หน้าจอของผู้ป่วยใน (IPD Registry) สถานะ FL จะแสดง สถานะคือ 🥝 มีการปิดรายการค่าใช้จ่ายจากห้องการเงินแล้ว

| 🔼 ราย         | ชื่อผู้ป่วยที่รักษาดัวอยู่ใ  | ในดึกผู้ป่วยใน      |                  |             |            |                |                        |               |           |              |            |    |               |         |        | 🗿 Task        | • 🖸 I      | Log |
|---------------|------------------------------|---------------------|------------------|-------------|------------|----------------|------------------------|---------------|-----------|--------------|------------|----|---------------|---------|--------|---------------|------------|-----|
| เงื่อนไขแสดง  | ពត                           |                     |                  |             |            |                |                        |               |           |              |            |    |               |         |        |               |            |     |
| สึงขังไวยใน   | พวลึง                        |                     |                  |             | Filter     |                |                        |               |           |              |            |    |               |         |        |               |            |     |
| AILIND 9D 6 H |                              |                     |                  |             | HN Di éven |                |                        |               |           |              |            |    |               |         |        |               |            |     |
|               | บระเภทการแสดงผล              |                     |                  | 4           |            |                |                        |               |           |              |            |    |               |         |        |               |            |     |
|               | 😉 กาลงรกษาตวอยู่ 🔘           | รบเขาวนท 🤇          | 🖱 จาหนายวเ       | นท          | AN         |                | 🔲 คันหา                | 🔲 เรียงตามเดิ | เยง       |              |            |    |               |         |        |               |            |     |
|               |                              |                     |                  |             |            |                |                        |               |           |              |            |    |               |         |        |               |            |     |
| ລຳຕັນ         |                              | สถานะ               |                  |             |            |                |                        | ข้อมูลทั่วไป  |           |              |            |    | _             |         |        |               |            | ค่า |
| ລຳທັນ         | RC จำหน่ Lat X-B ผ่าตั้ การเ | เน้ำ/∈อาการ ต่าบริก | าร ติดเชื้อ (! เ | กายภาพบ์ ลา | nă: HN     | ชื่อ           | ผู้ป่วย                |               | อายุ (ปี) | อายุ (เคือน) | อายุ (วัน) | FL | ย่ำระเงินแล้ว | ลูกหนี้ | ę      | ารักษาทั้งหมด | โอนค่ารักษ | ná  |
| > 1           |                              |                     | 0                |             | 32132      | 1321           | កែមារដែលមិនបង និភភ     | แกรกกับกรีก   | 36        | 1            | 0          |    | 421.0         | 0       | 221.00 | 642.00        |            |     |
| 2             | •                            |                     | 0                | <u> </u>    |            | 15123          | onconstant anest       |               | 1         | /            | 5          | 2  | 0.0           | 0       | 0.00   | 1,040.00      | <b></b>    |     |
| 3             | •                            |                     | U                |             | 00000      | 0422           | OR CORRECTOR OF STREET | 89            | 20        | 9            | 1          | 9  | 0.0           | U       | 0.00   | 1,620.00      | <b>U</b>   |     |
|               |                              |                     |                  |             |            |                |                        |               |           |              |            |    |               |         |        |               |            |     |
|               | of 3 🔸 🗰 🗰 🕂 — 🔺 🗸           | 🔨 🗠 * 🧚 🗣           | e Admit ให       | ม่ 🔲 พิม    | พ์ใบรายงาน | แตล Lab ใหม่ เ | อัตโนมัติ              |               |           |              | •          |    |               |         |        |               | 🗙 ปิด      | P1  |

แสดงหน้าจอการปิดรายการค่าใช้จ่าย

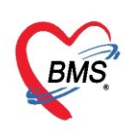

#### <u>การค้างชำระ</u>

เมื่อทำการโอนค่าใช้จ่ายมาแล้ว ถ้าต้องการทำค้างชำระให้กดที่ปุ่ม ค้างชำระ

| รายชื่อผู้ป่วยที่ตรวจแล้ว | 🛙 บันทึกใบเสร็จรับเงิน 👅 🛯           | มสั่งยา (F2) 👫 ปรับปรุงท่าบริการ (F3) 💼 โอนต่าไฮ้จ่าย (F4 | EMR [F5] สิทธิการจักษา [F6] 📃 Reset          | Task 👻 เรียกคิว [F7] โอนลูกหนี้อักโนมัติ 🎦 บันทึก [F9] 🛛 ปิด                  |  |  |  |  |  |  |
|---------------------------|--------------------------------------|-----------------------------------------------------------|----------------------------------------------|-------------------------------------------------------------------------------|--|--|--|--|--|--|
|                           | ข้อมูลผู้ป่วย                        |                                                           |                                              |                                                                               |  |  |  |  |  |  |
| รายชื่อผู้ป่วย Consult    | คำนำหน้า นาย 👻 ชื่อ                  | ทดสอบ นามสกุล เวษระเบียน                                  | เพศ ชาย 👻                                    | ผู้จำหน่าย                                                                    |  |  |  |  |  |  |
| 🎅 นายาเคสอบ เวษระเบียน    | วันเกิด 25/2/2537 👻 อายุ             | 26 ปี 1 เดือน 1 วัน หมู่เลือด A 👻 บัตร                    | ປະນ. 0112680159038                           | วันที่ เวลา                                                                   |  |  |  |  |  |  |
|                           | แห้ยา                                | โรคเรื่อรัง                                               |                                              | วิธีจำหน่าย                                                                   |  |  |  |  |  |  |
|                           | HN 062165985 โทร                     | พัพท์ มือถือ 09999999                                     | 41                                           | สถานะ                                                                         |  |  |  |  |  |  |
|                           | AN 630000002 วันที่ A                | Admit 25/3/2563 🔽 ເລສາ 11:38 🗘 ຜູ້ສັ່ນ                    | เดียง พรไ                                    | รวมวันนอน                                                                     |  |  |  |  |  |  |
|                           | ฑึก หอผู้ป่วยในชาย                   | แผนกอายุรารรม สิทธิ ข้าระเงินเอง                          | อาการ ประเภท ทั่วไป                          | สังกัด พนง.ไม่ระบุฝ่าย                                                        |  |  |  |  |  |  |
|                           |                                      |                                                           |                                              |                                                                               |  |  |  |  |  |  |
|                           | ลำตับ สถานะ รทัส ชื่อสิทธิ           |                                                           | วงเงินปัจจบัน รอโอน                          | โอนมาแล้ว รอทำรายการ วงเงินสวัสติการ ใช้สวัสติการ สวัสติการคงเหม่ ปร เลขที่ไง |  |  |  |  |  |  |
|                           | >1 🔋 10 ชำระเงินเอง                  | คลิกที่ป่มบันทึกค้างชำ                                    | 52 D 2,444.00 0.00                           | 2,444.00 2,444.00 0.00 0.00 0.00 ±n:                                          |  |  |  |  |  |  |
|                           |                                      | 9                                                         |                                              |                                                                               |  |  |  |  |  |  |
|                           | ₩ <del>4</del> 4 → ≫ ₩ + − → √ X     | 2 * '* F                                                  |                                              | •                                                                             |  |  |  |  |  |  |
|                           | สรปการทำรายการทำใช้จ่าย              |                                                           |                                              |                                                                               |  |  |  |  |  |  |
|                           | 📑 ออกไบเสร็จรับเงิน 🚺 อ              | ออกไบแจ้งหนี้ บันทึกค้างข่าระ 🔒 บันทึกรับฝากเงินมัดจำ     | 🔒 ปีครายการค่าใช้จ่าย 💕 เปิดรายการค่าใช้จ่าย | a Task -                                                                      |  |  |  |  |  |  |
|                           | ล้ำตับ สถานะ สิทธิ                   | งมาตต่ารักมานยายาล                                        | เทิกได้ เทิกไม่ได้ อกหนึ่                    | ส่วนอด รวมร้าบวนเงิน ส่วนอดพิเศษ ทำราชการไปแล้ว ด้างทำระ ร                    |  |  |  |  |  |  |
|                           | >1 ? ชำระเงินเอง                     | 01ค่าท้องและค่าอาหาร                                      | 0.00 2,000.00                                | 0.00 0.00 2.000.00 0.00 0.00 0.00                                             |  |  |  |  |  |  |
|                           | 2 👩 ชำระเงินเอง                      | 03ค่ายาในปัญชียาหลักแห่งชาติ                              | 0.00 44.00                                   | 0.00 0.00 44.00 0.00 0.00 0.00                                                |  |  |  |  |  |  |
|                           | 3 🕐 ข้าระเงินเอง                     | 11ค่าทำหัดถการและวิสัญญั                                  | 0.00 100.00                                  | 0.00 0.00 100.00 0.00 0.00 0.00                                               |  |  |  |  |  |  |
|                           | 4 🕐 ชำระเงินเอง                      | 12ค่ามรีการทางการพยามาล                                   | 0.00 300.00                                  | 0.00 0.00 300.00 0.00 0.00 0.00                                               |  |  |  |  |  |  |
|                           |                                      |                                                           |                                              |                                                                               |  |  |  |  |  |  |
|                           |                                      |                                                           |                                              |                                                                               |  |  |  |  |  |  |
|                           |                                      |                                                           | 0.00 2,444.00 0                              | 0.00 0.00 2,444.00 0.00 0.00                                                  |  |  |  |  |  |  |
|                           | H H H H H H H H                      | · · · · · · · · · · · · · · · · · · ·                     |                                              | • • • • • • • • • • • • • • • • • • •                                         |  |  |  |  |  |  |
|                           | รายการ Visit / Admission อื่นๆ ที่ยั | ยังไม่ได้ Clear ค่าใช้ง่าย                                |                                              |                                                                               |  |  |  |  |  |  |
|                           | OPD 2 ครั้ง มูลค่า                   | 100.00 บาท แสดงข้อมูล OPD IPD                             | 0 ครั้ง มูลค่า 0.00                          | บาท แสดงข้อมูล IPD                                                            |  |  |  |  |  |  |
|                           | OPD 2 ครั้ง มูลค่า                   | 100.00 บาท แสดงข้อมูล OPD IPD                             | 0 ครั้ง มูลค่า 0.00                          | บาท แสดงข้อมูล IPD                                                            |  |  |  |  |  |  |

หน้าจอการทำค้างชำระ

จะปรากฏหน้าจอการทำค้างชำระ ให้เลือกเครื่องพิมพ์ >> กดปุ่ม บันทึก >> จะมี pop up ยืนยันการทำค้างชำระ >> กด YES >> จะมี pop up แจ้งเตือนว่าผู้ป่วยมีการค้างชำระอยู่เท่าไร

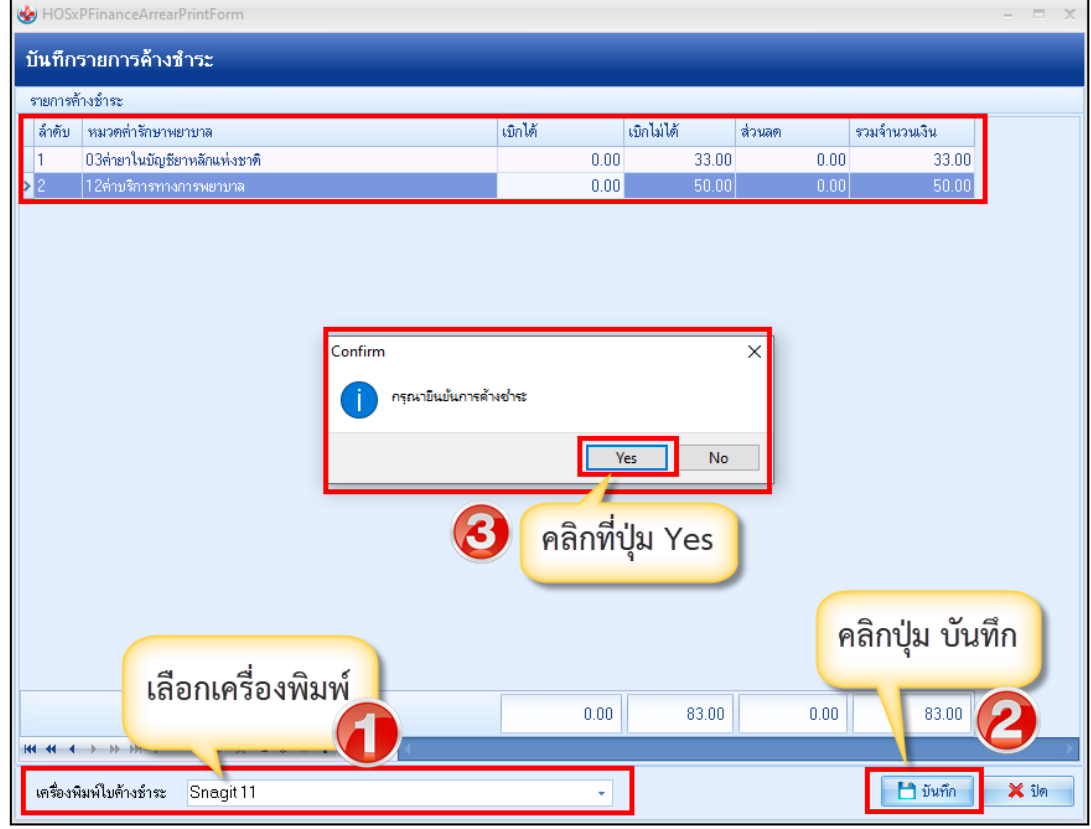

หน้าจอการทำค้างชำระ (ต่อ)

Copyright By Bangkok Medical Software Co.,Ltd

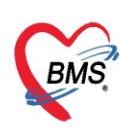

<u>การยกเลิกค้างชำระ</u> ที่แถบรายชื่อผู้ป่วยที่ตรวจแล้ว >> รายการค้างชำระ กรองวันที่ >> ค้นหา HN >> กดปุ่ม แสดงรายการ >> คลิกเลือกรายการที่ต้องการจะยกเลิก >> คลิกปุ่ม แสดงรายการที่พิมพ์ใบค้างชำระ

| รายชื่อผู้ป่วยที่ตรวจแล้ว | รายการออกใบเสร็จ ราย<br>ช่วงวันที่                          | มการออกใบแจ้งหนี้ รายการรับเงินมัตร์1 <mark>ร</mark>                                                        | ายการค้างชำระ                                              | กรองตาม•<br>ค้นหา                 | ช่วงวันที่ และ<br>เด้วย HN       | refresh 🗹 เรียง<br>คลิเ                                                                 | ดามคิว 🛛 ปิด<br>กปุ่ม แสดงรายการ                           |
|---------------------------|-------------------------------------------------------------|----------------------------------------------------------------------------------------------------|------------------------------------------------------------|-----------------------------------|----------------------------------|-----------------------------------------------------------------------------------------|------------------------------------------------------------|
| รายชื่อผู้ป่วย Consult    | วันที่ 29/10/25                                             | 558 - ถึง 30/10/2558                                                                                        | <ul> <li>ผู้ออก</li> </ul>                                 |                                   | + HN                             | 🗊 ตั้นหา                                                                                | 🔇 แสดงรายการ                                               |
|                           | แสดงตามสายที่เงิมางะ<br>แสดงตามสิทธิ<br>แยกตามหมวดค่าบริการ | Drag a column header here to <u>c</u><br>ล้ำดับ เลขที่ไม่ด้างช้าระ วันที่<br>> 1 778 30/10/<br>2 780 30/10/ | group by that column<br>เวลา<br>/2558 19:26<br>/2558 19:30 | HN \$60<br>550007433<br>550007433 | ลู้ป่วย สิทธิก<br>ชำระเ<br>ชำระเ | ผิมพิมพ์โบสรุป แล<br>การรักษา เจ้าหน้าที่<br>เงินเอง นาย ทดสอบ ร<br>เงินเอง นาย ทดสอบ ร | สดงรายการที่พิมพ์ไปต้างข้าระ<br>สำนวนเงิน<br>ระบบ 6,160.00 |
|                           |                                                             |                                                                                                    | คลิกเลือกร<br>การจะ                                        | รายการที่ต้อง<br>ะยกเลิก          |                                  | คลิกปุ่ม แ<br>พิมพ์ใ                                                                    | เสดงรายการที่<br>บค้างชำระ                                 |
|                           |                                                             |                                                                                                    |                                                            |                                   |                                  |                                                                                         |                                                            |

แสดงหน้าจอการยกเลิกค้างชำระ

จะปรากฏหน้าจอรายการค้างชำระ ให้กดปุ่ม ยกเลิก >> ใส่เหตุที่ยกเลิก >> กดปุ่ม บันทึก รายการที่ยกเลิก ช่อง จำนวนเงินจะเป็น 0

| รายการค้างชำระ                                  | ยกเลิกใบค้างชำระ                                              |                                         |  |  |  |  |  |
|-------------------------------------------------|---------------------------------------------------------------|-----------------------------------------|--|--|--|--|--|
| ข้อมูลใบค้างชำระ                                | ข้อมอการยกเลิกในแข้งหนี้                                      |                                         |  |  |  |  |  |
| วันที่ 30/10/2558 👻 เวลา 19:30:45               | เลขที่ใบต้าง 780 วันที่/เวลาที่พิมพ์ 30/10 ใส่เหตุผลการยกเลิก |                                         |  |  |  |  |  |
| ข้อมูลรายการค้างชำระ                            | éjaan a.                                                      |                                         |  |  |  |  |  |
| ลำดับ หมวดค่าใช้จ่าย                            | เขตแลการมณลึก                                                 | <u> </u>                                |  |  |  |  |  |
| > 1 ค่ายาในบัญชียาหลักแห่งชาติ                  | ราญพรมา ออกเซลา<br>                                           |                                         |  |  |  |  |  |
| 2 ค่าทรวจวินิจฉัยทางเทคนิคการแพทย์และพยาธิวิทยา | test                                                          |                                         |  |  |  |  |  |
| 3 ค่าทรวจวินิจฉัยและรักษาทางรังสีวิทยา          |                                                               |                                         |  |  |  |  |  |
| 4 ค่าบริการทางพยาบาล                            |                                                               |                                         |  |  |  |  |  |
|                                                 | รายการในใบค้าง                                                |                                         |  |  |  |  |  |
|                                                 | ล้ำดับ หมวดค่าใช้จ่าย                                         | จำนวนเงิน ประเภท ทำระแล้ว วันที่ทำรายกา |  |  |  |  |  |
|                                                 | ▶ 1 ค่ายาในบัญชียาหลักแห่งชาติ                                | 20.00 ซำระเองเบิกได้ 🔳                  |  |  |  |  |  |
|                                                 | 2 ค่าตรวจวินิจฉัยทางเทคนิคการแพทย์และพยาธิวิทยา               | 450.00 ชำระเองเบิกได้ 🔲                 |  |  |  |  |  |
|                                                 | 3 ค่าครวจวินิจฉัยและรักษาทางรังสีวิทยา                        | 5,220.00 ซำระเองเบิกได้ 🔲               |  |  |  |  |  |
|                                                 | 4 ค่าบริการทางพยาบาล                                          | 470.00 ชำระเองเบิกได้ 🔲                 |  |  |  |  |  |
| คลิกปุ่ม ยกเลิก                                 | 4                                                             | คลิกปุ่ม บันทึก                         |  |  |  |  |  |
| 🛛 🖥 ยกเล็ก                                      |                                                               | 📑 บันทึก 🛛 🗶 ปิด                        |  |  |  |  |  |

แสดงหน้าจอการยกเลิกค้างชำระ (ต่อ)

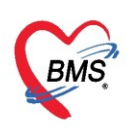

| 💦 รายชื่อผู้ป่วยที่ตรวจแล้ว | รายการออกใบเสร็จ ราย                | การออกไบแ           | ล้งหนี้ รายการรับเ<ึ          | รายการค้าง         | เข้าระ        |           |              |                        | ]                        |
|-----------------------------|-------------------------------------|---------------------|-------------------------------|--------------------|---------------|-----------|--------------|------------------------|--------------------------|
| รายชื่อผู้ป่วย Consult      | รันที่ 29/10/25                     | 58                  | - ถึง 30/10/2                 | 🗊 ค้นหา 📀 แส       | เดงรายการ     |           |              |                        |                          |
|                             | แสดงตามใบค้างชำระ                   | Drag a              | column header                 | here to group by   | y that column |           | e            | พิมพ์ใบสรุป แสดงรายก   | าารที่พิมพ์ใบค้างขำระ    |
|                             | แสดงตามสิทธิ<br>แยกตามหมวดค่าบริการ | ล้ำตับ<br>1         | เจ้าหน้าที่<br>นาย ทดสอบ ระบบ | จ้านวนเงิน<br>0.00 |               |           |              |                        |                          |
|                             |                                     | <mark>&gt;</mark> 2 | 78                            | 0 30/10/2558       | 19:30         | 550007433 | ข้าระเงินเอง | นาย ทดสอบ ระบบ         | 0.00                     |
|                             |                                     |                     | 2-12                          |                    |               |           |              | รายการที่ย<br>จำนวนเงิ | มกเลิก ช่อง<br>นจะเป็น 0 |
| 🗆 New window mode           |                                     | H4 44 4             | 2012 + ** *                   | (+ X               | ** 4          | 1         |              |                        |                          |

แสดงหน้าจอการยกเลิกค้างชำระ (ต่อ)

# <u>การพิมพ์ใบนำส่งเงิน</u>

ให้เลือกที่แถบ ผู้ป่วยที่ตรวจแล้ว จากนั้น ให้คลิกที่ปุ่ม นำส่งเงิน เพื่อเข้าสู่หน้าจอ

| <ul> <li>         ▶ DoctorWorkBendQueueForm (R)         &gt; วามรัฐโปรรวดรววง         ● Task         &gt; วันที่         &gt; รายรือผู้ประทัศรรจแล้ว         &gt; รายรือผู้ประทัศรรจแล้ว         &gt; รายรือผู้ประทัศรรจแล้ว         &gt; รายรือผู้ประทัศรรจแล้ว         &gt; รายรือผู้ประทัศรรจแล้ว         &gt; การร้อง         &gt; เออกที่แถบรายชื่อ<br/>ผู้ป่วยที่ตรวจแล้ว         &gt; การรง         &gt; เออกที่แกบรายชื่อ<br/>ผู้ป่วยที่ตรวจแล้ว         &gt; การรง         &gt; เออกที่แกบรายชื่อ         &gt; ผู้ป่วยที่ตรวจแล้ว         &gt; เออกที่แกบรายชื่อ         &gt; เออกที่แกบรายชื่อ         &gt; เออกที่แกบราย         &gt; เออกที่แกบราย         &gt; เออกที่แกบราย         &gt; เออกที่แกบราย         &gt; เออกที่แกบราย        &gt; เออกที่แกบราย         &gt; เออกที่แกบราย         &gt; เออกที่แกบราย         &gt; เออกที่แกบราย         &gt; เออกที่แกบราย        &gt; เออกที่แกบราย        &gt; เออกที่แกบราย       &gt; เออกที่แกบราย</li></ul> | เลือกแถบรายการออกใบเสร็จ<br>2)ในเริ่านี้ ระการในวันอังก์ ระการกับรักร<br>560 - 5. 18/1/2560 - HN (ตาร์นกา<br> | คลิกที่ปุ่ม<br>นำส่งเงิน<br>อนตกเรียน<br>วั | ⊎ Auto refresh เชียงตามตัว 🖸                      | ปิดหน้าจอ |
|----------------------------------------------------------------------------------------------------|----------------------------------------------------------------------------------------------------|---------------------------------------------|---------------------------------------------------|-----------|
| แสดงตามโบเสร็จ                                                                                                    | Drag a column header here to group by that column                                                             |                                             | แสดงรายการที่พิมพ์ไ                               | โบเสร็จ   |
| Lanovisians                                                                                                    | ล้ำดับ ST น้ำส่ง วันที่/เวลา ออกไบเสร็จ ประเภทการรับเงิน ชื่อเจ้าหน้าที่                                      | ใบเสร็จ เล่มที่ ใบเสร็จ เลชที่ HN แผน       | ก ชื่อผู้รับบริการ สิทธิการรักษา                  |           |
| แยกตามหมวดส่าบริกา                                                                                                    | ້ 🔰 🖉 📓 18/1/2560 1:45:05 ເດີນສຄ                                                                              | 12345 1 OPt                                 | D ข้าระเงินอง                                     |           |
|                                                                                                    | 2 🕗 🧵 18/1/2560 17:36:06 เลินสต                                                                               | 12345 2 OPC                                 | D อาหารถูกการการการการการการการการการการการการการ |           |
|                                                                                                    |                                                                                                    |                                             |                                                   |           |

แสดงหน้าจอการพิมพ์ใบนำส่งเงิน

แสดงหน้าจอนำส่งเงิน จากนั้นให้คลิกที่ ปุ่ม เพิ่มรายการ

| W HOSxPF   | inanceMoneyTra  | nsmitMainFor | m                   |   |           |              |            |  | -<br>X |
|------------|-----------------|--------------|---------------------|---|-----------|--------------|------------|--|--------|
| รายการน้   | เาส่งเงิน       |              |                     |   |           |              |            |  |        |
| การแสดงข้อ | ામુસ            |              |                     |   |           |              |            |  |        |
| ช่วงวันที่ | 22/8/2557       | ∗ ถึง        | วันที่ 22/8/2557    | • | 🔇 Refresh |              |            |  |        |
| รายการนำส่ | งเงิน           |              |                     |   |           |              |            |  |        |
| ลำดับ      | วันที่          | เวลา         | เจ้าหน้าที่         |   |           | สำนวนใบเสร็จ | รวมมูลค่า  |  |        |
| > 1        | 22/8/2557       | 23:20:38     |                     |   |           |              | 2 5,088.00 |  |        |
| คลิกท์     | 1่ปุ่ม เพิ่มราย | ยการ         |                     |   |           |              |            |  |        |
| 📲 เพิ่มร   | ายการ 📝 แก้ไ    | ชรายการ      | ) พิมพ์ไบน้ำส่งเงิน |   |           |              |            |  | 🗙 ปีค  |
|            |                 |              |                     |   |           |              |            |  |        |

แสดงหน้าจอการพิมพ์ใบนำทาง(ต่อ)

Copyright By Bangkok Medical Software Co.,Ltd

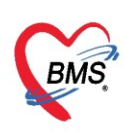

# จากนั้นให้กำหนดช่วง เวลา/วันที่ ที่ต้องการเลือก แล้วคลิกที่ปุ่ม เลือกใบเสร็จ

| HOSxPFinanceMoneyTransmitEntryForm          |                                                                                                |                       |                |         | - 1   | ×         |
|---------------------------------------------|------------------------------------------------------------------------------------------------|-----------------------|----------------|---------|-------|-----------|
| บันทึกนำส่งเงิน                             |                                                                                                |                       |                |         |       |           |
| ข้อมูลการนำส่ง                              |                                                                                                |                       |                |         |       |           |
| วันที่ 26/3/2563 - เวลา 14:38               | 🗘 🚨 เลือกไบเสร็จ                                                                               | 2                     |                |         |       |           |
| รายการใบเสร็จ                               |                                                                                                |                       |                |         |       |           |
| ลำดับ วันที่ / เวล เปเสร็จ ประเภทการรับเงิน | ชื่อเจ้าหน้าที่                                                                                | ใบเสร็จ เล่มที่       | ใบเสร็จ เลขที่ | HN      | แผนก  | ชื่อผู้รั |
|                                             | <no data="" t<="" td=""><th>o display<b>&gt;</b></th><th></th><td></td><td></td><td></td></no> | o display <b>&gt;</b> |                |         |       |           |
| ₩ *                                         | 7                                                                                              |                       |                |         |       | Þ         |
| 📴 ສນ                                        |                                                                                                |                       |                | 💾 บันทึ | n 🔀 S | ไค        |

แสดงหน้าจอการพิมพ์ใบนำส่งเงิน(ต่อ)

เมื่อเข้าสู่หน้าจอเลือกใบเสร็จแล้ว สามารถทำตามหมายเลขดังนี้

**หมายเลข 1** ให้เลือกช่วงเวลาที่ต้องการทราบ

หมายเลข 2 เมื่อเลือกช่วงเวลาแล้ว คลิกที่ปุ่มแสดงรายการ

หมายเลข 3 รายชื่อและข้อมูลจะแสดงแล้วให้คลิกเลือก

หมายเลข 4 หรือเมื่อต้องการเลือกทั้งหมดให้คลิกเลือกที่ปุ่มเลือกทั้งหมดในกรณีที่มากกว่า 1 รายการ

**หมายเลข 5** คลิกเลือกที่ปุ่มตกลง

| HOSX       | FinanceMon   | eyTransmit    | BillSelectFor  | m               |         |               |       |                |     |                |            |                |                |    |            |     |          | - • x |
|------------|--------------|---------------|----------------|-----------------|---------|---------------|-------|----------------|-----|----------------|------------|----------------|----------------|----|------------|-----|----------|-------|
| เลือกใ     | บเสร็จรับเจื | งิน           |                |                 |         |               |       |                |     |                |            |                |                |    |            |     |          |       |
| ช่วงวันที่ |              |               |                |                 | 1)-     |               |       |                |     | - 2            |            | 4              |                |    |            |     |          |       |
|            |              |               |                |                 |         | _             | _     |                |     |                |            |                |                |    |            |     |          |       |
| วันที      | 4/1/2560     | *             | ão 4/1/:       | 2560            | - ช่ว   | เหเวลา 00:0   | 00:00 | ถึง 15:00:0    | 0 0 | 🔣 แสดง         | รายการ เลื | ionทั้งหมด<br> | ม่เลือกทั้งหมด |    |            |     |          |       |
| ผู้ออก     | เจ้าหน้าทีBN | 4S            |                |                 | - 0     | เครื่อง       |       |                | *   |                |            |                |                |    |            |     |          |       |
| แผนก       |              | *             | 🔲 เลือกร       | าามเล่มที/เลขทั | โบเสร็จ | แล่มที่ ()    | 0     | เลขที่ 0       |     | ្ តិง 0        | 0          |                |                |    |            |     |          |       |
| 100        | เลือก 🔺 ST   | วันที่ / เวลา | า ออกไบเสร็จ   | ประเภทการรั     | กับเงิน | ชื่อเจ้าหน้าท | ri    | ใบเสร็จ เล่มร์ | i 1 | ไบเสร็จ เลขที่ | HN         | แสนก           | ชื่อผู้รับบริก | าร | สิทธิการรั | าษา |          |       |
| 3          |              | 4/1/2560      | 013:27:19      | เงินสค          |         | เจ้าหน้าที่B  | IMS   |                | 1   |                | 204 380273 | 3 OPD          |                |    | ชำระเงินเ  | 00  |          |       |
|            |              |               |                |                 |         |               |       |                |     |                |            |                |                |    |            |     |          |       |
|            |              |               |                |                 |         |               |       |                |     |                |            |                |                |    |            |     |          |       |
|            |              |               |                |                 |         |               |       |                |     |                |            |                |                |    |            |     |          |       |
|            |              |               |                |                 |         |               |       |                |     |                |            |                |                |    |            |     |          |       |
|            |              |               |                |                 |         |               |       |                |     |                |            |                |                |    |            |     |          |       |
|            |              |               |                |                 |         |               |       |                |     |                |            |                |                |    |            |     |          |       |
|            |              |               |                |                 |         |               |       |                |     |                |            |                |                |    |            |     |          |       |
|            |              |               |                |                 |         |               |       |                |     |                |            |                |                |    |            |     |          |       |
|            |              |               |                |                 |         |               |       |                |     |                |            |                |                |    |            |     |          |       |
|            |              |               |                |                 |         |               |       |                |     |                |            |                |                |    |            |     |          |       |
|            |              |               |                |                 |         |               |       |                |     |                |            |                |                |    |            |     |          |       |
|            |              |               |                |                 |         |               |       |                |     |                |            |                |                |    |            |     |          |       |
|            |              |               |                |                 |         |               |       |                |     |                |            |                |                |    |            |     |          |       |
|            |              |               |                |                 |         |               |       |                |     |                |            |                |                |    |            |     |          |       |
|            |              |               |                |                 |         |               |       |                |     |                |            |                |                |    |            |     |          |       |
|            |              |               |                |                 |         | _             |       |                |     |                |            |                |                |    |            |     | _        |       |
|            |              | > >> +        | * <b>v</b> X ^ | ***             | •       |               |       |                |     |                |            |                |                |    |            |     |          | -     |
|            |              |               |                |                 |         |               |       |                |     |                |            |                |                |    |            | 5   | 2 9/12/3 | 🗙 ปิด |

แสดงหน้าจอเลือกใบเสร็จรับเงิน

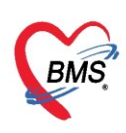

# จากนั้นให้ คลิก บันทึกอีกครั้งในหน้าจอนี้

| HOSxPFinanceMoneyTrans         | smitEntryForm      |                 |                 |                |               |      |                                                                                                    |               | - ¤ x            |
|--------------------------------|--------------------|-----------------|-----------------|----------------|---------------|------|----------------------------------------------------------------------------------------------------|---------------|------------------|
| บันทึกนำส่งเงิน                |                    |                 |                 |                |               |      |                                                                                                    |               |                  |
| ข้อมูลการนำส่ง                 |                    |                 |                 |                |               |      |                                                                                                    |               |                  |
| N 4 001010557                  | 00.04              |                 | _               |                |               |      |                                                                                                    |               |                  |
| ann 23/8/255/                  | ∗ เวลา 00:01       | - เลอก เบเส รจ  |                 |                |               |      |                                                                                                    |               |                  |
| รายการใบเสร็จ                  |                    |                 |                 |                |               |      |                                                                                                    |               |                  |
| ลำดับ วันที่ / เวลา ออกไบเสร็จ | จ ประเภทการรับเงิน | ชื่อเจ้าหน้าที่ | ใบเสร็จ เล่มที่ | ใบเสร็จ เลขที่ | HN            | แสนก | ชื่อผู้รับบริการ                                                                                                    | สิทธิการรักษา | จำนวนเงิ         |
| >1  22/8/2557 23:57:0          | 13  เงินสค         | 1000 (300)      |                 | 2              | 109/100160101 | OPD  | Interest of the section of the section of the secti | ช้าระเงินเอง  |                  |
|                                |                    |                 |                 |                |               |      |                                                                                                    |               |                  |
|                                |                    |                 |                 |                |               |      |                                                                                                    |               |                  |
|                                |                    |                 |                 |                |               |      |                                                                                                    |               |                  |
|                                |                    |                 |                 |                |               |      |                                                                                                    |               |                  |
|                                |                    |                 |                 |                |               |      |                                                                                                    |               |                  |
|                                |                    |                 |                 |                |               |      |                                                                                                    |               |                  |
|                                |                    |                 |                 |                |               |      |                                                                                                    |               |                  |
|                                |                    |                 |                 |                |               |      |                                                                                                    |               |                  |
|                                |                    |                 |                 |                |               |      |                                                                                                    |               |                  |
|                                |                    |                 |                 |                |               |      |                                                                                                    |               |                  |
|                                |                    |                 |                 |                |               |      |                                                                                                    |               |                  |
|                                |                    |                 |                 |                |               |      |                                                                                                    |               |                  |
|                                |                    |                 |                 |                |               |      |                                                                                                    |               | (a. a. y. d.     |
|                                |                    |                 |                 |                |               |      |                                                                                                    |               | คลกเลอก บนทก     |
| ₩ # 1 of 1 → >> >+ +           | × × • * '*         | ₹ <b>(</b>      |                 |                |               |      |                                                                                                    |               |                  |
| 🐻 ລນ                           |                    |                 |                 |                |               |      |                                                                                                    |               | 🎦 บันทึก 🛛 🗶 ปิด |

# แสดงหน้าจอบันทึกใบส่งนำเงิน(ต่อ)

จากนั้นให้พิมพ์ใบส่งเงิน ให้คลิกที่ปุ่ม "ใบส่งเงิน"

| รายกา                                                    | รายการนำส่งเงิน                    |          |                    |                  |              |                 |  |  |  |  |  |  |
|----------------------------------------------------------|------------------------------------|----------|--------------------|------------------|--------------|-----------------|--|--|--|--|--|--|
| การแสดง                                                  | การแสดงข้อมูล                      |          |                    |                  |              |                 |  |  |  |  |  |  |
| ช่วงวันที่ 23/11/2559 - ถึงวันที่ 23/11/2559 - 📀 Refresh |                                    |          |                    |                  |              |                 |  |  |  |  |  |  |
| รายการนำส่งเงิน                                          |                                    |          |                    |                  |              |                 |  |  |  |  |  |  |
| ລຳຕັນ                                                    | วันที่                             | เวลา     | เจ้าหน้าที่        |                  | จำนวนใบเสร็จ | รวมมูลค่า       |  |  |  |  |  |  |
| > 1                                                      | 23/11/2559                         | 17:00:22 |                    |                  |              | 315.00          |  |  |  |  |  |  |
| H + + +                                                  | 1 of 1 → >> >><br>มรายการ] 💽 แก้ไร | +        | ÷ ⊽<br>บน้าส่งเงิน | พิมพ์ใบนำส่งเงิน |              | 315.00<br>X ปิต |  |  |  |  |  |  |

#### แสดงหน้าจอพิมพ์ใบส่งเงิน

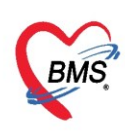

# เมื่อมีการพิมพ์ใบส่งเงินแล้ว สถานะจะเปลี่ยนเป็นเครื่องหมายถูกสีเขียว

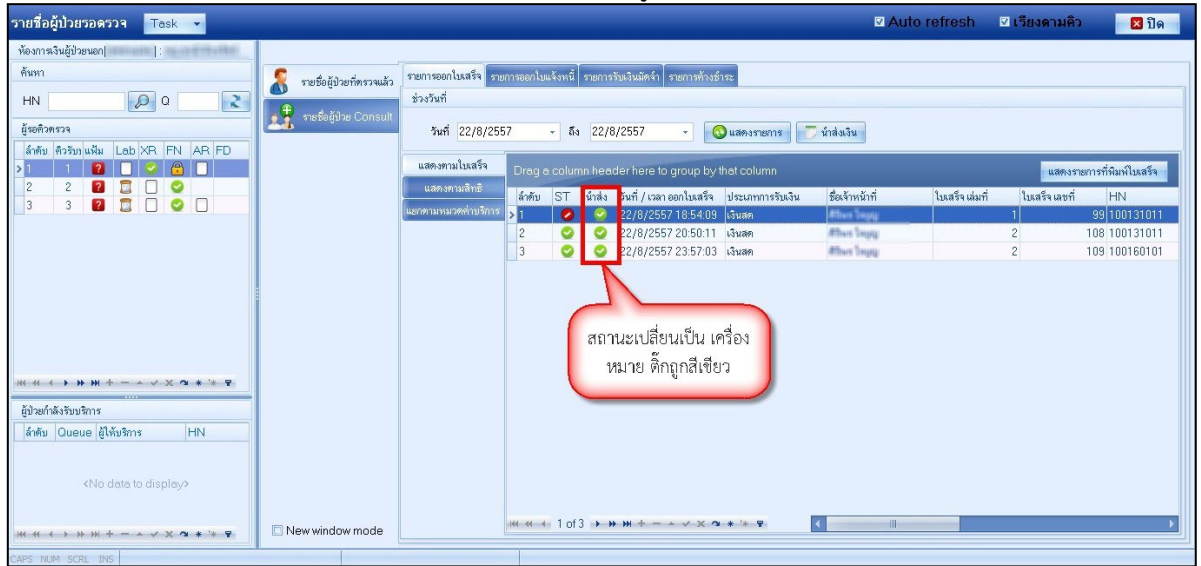

แสดงหน้าจอพิมพ์ใบส่งเงิน